# MEMBANGUN SERVER DENGAN DEBIAN 7

TUTORIAL INI BERISI TUTORIAL KONFIGURASI DEBIAN 7 SEBAGAI SERVER. Oleh

# Agus Prasetiyo

XII TKJ 1 – SMK Negeri 1 Kediri

Pembimbing

M Heru Mahayani, S.Kom

Surabaya,12-14 November 2013

# Daftar Isi

| Daftar Isi                                                              | 2              |
|-------------------------------------------------------------------------|----------------|
| Pengenalan Hak Akses                                                    | 5              |
| Dasar Konfigurasi TCP/IP                                                | 6              |
| Topologi Jaringan                                                       | 6              |
| Mengaktifkan NIC                                                        | 6              |
| Mencari eth0 dan eth1                                                   | 7              |
| Konfigurasi IP Address                                                  | 8              |
| Konfigurasi DNS                                                         | 9              |
| Konfigurasi Repository<br>Repository via DVD<br>Repository via Jaringan | <b>10</b><br>  |
| Konfigurasi IP Alias                                                    |                |
| Konfigurasi Hostname                                                    |                |
| <b>SSH (remote)</b><br>Instalasi Open SSH Server<br>Konfigurasi         |                |
| Konfigurasi Router                                                      |                |
| IP address                                                              | 14             |
| Hostname                                                                |                |
| Repository                                                              |                |
| SSH (remote)                                                            |                |
| DHCP Server<br>INSTALASI<br>KONFIGURASI<br>PENGUJIAN                    | <b>18</b><br>  |
| IP Tables & Forwarding<br>PENGUJIAN                                     |                |
| VPN<br>PPTP (PPTPD)<br>INSTALASI<br>KONFIGURASI                         | 23 24 24 24 25 |
| Open VPN<br>INSTALASI                                                   |                |

| KONFIGURASI                     |    |
|---------------------------------|----|
| PENGUJIAN                       |    |
| PPTPD                           |    |
| OpenVPN                         |    |
| NTP Server                      |    |
| INSTALASI                       |    |
| KONFIGURASI                     |    |
| PENGUJIAN                       |    |
| Konfigurasi Server              |    |
| IP address dan IP Alias         |    |
| Hostname                        |    |
| Repository                      |    |
| SSH (remote)                    |    |
| NTP Client                      |    |
| DNS Server                      |    |
| INSTALASI                       |    |
| KONFIGURASI                     |    |
| PENGUJIAN                       |    |
| Web Server                      |    |
| INSTALASI                       |    |
| KONFIGURASI                     |    |
| PENGUJIAN                       |    |
| VIRTUALHOST                     |    |
| VIRTUALHOST VIA IP              |    |
| Pengujian                       |    |
| VIRTUALHOST VIA Domain/Hostname |    |
| Pengujian                       |    |
| Penguijan                       | 53 |
|                                 |    |
| Database (MySQL Server)         |    |
|                                 |    |
| KONFIGURASI                     |    |
|                                 |    |
| PHPMYADMIN                      | 57 |
| Mail Server                     |    |
| INSTALASI                       | 59 |
| KONFIGURASI                     |    |
| PENGUJIAN                       |    |
| Web Mail                        |    |

| SQUIRRELMAIL                  | 67 |
|-------------------------------|----|
| INSTALASI                     | 67 |
| KONFIGURASI                   | 67 |
| PENGUJIAN                     | 69 |
| ROUNDCUBE                     | 69 |
| INSTALASI                     | 69 |
| KONFIGURASI                   | 70 |
| PENGUJIAN                     | 73 |
| Konfigurasi Router (bagian 2) | 74 |
| DHCP Server                   | 74 |
| Pengujian pada Client         | 74 |
| DNS Server                    | 74 |
| Web Server                    | 76 |
| Database (MySQL)              | 77 |
| Mail Server                   | 82 |
| Web Mail                      | 86 |
| SQUIRRELMAIL                  | 86 |
| ROUNDCUBE                     | 88 |

# **Pengenalan Hak Akses**

Dalam Linux, pembagian hak akses user dibedakan menjadi dua, yaitu user biasa dan super user (root).

Dengan hak akses super user, kita diperbolehkan merubah, menambah, dan menghapus file konfigurasi system yang ada. Berbeda dengan user biasa, yang memiliki hak akses terbatas.

Perbedaan antara user biasa dan super user, ditandai dengan symbol "\$" dan "#" pada terminal. Untuk login ke super user, gunakan perintah **su.** 

#### <u>Catatan:</u>

- Saat menggunakan "su" kita menggunakan password root
- Saat menggunakan "sudo su" kita menggunakan password user kita

agus@server:~\$ whoami agus agus@server:~\$

tampilan di atas menunjukkan kita login sebagai user biasa dan memiliki hak akses yang terbatas. Coba ketikkan perintah "**apt-get update**" pasti akan muncul peringatan seperti di bawah ini

agus@server:~\$ apt-get update E: Could not open lock file /var/lib/apt/lists/lock - open (13: Permission denied) E: Unable to lock directory /var/lib/apt/lists/ E: Could not open lock file /var/lib/dpkg/lock - open (13: Permission denied) E: Unable to lock the administration directory (/var/lib/dpkg/), are you root? agus@server:~\$

hal di atas dikarenakan user yang saat ini digunakan (agus) merupakan user biasa dan tidak boleh menjalankan perintah tersebut,coba sekarang masuk ke mode root dengan perintah "**su**" kemudian ulangi perintah di atas,maka perintah tersebut akan berjalan.

```
agus@server:~$ su
Password: (isikan password root)
root@server:/home/agus# apt-get update
Ign cdrom://[Debian GNU/Linux 7.1.0 _Wheezy_ - Official i386 DVD Binary-1
20130615-21:54] wheezy Release.gpg
Ign cdrom://[Debian GNU/Linux 7.1.0 _Wheezy_ - Official i386 DVD Binary-1
20130615-21:54] wheezy Release
Ign cdrom://[Debian GNU/Linux 7.1.0 _Wheezy_ - Official i386 DVD Binary-1
20130615-21:54] wheezy/contrib i386 Packages/DiffIndex
Ign cdrom://[Debian GNU/Linux 7.1.0 _Wheezy_ - Official i386 DVD Binary-1
20130615-21:54] wheezy/contrib i386 Packages/DiffIndex
Ign cdrom://[Debian GNU/Linux 7.1.0 _Wheezy_ - Official i386 DVD Binary-1
20130615-21:54] wheezy/contrib i386 Packages/DiffIndex
Ign cdrom://[Debian GNU/Linux 7.1.0 _Wheezy_ - Official i386 DVD Binary-1
20130615-
Reading package lists... Done
...
root@server:/home/agus#
```

# Dasar Konfigurasi TCP/IP

# Topologi Jaringan

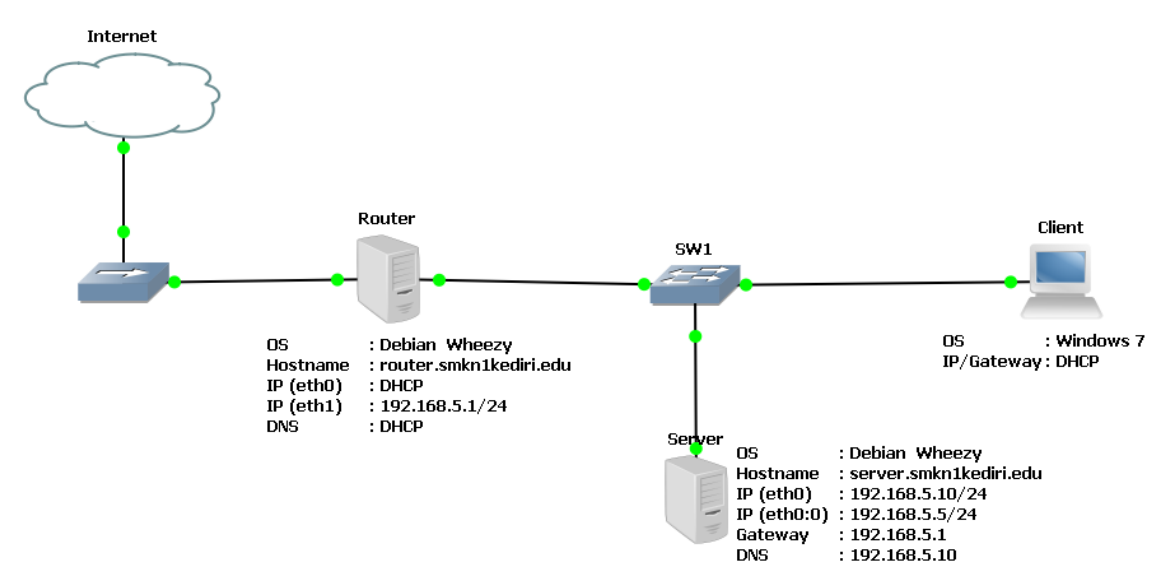

Dalam topologi di atas menggunakan 2 PC (debian) yang masing masing berperan sebagai Router dan Server. Posisi server dalam topologi di atas adalah sejajar dengan client (satu network) kenapa demikian ? karena soalnya emang gitu :D

# Mengaktifkan NIC

Network Interface Card (NIC) atau Ethernet di linux diberi nama **etho**, **eth1**, **eth2**, dst. Dan untuk interface local Loopback diberi nama **lo**. Untuk mengetahui interface mana saja yang terpasang dan aktif pada server Debian, gunakan perintah **ifconfig** seperti berikut.

| root@server:~# ifconfig                              |
|------------------------------------------------------|
| lo Link encap:Local Loopback                         |
| inet addr:127.0.0.1 Mask:255.0.0.0                   |
| inet6 addr: ::1/128 Scope:Host                       |
| UP LOOPBACK RUNNING MTU:16436 Metric:1               |
| RX packets:1 errors:0 dropped:0 overruns:0 frame:0   |
| TX packets:1 errors:0 dropped:0 overruns:0 carrier:0 |
| collisions:O txqueuelen:O                            |
| RX bytes:80 (80.0 B)   TX bytes:80 (80.0 B)          |
|                                                      |
| root@server:~# _                                     |

Hasil di atas menunjukkan bahwa hanya ada 1 interface yang aktif yaitu interface loopback (lo). Untuk mengecek semua interface (baik yang up maupun yang down) gunakan perintah **ifconfig** –**a**.

| root@serve | r:~# ifconfig −a                                                                                                    |
|------------|----------------------------------------------------------------------------------------------------|
| eth0       | Link encap:Ethernet HWaddr 08:00:27:9c:73:a4<br>BROADCAST MULTICAST MTU:1500 Metric:1<br>RX packets:0 errors:0 dropped:0 overruns:0 frame:0<br>TX packets:0 errors:0 dropped:0 overruns:0 carrier:0<br>collisions:0 txqueuelen:1000<br>RX bytes:0 (0.0 B) TX bytes:0 (0.0 B)                                                    |
| 10         | Link encap:Local Loopback<br>inet addr:127.0.0.1 Mask:255.0.0.0<br>inet6 addr: ::1/128 Scope:Host<br>UP LOOPBACK RUNNING MTU:16436 Metric:1<br>RX packets:0 errors:0 dropped:0 overruns:0 frame:0<br>TX packets:0 errors:0 dropped:0 overruns:0 carrier:0<br>collisions:0 txqueuelen:0<br>RX bytes:0 (0.0 B) TX bytes:0 (0.0 B) |
| root@serve | en:~# _                                                                                                    |

Dari hasil di atas dapat diketahui bahwa ada 2 interface yang terdeteksi di PC debian kita,interface lo dengan ip 127.0.0.1 dan interface eth0 yang belum memiliki IP address.

Untuk mengaktifkan interface eth0 bisa menggunakan perintah ifconfig eth0 up

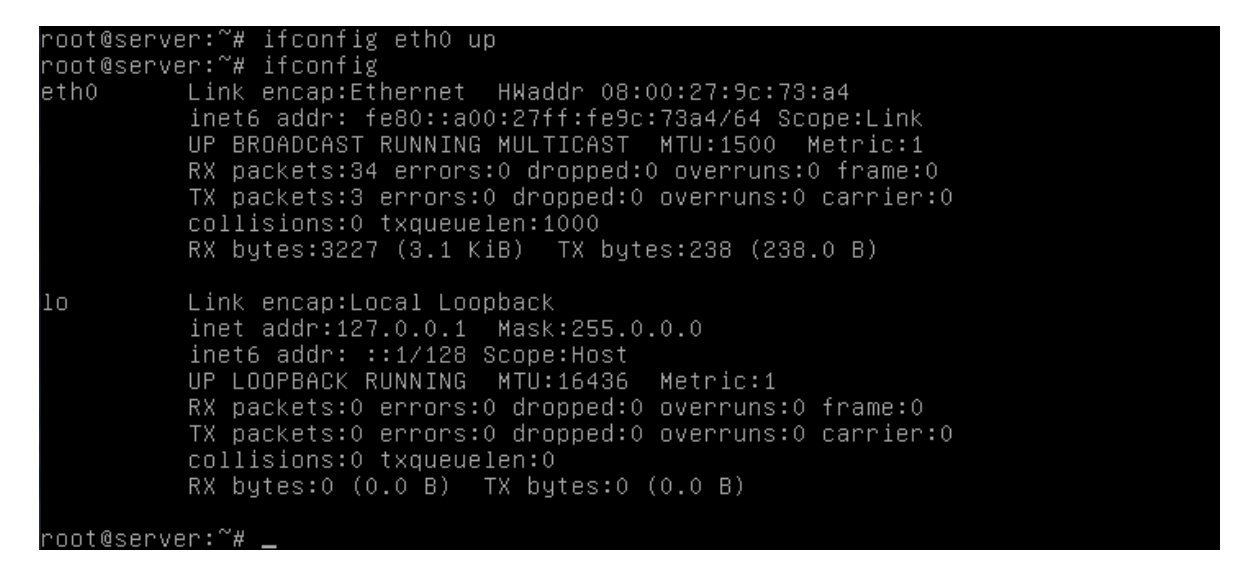

### Mencari eth0 dan eth1

Seringkali kita dibingungkan dengan PC yang memiliki 2 atau lebih NIC,mana yang eth0 dan mana yang eth1. Untuk mengetahuinya kita bisa menggunakan sedikit trik berikut dengan menggunakan perintah **mii-tool** pada dasarnya perintah ini digunakan untuk mengecek kondisi "link" pada NIC. Pertama,copot kabel lan dari salah satu NIC di PC. Kemudian ketikkan perintah **mii-tool** 

root@router:~# mii-tool

eth0: no autonegotiation, 1000baseT-FD flow-control, no link eth1: no autonegotiation, 1000baseT-FD flow-control, link ok

root@router:~#

Dari hasil di atas kita dapat mengetahu bahwa eth1 berstatus link ok (NIC telah terkoneksi) dan eth0 berstatus no link (NIC tidak terkoneksi/kabel dicopot) dari sini kita tahu bahwa kabel yang tadi kita copot merupakan kabel dari eth0. Simple kan :D

# **Konfigurasi IP Address**

Ada beberapa cara untuk mengkonfigurasi ip address pada debian. Untuk cara cepat bisa menggunakan perintah "**#ifconfig eth0 192.168.5.10/24 up**" namun jika menggunakan perintah tersebut, setiap kali PC reboot IP address akan hilang (bersifat temporary). Dan untuk cara yang kedua konfigurasi IP address kita taruh di file **interfaces** agar saat PC reboot pengaturan IP tidak berubah, file konfigurasi terletak di "**/etc/network/interfaces**" edit dengan tet editor, missal : nano.

Kali ini kita akan mengkonfigurasi IP address PC router

#### root@router:~# nano /etc/network/interfaces

| (nama interface : eth0)         |  |  |
|---------------------------------|--|--|
| (jenis konfigurasi IP : dhcp)   |  |  |
| (nama interface : eth1)         |  |  |
| (jenis konfigurasi IP : static) |  |  |
| (IP address : 192.168.5.1)      |  |  |
| (Netmask (/24) : 255.255.255.0) |  |  |
|                                 |  |  |

• • •

#### <u>Catatan :</u>

Kata **auto** yang terletak di depan nama suatu interface, menandakan bahwa interface tersebut akan dinyalakan secara otomatis pada saat computer booting.

Jika sudah tutup nano dengan perintah CTRL+X kemudian tekan Y kemudian ENTER.

Agar konfigurasi dapat bejalan,kita harus me-restart service networking

#### root@router:~#/etc/init.d/networking restart

atau

#### root@router:~# service networking restart

untuk melihat hasil konfigurasi tadi, ketikkan perintah ifconfig

root@router:~# ifconfig eth0 Link encap:Ethernet HWaddr 08:00:27:93:9b:3d inet addr:10.0.2.15 Bcast:10.0.2.255 Mask:255.255.255.0 inet6 addr: fe80::a00:27ff:fe93:9b3d/64 Scope:Link UP BROADCAST RUNNING MULTICAST MTU:1500 Metric:1 RX packets:20 errors:0 dropped:0 overruns:0 frame:0 TX packets:60 errors:0 dropped:0 overruns:0 carrier:0 collisions:0 txqueuelen:1000 RX bytes:5440 (5.3 KiB) TX bytes:17616 (17.2 KiB)

- eth1 Link encap:Ethernet HWaddr 08:00:27:c6:e1:b7 inet addr:192.168.5.1 Bcast:192.168.5.255 Mask:255.255.255.0 inet6 addr: fe80::a00:27ff:fec6:e1b7/64 Scope:Link UP BROADCAST RUNNING MULTICAST MTU:1500 Metric:1 RX packets:1249 errors:0 dropped:0 overruns:0 frame:0 TX packets:539 errors:0 dropped:0 overruns:0 carrier:0 collisions:0 txqueuelen:1000 RX bytes:125554 (122.6 KiB) TX bytes:79810 (77.9 KiB)
- Link encap:Local Loopback

   inet addr:127.0.0.1 Mask:255.0.0.0
   inet6 addr: ::1/128 Scope:Host
   UP LOOPBACK RUNNING MTU:16436 Metric:1
   RX packets:28 errors:0 dropped:0 overruns:0 frame:0
   TX packets:28 errors:0 dropped:0 overruns:0 carrier:0
   collisions:0 txqueuelen:0
   RX bytes:1928 (1.8 KiB) TX bytes:1928 (1.8 KiB)

#### root@router:~#

Untuk melihat table routing, gunakan perintah "#route -n"

#### root@router:~# route -n

#### Kernel IP routing table

| Destination    | Gateway  | Genmask       | Flags | Metric | Ref | Use | Iface |
|----------------|----------|---------------|-------|--------|-----|-----|-------|
| 0.0.0.0        | 10.0.2.2 | 0.0.0.0       | UG    | 0      | 0   | 0   | eth0  |
| 10.0.2.0       | 0.0.0.0  | 255.255.255.0 | U     | 0      | 0   | 0   | eth0  |
| 192.168.5.0    | 0.0.0.0  | 255.255.255.0 | U     | 0      | 0   | 0   | eth1  |
| root@router:~# |          |               |       |        |     |     |       |

# **Konfigurasi DNS**

DNS adalah layanan jaringan yang menerjemahkan nama situs web menjadi alamat internet. DNS menyediakan pelayanan yang cukup penting untuk Internet, ketika perangkat keras komputer dan jaringan bekerja dengan alamat IP untuk mengerjakan tugas seperti pengalamatan dan penjaluran (routing), manusia pada umumnya lebih memilih untuk menggunakan nama host dan nama domain, contohnya adalah penunjukan sumber universal (URL) dan alamat surel. Analogi yang umum digunakan untuk menjelaskan fungsinya adalah DNS bisa dianggap seperti buku telepon internet dimana saat pengguna mengetikkan www.indosat.net.id di peramban web maka pengguna akan diarahkan ke alamat IP 124.81.92.144 (IPv4) dan 2001:e00:d:10:3:140::83 (IPv6). (wikipedia)

Biasanya DNS tersebut, kita dapatkan dari ISP (Internet Service Provider) atau bisa juga menggunakan public DNS (missal: google,opendns). Daftarkan DNS tersebut pada file

resolv.conf. Jika file tersebut belum ada, ya tinggal buat saja file tersebut secara manual.

```
root@router:~# nano /etc/resolv.conf
```

nameserver 8.8.8.8 nameserver 8.8.4.4

jangan lupa restart service network nya dulu

```
root@router:~# service networking restart
```

# Konfigurasi Repository

**Repository** merupakan tempat penyimpanan ratusan aplikasi atau program yang telah diatur sedemikian rupa dan tersedia untuk dapat diakses melalui internet. Namun, repository tidak hanya dapat diakses melalui internet saja tetapi kita juga dapat menggunakan alternatif repository lewat distribusi pada media lain seperti DVD yang tentunya sangat membantu sekali buat kita yang tidak memliki koneksi internet yang cepat.

### **Repository via DVD**

Cara ini kita gunakan jika server Debian tidak terkoneksi ke Internet, alias hanya untuk jaringan Lokal. Kelebihanya adalah installasi software lebih cepat dibanding installasi melalui media jaringan.Debian 7 memiliki kurang lebih 10 DVD (40-an GB),tapi untuk praktek membuat server kali ini,DVD 1,2,3 saja sudah cukup. Masukan CD/DVD 1 Debian pada DVD ROM, kemudian gunakan perintah berikut

#### root@router:~# apt-cdrom add

Using CD-ROM mount point /media/cdrom/ Identifying.. [a5a2e1878f7f5fcf9247f9ed8d98cbce-2] Scanning disc for index files...

Kemudian keluarkan DVD 1,kemudian masukkan DVD 2. Ulangi perintah di atas. Jika sudah keluarkan DVD 2 kemudian masukkan DVD 3 lalu ulangi perintah di atas,begitu seterusnya.

# **Repository via Jaringan**

Untuk installasi software melalui media jaringan, dibutuhkan sebuah server khusus yang bernama Repositori Server. Repositori Server tersebut berisi file-file binary dari seluruh paket software sebuah distro Linux. Dimana pada nantinya software tersebut dapat didownload, atau bahkan diinstall langsung oleh client Linux melalui media jaringan.

Semua alamat repositori diletakan pada file sources.list (/etc/apt/sources.list). contoh penulisan repository adalah sebagai berikut (server : kambing.ui.ac.id)

#### root@router:~# nano /etc/apt/sources.list

```
#repo DVD#
#deb cdrom:[Debian GNU/Linux 7.1.0 _Wheezy_ - Official i386 DVD
Binary-1 20130615-21:54]/ wheezy contrib main
##repo internet#
deb http://kambing.ui.ac.id/debian/ wheezy main non-free contrib
deb-src http://kambing.ui.ac.id/debian/ wheezy main non-free contrib
```

repo DVD di atas saya beri tanda # sebagai tanda bahwa repo tersebut saya disable,karena menggunakan repo via internet. Lakukan hal sebaliknya jika ingin men-disable repo via internet.

Setelah selesai mengkonfigurasi server repository,kita perlu mengupdate database repository, agar dapat mengenali seluruh paket software yang tersedia.

```
root@router:~# apt-get update
```

# **Konfigurasi IP Alias**

IP Alias digunakan ketika kita diharuskan menggunakan 2 IP pada 1 Interface (NIC),sehingga kita seolah-olah mempunyai 2 NIC pada server. Konfigurasi IP alias sama dengan konfigurasi IP seperti biasanya,kita hanya tinggal menambahkan sub-nomor di belakang nama interface asli.misal eth0:0,eth0:1,eth0:2 dst.

#### root@router:~# nano /etc/network/interfaces

auto eth1(inteiface eth1 inet staticaddress 192.168.5.1netmask 255.255.255.0

(interface asli: eth1)

auto eth1:0(interface aiface eth1:0 inet staticaddress 192.168.5.10netmask 255.255.255.0

(interface alias: eth1:0)

jangan lupa, setelah mengkonfigurasi IP restart service network nya dulu

#### root@router:~# service networking restart

#### root@router:~# ifconfig

eth1 Link encap:Ethernet HWaddr 08:00:27:c6:e1:b7 inet addr:192.168.5.1 Bcast:192.168.5.255 Mask:255.255.255.0 inet6 addr: fe80::a00:27ff:fec6:e1b7/64 Scope:Link UP BROADCAST RUNNING MULTICAST MTU:1500 Metric:1 RX packets:1067 errors:0 dropped:0 overruns:0 frame:0 TX packets:542 errors:0 dropped:0 overruns:0 carrier:0 collisions:0 txqueuelen:1000 RX bytes:101442 (99.0 KiB) TX bytes:92836 (90.6 KiB)

eth1:0 Link encap:Ethernet HWaddr 08:00:27:c6:e1:b7 inet addr:192.168.5.10 Bcast:192.168.5.255 Mask:255.255.255.0 UP BROADCAST RUNNING MULTICAST MTU:1500 Metric:1

# Konfigurasi Hostname

HostName digunakan untuk penamaan pada setiap computer dalam jaringan, agar memiliki nama mesin yang berbeda. HostName tersebut memudahkan kita dalam membedakan setiap komputer dalam jaringan, dibandingkan menghafal setiap IP Address yang berbentuk numerik. Pada system operasi Linux dan Windows, layanan tersebut berjalan pada protocol NetBIOS. Secara otomatis, ketika kita meng-install system operasi Debian, kita akan ditanya terlebih dahulu tentang pemberian nama HostName tersebut. Namun kita dapat merubah nama HostName tersebut.

Buka dan edit file hosts berikut, dan tambahkan IP Address pada baris kedua, kemudian hostname, lalu alias.

```
root@router:~# nano /etc/hosts
```

127.0.0.1 localhost 192.168.5.1 router.smkn1kediri.edu router

File konfigurasi kedua adalah untuk HostName-nya sendiri.

```
root@router:~# nano /etc/hostname
router.smkn1kediri.edu
```

Atau untuk cara cepatnya, bisa menggunakan perintah echo.

#### root@router:~# echo "router.smkn1kediri.edu" >> /etc/hostname

Restart, agar nama HostName tersebut diaplikasikan langsung oleh system Debian.

root@router:~# /etc/init.d/hostname.sh start root@router:~# hostname router.smkn1kediri.edu root@router:~# hostname -f router.smkn1kediri.edu

# SSH (remote)

SSH sangat memudahkan kerja seorang sysadmin,karena kita bisa mengkonfigurasi tanpa memegang atau tanpa berhadapan dengan Server yang kita konfigurasi. Jika kita terbiasa mengkonfigurasi server di daerah yang cukup jauh (luar kota) hal ini bisa membuat pekerjaan menjadi lebih efisien,karena kita tidak perlu datang ke tempat server tersebut berada.

Secure Shell atau SSH adalah protokol jaringan yang memungkinkan pertukaran data melalui saluran aman antara dua perangkat jaringan. Terutama banyak digunakan pada sistem berbasis Linux dan Unix untuk mengakses akun shell, SSH dirancang sebagai pengganti Telnet dan *shell remote* tak aman lainnya, yang mengirim informasi, terutama kata sandi, dalam bentuk teks sederhana yang membuatnya mudah untuk dicegat. Enkripsi yang digunakan oleh SSH menyediakan kerahasiaan dan integritas data melalui jaringan yang tidak aman seperti Internet.

SSH menggunakan kriptografi kunci publik untuk mengotentikasi komputer *remote* dan biarkan komputer *remote* untuk mengotentikasi pengguna, jika perlu. SSH biasanya digunakan untuk login ke mesin *remote* dan mengeksekusi berbagai perintah, tetapi juga mendukung *tunneling*, *forwarding TCP port* dan X11 connections; itu dapat mentransfer file menggunakan terkait SFTP atau SCP protocols. SSH menggunakan klien-server model. Yang standar TCP port 22 telah ditetapkan untuk menghubungi server SSH. Sebuah klien program SSH ini biasanya digunakan untuk membangun koneksi ke SSH daemon untuk dapat diremote. Keduanya biasanya terdapat pada sistem operasi modern, termasuk Mac OS X, Linux, FreeBSD, Solaris dan OpenVMS. Tersedia versi berpemilik, freeware dan open source untuk berbagai tingkat kerumitan dan kelengkapan. (Wikipedia)

### Instalasi Open SSH Server

root@router:~# apt-get install openssh-server

### Konfigurasi

Setelah aplikasi terinstall, layanan SSH Server sudah langsung bisa kita gunakan melalui port default 22. Jika ingin merubah kondigurasi SSH Server tersebut, edit file sshd\_config yang merupakan file konfigurasi utama dari SSH Server. Dalam file tersebut, kita bisa merubah settingan default yang ada,misalnya merubah port default sampai menambah tampilan banner ssh agar menjadi lebih menarik.

root@router:~# nano /etc/ssh/sshd\_config

...

# What ports, IPs and protocols we listen for

| Port 22                | (Port yang digunakan untuk mengakses OpenSSH)                              |  |
|------------------------|----------------------------------------------------------------------------|--|
| <br># Authentication:  |                                                                            |  |
| PermitRootLogin yes    | (mengizinkan user root login secara langsung via OpenSSH)                  |  |
| #Banner /etc/issue.net | (menambah banner saat login via openssh,hilangkan # untuk<br>mengaktifkan) |  |

Bagian berwarna merah merupakan bagian yang sering di konfigurasi (silakan mencoba sendiri)

# **Konfigurasi Router**

| Keterangan        | PC Rou    | iter               |  |
|-------------------|-----------|--------------------|--|
| OS                | :Debian 7 |                    |  |
| <b>IP Address</b> | :eth0     | : dhcp             |  |
|                   | eth1      | : 192.168.5.1/24   |  |
| Hostname          | :route    | er.smkn1kediri.edu |  |
| Username          | : agus    |                    |  |

Sekarang kita akan mengkonfigurasi PC router terlebih dahulu, yang perlu di perhatikan adalah cara untuk konfigurasi IP address, Hostname, Repository dan SSH sama seperti yang telah saya jelaskan di atas sehingga pada bagian ini tidak akan saya jelaskan lagi. (capek brooh nulis mulu :D)

# **IP address**

PC roter kali ini memiliki 2 NIC (eth0 dan eth1) eth0 sebagai WAN dan eth1 sebagai LAN

#### root@router:~# nano /etc/network/interfaces

auto eth0iface eth0 inet dhcp(karena IP Wan bersifat dinamis / via DHCP server)

auto eth1 iface eth1 inet static address 192.168.5.1

netmask 255.255.255.0

root@router:~# /etc/init.d/networking restart

root@router:~#ifconfig

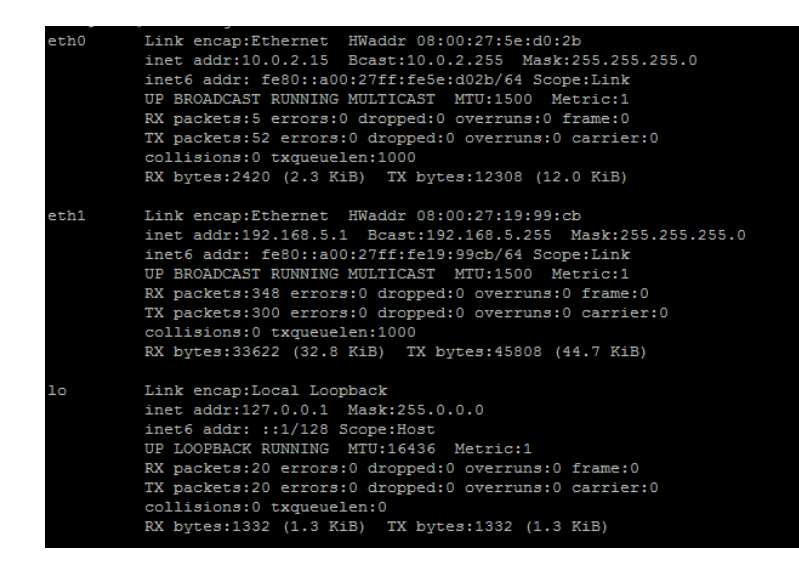

root@router:~# cat /etc/resolv.conf

(untuk melihat DNS server)

nameserver 10.0.28.66

nameserver 10.0.28.34

### Hostname

root@router:~# nano /etc/hostname

router.smkn1kediri.edu

root@router:~# nano /etc/hosts

127.0.0.1 localhost 192.168.5.1 router.smkn1kediri.edu router

# The following lines are desirable for IPv6 capable hosts

::1 localhost ip6-localhost ip6-loopback

ff02::1 ip6-allnodes

ff02::2 ip6-allrouters

root@ router:~# /etc/init.d/hostname.sh start

root@ router:~# hostname

router.smkn1kediri.edu

root@ router:~# hostname -f

router.smkn1kediri.edu

# Repository

Kali ini saya menggunakan repository DVD, saya menggunakan DVD 1 sampai DVD 3.

Pertama, masukkan Repository (DVD 1) ke DVD-ROM

Kedua,ketikkan perintah berikut : root@router:~# apt-cdrom add

Ketiga, keluarkan DVD 1 dengan perintah berikut : root@router:~# eject

Ulangi langkah di atas untuk DVD 2 dan DVD 3

Terakhir lakukan update database software, : root@router:~# apt-get update

Berikut isi dari file source.list

#### root@router:~# cat /etc/apt/sources.list

deb cdrom:[Debian GNU/Linux 7.1.0 \_Wheezy\_ - Official i386 DVD Binary-3 ...

deb cdrom:[Debian GNU/Linux 7.1.0 \_Wheezy\_ - Official i386 DVD Binary-2 ...

deb cdrom:[Debian GNU/Linux 7.1.0 \_Wheezy\_ - Official i386 DVD Binary-1 ...

# SSH (remote)

#### root@router:~# apt-get install openssh-server

saya tidak merubah konfigurasi openssh,karena saya rasa konfigurasi yang standar pun sudah bagus.

Jika SSH server telah terinstall,kita bisa mengkonfigurasi router melalui PC/Laptop lain (yang terhubung ke router).

**Jika kita Laptop kita menggunakan linux**,kita bisa menggunakan ssh client dengan perintah :

#### agus@TKJ-Laptop:~\$ ssh root@192.168.5.1 The authenticity of host '192.168.5.1 (192.168.5.1)' can't be established. ECDSA key fingerprint is cc:fe:48:70:91:e7:46:fc:06:4e:40:01:11:23:af:88. Are you sure you want to continue connecting (yes/no)? yes root@192.168.5.1's password: (masukkan password user "root") root@router:~# (ini menunjukkan bahwa kita telah masuk ke PC router)

keterangan

root: username (pc router) yang akan kita gunakan untuk mengakses router via ssh192.168.5.1: alamat IP (hostname) router

Jika kita menggunakan windows,kita perlu software lain. Salah satunya putty

| 8                                                   | PuTTY Configuration                                                       | ×                   |  |  |
|-----------------------------------------------------|---------------------------------------------------------------------------|---------------------|--|--|
| Category:                                           |                                                                           |                     |  |  |
|                                                     | Basic options for your PuTTY se                                           | ssion               |  |  |
|                                                     | Specify the destination you want to conne                                 | ct to               |  |  |
| - Keyboard                                          | Host Name (or IP address)                                                 | Port                |  |  |
| Bell                                                | 192.168.5.1                                                               | 22                  |  |  |
| Features<br>⊡ Window                                | Connection type:<br>○ Ra <u>w</u> ○ <u>T</u> elnet ○ Rlogin ● <u>S</u> SH | H 🔿 Se <u>r</u> ial |  |  |
| Appearance<br>Behaviour<br>Translation<br>Selection | Load, save or delete a stored session<br>Sav <u>e</u> d Sessions          |                     |  |  |
| Colours                                             | Default Settings                                                          | Load                |  |  |
| Data                                                |                                                                           | Sa <u>v</u> e       |  |  |
| Proxy<br>Telnet                                     |                                                                           | <u>D</u> elete      |  |  |
| tiogin<br>tiosin                                    |                                                                           |                     |  |  |
| Serial                                              | Close window on exit:<br>Always Never Only on c                           | lean exit           |  |  |
| About                                               | Open                                                                      | <u>C</u> ancel      |  |  |

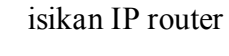

| PuTTY Security Alert |                                                                                                    |  |  |
|----------------------|----------------------------------------------------------------------------------------------------|--|--|
| 4                    | The server's host key is not cached in the registry. You<br>have no guarantee that the server is the computer you<br>think it is.<br>The server's rsa2 key fingerprint is:<br>ssh-rsa 2048 6f:6f:5b:e9:18:6a:71:de:59:6b:98:27:e1:2b:1e:a3<br>If you trust this host, hit Yes to add the key to<br>PuTTY's cache and carry on connecting.<br>If you want to carry on connecting just once, without<br>adding the key to the cache, hit No.<br>If you do not trust this host, hit Cancel to abandon the<br>connection. |  |  |
|                      | Yes No Cancel                                                                                                    |  |  |

Selanjutnya isikan username kemudian password.

Setelah itu akan muncul peringatan untuk menambahkan autentikasi fingerprint key login agar kedua komputer dapat saling berhubungan. Pilih Yes. Inilah yang menyebabkan komunikasi SSH lebih aman dibandingkan dengan Telnet, karena SSH mewajibkan kedua komputer memiliki fingerprint key login masing-masing sehingga orang lain yang tidak mempunyai fingerprint key login ini, tidak akan bisa sembarangan menyadap komunikasi SSH.

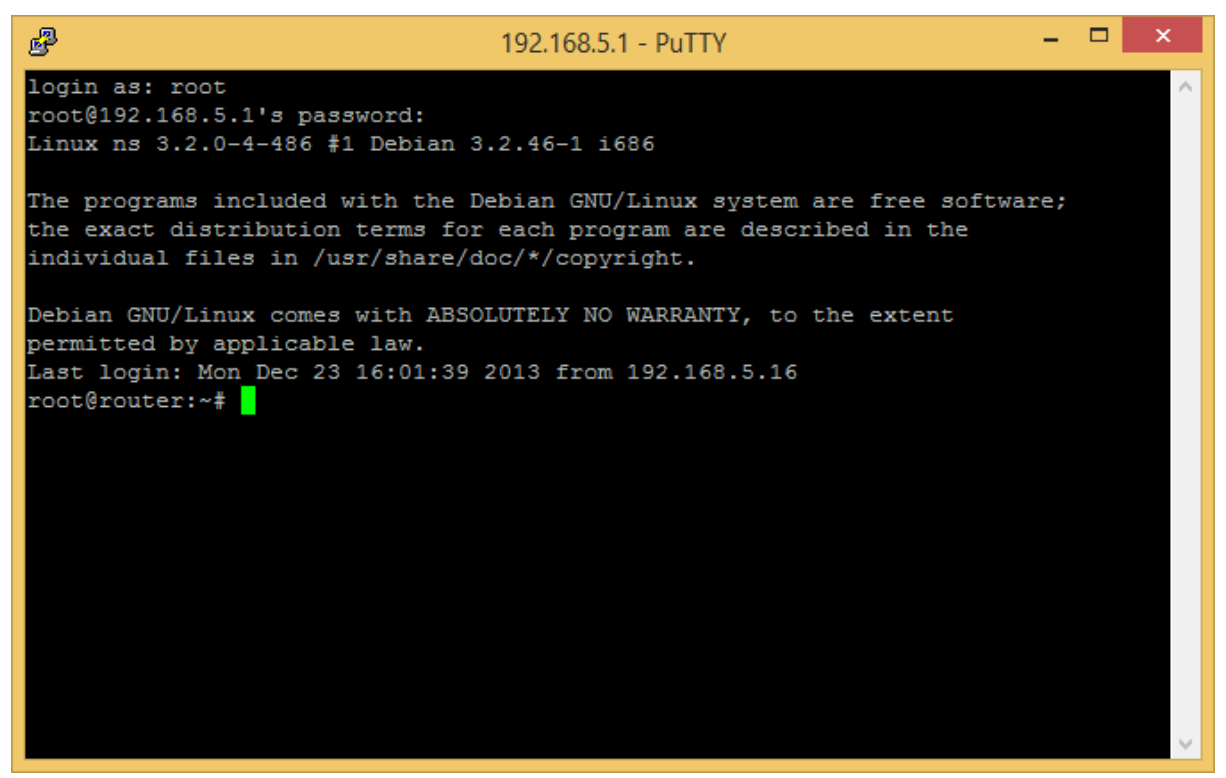

Jika telah berhasil login,tampilan akan berubah seperti di atas. Sekarang kita bisa mengkonfigurasi router tanpa memegangnya secara langsung.

# **DHCP Server**

Untuk DHCP server yang digunakan adalah eth1 (lan) dengan net id (192.168.5.0/24). Saya akan membuat range/pool untuk 30 client (30 IP).

### **INSTALASI**

#### root@router:~# apt-get install isc-dhcp-server

Reading package lists... Done Building dependency tree Reading state information... Done Suggested packages: isc-dhcp-server-ldap The following NEW packages will be installed: isc-dhcp-server 0 upgraded, 1 newly installed, 0 to remove and 0 not upgraded. Need to get 0 B/936 kB of archives. After this operation, 2,225 kB of additional disk space will be used. Media change: please insert the disc labeled 'Debian GNU/Linux 7.1.0 \_Wheezy\_ - Official i386 DVD *Binary-2* 20130615-21:54' in the drive '/media/cdrom/' and press enter kita diminta untuk memasukkan DVD repository (DVD 2) ke dalam DVD-ROM,karena paket **isc-dhcp-server** memerlukan paket yang berada di DVD 2. Masukkan DVD 2,kemudian tekan ENTER.

Generating /etc/default/isc-dhcp-server...

[FAIL] Starting ISC DHCP server: dhcpd[....] check syslog for diagnostics. ... failed! failed!

invoke-rc.d: initscript isc-dhcp-server, action "start" failed.

Muncul pesan di atas setelah proses instalasi selesai merupakan hal yang wajar,itu terjadi karena konfigurasi dhcp server masih belum sesuai. (kan emang belum di konfigurasi :D)

# **KONFIGURASI**

File konfigurasi dhcp server terletak di /**etc/dhcp/dhcpd.conf**, sesuaikan konfigurasi pada file tersebut agar sesuai dengan topologi yang kita buat.

#### root@router:~# nano /etc/dhcp/dhcpd.conf

cari bagian berikut

# A slightly different configuration for an internal subnet.

#subnet 10.5.5.0 netmask 255.255.255.224 {

- # range 10.5.5.26 10.5.5.30;
- # option domain-name-servers ns1.internal.example.org;
- # option domain-name "internal.example.org";
- # option routers 10.5.5.1;
- # option broadcast-address 10.5.5.31;
- # default-lease-time 600;
- # max-lease-time 7200;

#### #}

Bagian yang saya warnai merupakan bagian yang akan kita rubah yang lain biarkan saja default, *hati hati terhadap "spasi" "titik" dan "kurung kurawal"* karena sebagian besar mengalami kegagalan karena ada satu titik yang terdelete. hasilnya sebagai berikut:

# A slightly different configuration for an internal subnet. subnet 192.168.5.0 netmask 255.255.255.0 { range 192.168.5.100 192.168.5.130; option domain-name-servers 8.8.8.8.8.8.4.4; option domain-name "smkn1kediri.edu"; option routers 192.168.5.1; option broadcast-address 192.168.5.255; default-lease-time 600;

```
max-lease-time 7200;
}
```

Keterangan :

#### subnet 192.168.5.0 netmask 255.255.255.0

merupakan alamat net ID jaringan kita(LAN) serta netmask yang kita gunakan (sesuai dengan IP eth1)

range 192.168.5.100 192.168.5.130;

merupakan alamat IP yang akan diberikan ke client, perhatikan spasi dan titik koma (;)

**option domain-name-servers 8.8.8.8.8.4.4;** alamat DNS server yang akan dipakai client,jika lebih dari satu pisahkan dengan koma (,)

**option domain-name "smkn1kediri.edu";** domain jaringan LAN atau biasa disebut DNS prefix

option routers 192.168.5.1; merupakan IP gateway untuk client, clue : IP gateway secara default adalah IP router (eth1)

**option broadcast-address 192.168.5.255;** alamat broadcast dari network kita

Jika sudah,jangan lupa start service dhcp servernya root@router:~# /etc/init.d/isc-dhcp-server start [ ok ] Starting ISC DHCP server: dhcpd.

### **PENGUJIAN**

Setting IP Client menjadi otomatis,

| Internet Protocol Version 4 (TCP/IPv4) Pro                                                       | operties × Netwo                                  | ork Connection Details                                   |
|--------------------------------------------------------------------------------------------------|---------------------------------------------------|----------------------------------------------------------|
| General Alternate Configuration                                                                  | Network Connection Det                            | ails:                                                    |
| You can get IP settings assigned automatically if your netwo                                     | rk supports Property                              | Value                                                    |
| this capability. Otherwise, you need to ask your network add<br>for the appropriate IP settings. | ministrator Connection-specific DN<br>Description | N smkn 1kediri.edu<br>Microsoft KM-TEST Loopback Adapter |
| Obtain an IP address automatically                                                               | Physical Address                                  | 02-00-4C-4F-4F-50                                        |
| Use the following IP address:                                                                    | DHCP Enabled                                      | Yes                                                      |
|                                                                                                  | IPv4 Address                                      | 192.168.5.101                                            |
| IP address:                                                                                      | IPv4 Subnet Mask                                  | 255.255.255.0                                            |
| Subnet mask:                                                                                     | Lease Obtained                                    | 23 Desember 2013 17:14:38                                |
| Default gateway:                                                                                 | IPv4 Default Gateway                              | 23 Desember 2013 17:24:38<br>192.168.5.1                 |
|                                                                                                  | IPv4 DHCP Server                                  | 192.168.5.1                                              |
| Obtain DNS server address automatically:                                                         | IPv4 DNS Servers                                  | 8.8.8                                                    |
| Use the following DNS server addresses:                                                          |                                                   | 8.8.4.4                                                  |
| Preferred DNS server:                                                                            | Not PIOS over Topia Er                            | - Yaa                                                    |
| Alternate DNS server:                                                                            | Link-local IPv6 Address                           | s fe80::1174:9cbc:eee8:80%44                             |
| Validate settings upon exit                                                                      | dyanced                                           |                                                          |
| ОК                                                                                               | Cancel                                            | Glose                                                    |

Jika konfigurasi DHCP server sudah benar & running,maka client akan mendapat IP secara otomatis dan sesuai dengan range yang kita berikan.

# **IP Tables & Forwarding**

Secara default debian akan memblok paket yang melewatinya,kita perlu mengenable kan packet forwarding supaya router bisa meneruskan paket yang kita kirim ke host tujuan. Letak konfigurasi ip forward ini berada di /etc/sysctl.conf . IP forward merupakan syarat sebelum kita mengkonfigurasi NAT.

```
root@router:~# nano /etc/sysctl.conf
...
# Uncomment the next line to enable packet forwarding for IPv4
#net.ipv4.ip_forward=1 (cari bagian ini,kemudian hapus tanda pagar)
...
```

Hasilnya

# Uncomment the next line to enable packet forwarding for IPv4 net.ipv4.ip\_forward=1

•••

Untuk mengujinya, gunakan perintah berikut:

```
root@router:~# sysctl -p
```

net.ipv4.ip\_forward = 1 (pastikan muncul text berikut)

Kemudian, agar PC client dapat terhubung ke jaringan luar diperlukan NAT. NAT atau Network Address Translation adalah sebuah metode untuk menghubungkan lebih dari satu komputer ke jaringan internet dengan menggunakan satu alamat IP. NAT dibuat untuk mengatasi masalah ketersediaan alamat IP yang terbatas, kebutuhan akan keamanan (security), dan untuk kemudahan serta fleksibilitas dalam administrasi jaringan. Dalam dunia jaringan, sebenarnya alamat IP yang diperbolehkan untuk mengakses internet hanyalah IP publik yang jumlah maksimalnya sebanyak 4.294.967.296 IP. Sedangkan secara teoritis, jumlah komputer yang ada di dunia ini jauh lebih besar dibandingkan itu. IP publik juga harganya relatif mahal. Misalnya saja bila harga satu IP Public adalah 500 ribu Rupiah perbulan, bayangkan berapa uang yang harus dikeluarkan oleh sebuah perusahaan yang memiliki 500 komputer perbulannya? Karena keterbatasan inilah teknologi NAT dibuat. Dimana kalian hanya perlu untuk membeli satu atau beberapa IP publik yang kemudian dapat digunakan secara bersama-sama oleh banyak komputer. Jauh lebih efisien dan murah bukan? Beberapa contoh penerapan NAT adalah Warnet dan Hotspot area. Namun adanya NAT di yakini dapat merusak tatanan internet, oleh karena itu pada generasi berikutnya (IPv6) NAT ditiadakan,karena jumlah IPv6 sudah sangat memenuhi kebutuhan.

Untuk melakukan NAT, cukup masukkan perintah ini ke terminal(putty) root@router:~# **iptables -t nat -A POSTROUTING -o eth0 -j MASQUERADE** 

untuk melihat hasil konfigurasi nat,gunakan perintah berikut root@router:~# **iptables -t nat –L** 

| P 192.168.5.1 - PuTTY                                                                                                    | - | × |
|----------------------------------------------------------------------------------------------------|---|---|
| root@router:~# iptables -t nat -A POSTROUTING -o eth0 -j MASQUERADE<br>root@router:~# iptables -t nat -L<br>Chain PREROUTING (policy ACCEPT) |   | ^ |
| target prot opt source destination                                                                                                    |   |   |
| Chain INPUT (policy ACCEPT)                                                                                                    |   |   |
| target prot opt source destination                                                                                                    |   |   |
| Chain OUTPUT (policy ACCEPT)                                                                                                    |   |   |
| target prot opt source destination                                                                                                    |   |   |
| Chain POSTROUTING (policy ACCEPT)                                                                                                    |   |   |
| target prot opt source destination                                                                                                    |   |   |
| MASQUERADE all anywhere anywhere                                                                                                    |   |   |
| root@router:~#                                                                                                    |   | × |

### **PENGUJIAN**

Dari PC Client, coba lakukan PING ke google.com atau ke IP router juri jika hasilnya reply seperti di bawah berarti konfigurasi ip forward dan NAT sudah benar dan sudah running.

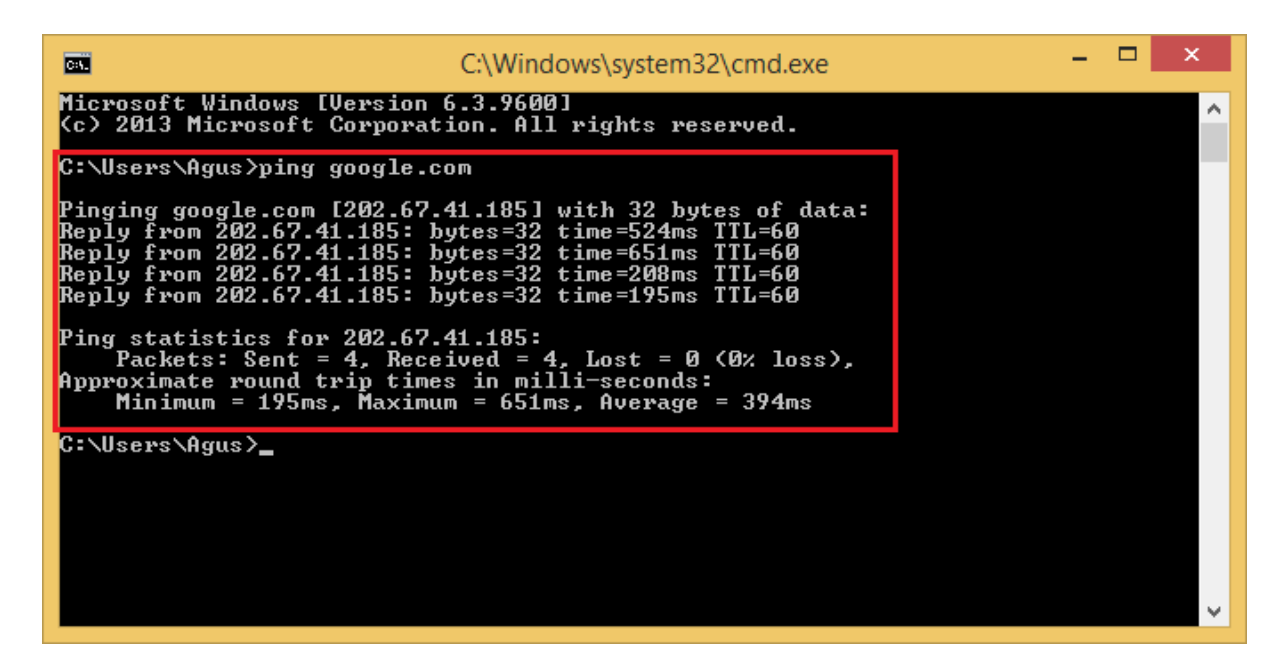

#### TIPS :

Konfigurasi iptables di atas hanya bersifat sementara setelah router di reboot konfigurasi di atas akan hilang. Supaya konfigurasi di atas tidak hilang saat router di reboot,tambahkan konfigurasi iptables tadi ke "/etc/rc.local" (tepat di atas "exit 0"

```
root@router:~# nano /etc/rc.local

iptables -t nat -A POSTROUTING -o eth0 -j MASQUERADE

exit 0
```

### VPN

VPN, atau singkatan dari Virtual Private Network, merupakan sebuah teknik dimana kalian dapat mengakses jaringan lokal melalui Internet dengan teknologi tunneling. Ini merupakan solusi mudah koneksi private melalui jaringan publik pada masa mobilitas tinggi seperti saat ini. Koneksi dari VPN itu sendiri bersifat virtual. Mengapa disebut demikian ? Karena pada dasarnya jaringan ini tidak ada secara fisik, ia hanya berupa jaringan virtual saja. Dan mengapa disebut private karena jaringan ini memang merupakan jaringan yang sifatnya pribadi yang tidak semua orang bias mengaksesnya. VPN sering di implementasikan untuk koneksi dari kantor cabang ke kantor pusat, sehingga jaringan kantor cabang dan kantor pusat bisa saling berkomunikasi seperti berada dalam satu jaringan lokal.

Ada beberapa software dan teknik untuk membuat koneksi VPN,kali ini saya akan membahas PPTP dan OpenVPN.

Kenapa menggunakan PPTP ? Karena PPTP lebih praktis dan tidak memerlukan software khusus yang di install di client,tetapi PPTP dinilai kurang secure karena enkripsi untuk koneksinya masih kurang.

Kenapa menggunakan OpenVPN ? Karena OpenVPN merupakan software VPN yang cukup populer, bukan itu saja ketika kita menggunakan OpenVPN koneksi ke server VPN akan di enkripsi sedemikian rupa menggunakan certificate dan key yang (bisa) berbeda untuk

tiap user sehingga keamanannya bisa dijamin. Namun seperti biasanya **"Keamanan selalu berbanding tebalik dengan Keamanan**" selain proses konfigurasi yang agak panjang OpenVPN memerlukan software khusus yang harus di install di PC client, yaitu OpenVPN Client.

# **PPTP (PPTPD)**

### **INSTALASI**

Untuk instalasinya kita cukup mengetikkan perintah ini di terminal,

#### root@router:~# apt-get install pptpd

Reading package lists... Done Building dependency tree Reading state information... Done The following extra packages will be installed: bcrelay libpcap0.8 ppp The following NEW packages will be installed: bcrelay libpcap0.8 ppp pptpd 0 upgraded, 4 newly installed, 0 to remove and 0 not upgraded. Need to get 0 B/630 kB of archives. After this operation, 1,456 kB of additional disk space will be used. Do you want to continue [Y/n]? **Y** Media change: please insert the disc labeled 'Debian GNU/Linux 7.1.0 \_Wheezy\_ - Official i386 DVD Binary-1 20130615-21:54' in the drive '/media/cdrom/' and press enter

masukkan DVD 1,kemudian tekan enter.

Selecting previously unselected package libpcap0.8:i386. (Reading database ... 24950 files and directories currently installed.) Unpacking libpcap0.8:i386 (from .../libpcap0.8\_1.3.0-1\_i386.deb) ... Selecting previously unselected package ppp. Unpacking ppp (from .../ppp/ppp\_2.4.5-5.1+b1\_i386.deb) ... update-rc.d: using dependency based boot sequencing Processing triggers for man-db ... Media change: please insert the disc labeled 'Debian GNU/Linux 7.1.0 \_Wheezy\_ - Official i386 DVD Binary-2 20130615-21:54' in the drive '/media/cdrom/' and press enter

sekarang masukkan DVD 2,kemudian tekan enter.

### **KONFIGURASI**

Ada beberapa file yang harus di konfigurasi :

| - | /etc/pptpd.conf        | (konfigurasi utama PPTPD)           |
|---|------------------------|-------------------------------------|
| - | /etc/ppp/pptpd-options | (konfigurasi tambahan PPTPD)        |
| - | /etc/ppp/chap-secrets  | (konfigurasi username dan password) |

#### root@router:~# nano /etc/pptpd.conf

cari bagian

...

•••

```
      ...
      #localip 192.168.0.1
      (IP server PPTPD)

      #remoteip 192.168.0.234-238,192.168.0.245
      (IP yang dibagikan ke client)
```

Sesuaikan dengan topologi, hasilnya kurang lebih seperti ini

| localip 192.168.5.1        | (IP server PPTPD)                          |
|----------------------------|--------------------------------------------|
| remoteip 192.168.5.200-210 | (IP yang akan diberikan ke client,200-210) |
|                            |                                            |

Kemudian simpan

#### root@router:~# nano /etc/ppp/pptpd-options

cari bagian berikut

...

...

# Network and Routing

| #ms-dns 10.0.0.1 | (Primary DNS server, sesuaikan dengan keinginan)   |
|------------------|----------------------------------------------------|
| #ms-dns 10.0.0.2 | (Secondary DNS server, sesuaikan dengan keinginan) |

Hasilnya kurang lebih seperti berikut

```
...
ms-dns 202.134.0.155
ms-dns 202.134.1.10
...
```

Kemudian simpan

root@router:~# nano /etc/ppp/chap-secrets

# Secrets for authentication using CHAP # client server secret IP addresses agus \* agus \* username \* password 192.168.5.210

maksud dari konfigurasi di atas adalah,

user "agus" memiliki password "agus" akan mendapatkan IP secara acak saat connect user "username" memiliki password "password" akan mendapatkan fixed IP "192.168.5.210"

jangan lupa restart service PPTPD,

root@router:~# /etc/init.d/pptpd restart

### **Open VPN**

### **INSTALASI**

root@router:~# apt-get install openvpn

### **KONFIGURASI**

Masuk ke direktori openvpn root@router:/etc/openvpn# cd /etc/openvpn/

copy beberapa file yang diperlukan

root@router:/etc/openvpn# cp -R /usr/share/doc/openvpn/examples/easy-rsa/2.0
/etc/openvpn/

root@router:/etc/openvpn# cp -R /usr/share/doc/openvpn/examples/sample-configfiles/server.conf.gz /etc/openvpn/

lihat file/folder hasil copy

root@router:/etc/openvpn# ls -al

total 24

drwxr-xr-x 3 root root 62 Dec 23 21:10.

drwxr-xr-x 74 root root 4096 Dec 23 21:07 ..

drwxr-xr-x 3 root root 4096 Dec 23 21:09 2.0

-rw-r--r-- 1 root root 4141 Dec 23 21:10 server.conf.gz

-rwxr-xr-x 1 root root 1357 Jun 7 2013 update-resolv-conf

root@router:/etc/openvpn# cd 2.0/

edit dan sesuaikan konfigurasi vars, langkah selanjutnya adalah membuat sertifikat untuk server maupun client

root@router:/etc/openvpn/2.0# nano vars

| Sebelum | Sesudah |
|---------|---------|
|         |         |

| export KEY COUNTRY="US"               | export KEY COUNTRY="ID"                        |
|---------------------------------------|------------------------------------------------|
| export KEY_PROVINCE="CA"              | export KEY_PROVINCE="Jawa Timur"               |
| export KEY_CITY="SanFrancisco"        | export KEY_CITY="Kediri"                       |
| export KEY_ORG="Fort-Funston"         | export KEY_ORG="TKJ-SMKN1Kediri"               |
| export KEY_EMAIL="me@myhost.mydomain" | export KEY_EMAIL="me@aoktox.info"              |
| export KEY_EMAIL=mail@host.domain     | export KEY_EMAIL=me@aoktox.info                |
| export KEY_CN=changeme                | <pre>#export KEY_CN=changeme</pre>             |
| export KEY_NAME=changeme              | <pre>#export KEY_NAME=changeme</pre>           |
| export KEY_OU=changeme                | #export KEY_OU=changeme                        |
| export PKCS11_MODULE_PATH=changeme    | <pre>#export PKCS11_MODULE_PATH=changeme</pre> |
| export PKCS11_PIN=1234                | #export PKCS11_PIN=1234                        |

Jalankan file vars untuk menerapka konfigurasi yang baru

root@router:/etc/openvpn/2.0# source vars NOTE: If you run ./clean-all, I will be doing a rm -rf on /etc/openvpn/2.0/keys root@router:/etc/openvpn/2.0# ./clean-all root@router:/etc/openvpn/2.0# ./build-dh root@router:/etc/openvpn/2.0# ./pkitool --initca root@router:/etc/openvpn/2.0# ./pkitool --server server root@router:/etc/openvpn/2.0# ./pkitool client

kemudian copy file sertifikat yang baru saja kita buat

root@router:/etc/openvpn/2.0# cp keys/server.key /etc/openvpn root@router:/etc/openvpn/2.0# cp keys/server.crt /etc/openvpn root@router:/etc/openvpn/2.0# cp keys/ca.crt /etc/openvpn root@router:/etc/openvpn/2.0# cp keys/dh1024.pem /etc/openvpn root@router:/etc/openvpn/2.0#

Lalu kopikan juga file-file kunci dan sertifikat yang diperlukan untuk komputer client ke home folder milik salah satu user. Misal disini nama user saya adalah agus, maka perintahnya adalah seperti ini :

root@router:/etc/openvpn/2.0# cp keys/client.key /home/agus/ root@router:/etc/openvpn/2.0# cp keys/client.crt /home/agus/

root@router:/etc/openvpn/2.0# cp keys/enent.etc/home/agus/

copykan juga contoh file konfigurasi client OpenVPN

root@router:/etc/openvpn/2.0# cp /usr/share/doc/openvpn/examples/sample-config-files/client.conf /home/agus/

root@router:/etc/openvpn/2.0# chmod 777 /home/agus/\*

#### Kemudian edit file konfigurasi OpenVPN server

root@router:/etc/openvpn# gunzip server.conf.gz root@router:/etc/openvpn# nano server.conf

| Asli                                      | Ganti menjadi berikut                    |
|-------------------------------------------|------------------------------------------|
| ;push "redirect-gateway defl bypass-dhcp" | push "redirect-gateway def1 bypass-dhcp" |

| ;push "dhcp-option DNS 208.67.222.222" | push "dhcp-option DNS 208.67.222.222" |
|----------------------------------------|---------------------------------------|
| ;push "dhcp-option DNS 208.67.220.220" | push "dhcp-option DNS 208.67.220.220" |
| ;client-to-client                      | client-to-client                      |
| ;duplicate-cn                          | duplicate-cn                          |

Jika sudah,jangan lupa restart service OpenVPN Server root@router:/etc/openvpn# service openvpn restart

### PENGUJIAN

### PPTPD

Biarkan gambar yang berbicara, (silakan baca urutannya dari kiri ke kanan)

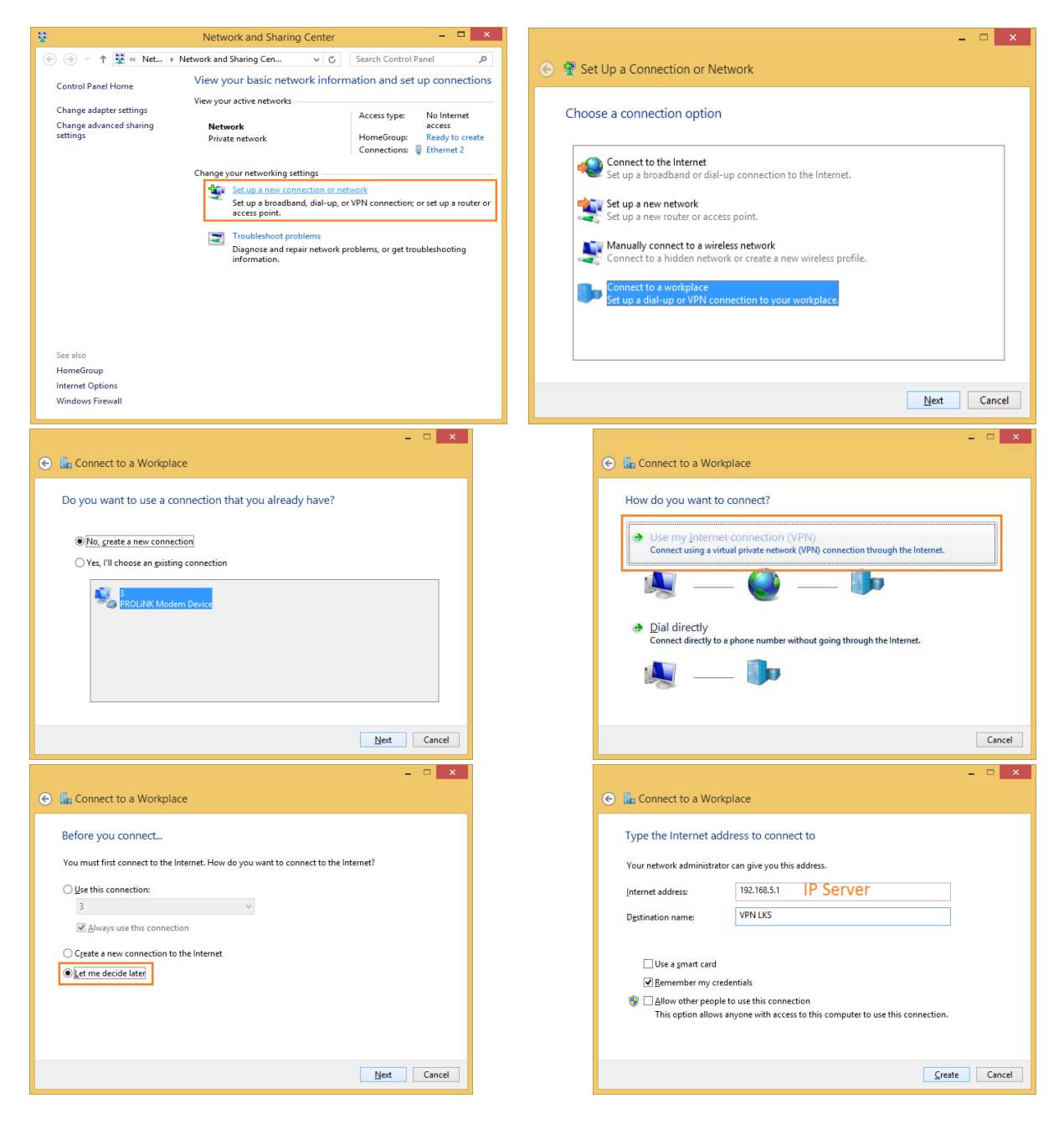

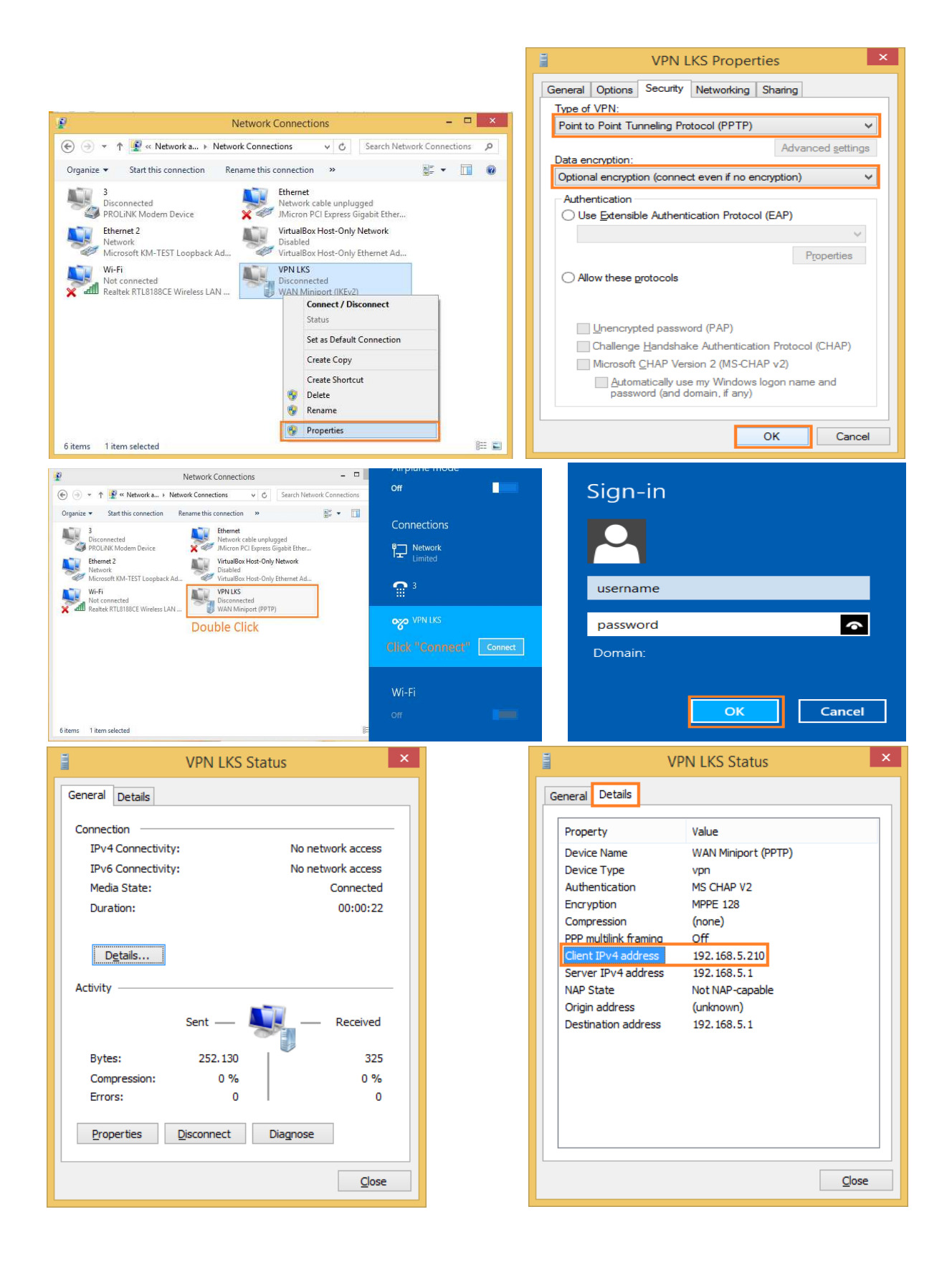

### **OpenVPN**

| Berkas Edit Lihat Transfer Server Penanda Bantuan  Mesin: affbr://192.188.5.1 Nama pengguna: agus kata kund: Port: KoneksiCepat  KoneksiCepat Koneksi  KoneksiCepat  KoneksiCepat  Konek                                                                                                    | sftp://agus@19                                                                                                    | 92.168.5.1 - FileZilla 🗕 🗖 🗙                                                                                                    |
|----------------------------------------------------------------------------------------------------|----------------------------------------------------------------------------------------------------|----------------------------------------------------------------------------------------------------|
| Image: State server/lokal       Arah       Berkas remote       Vkuran       Port:       Koneks/Cepat         Image: Office consumption       State stand:       Port:       Koneks/Cepat       Image: Office consumption         Istus:       Office consumption       State stand:       Port:       Koneks/Cepat       Image: Office consumption         Istus:       Pendataan drektori berhasi       Email:       Office consumption       Image: Office consumption       Image: Office consumption                                                                                                    | 3erkas Edit Lihat Transfer Server Penanda Bantuan                                                                                                    |                                                                                                    |
| Mesini sfip://192.168.5.1 Nama pengguna: bgus Kata kundi •••• Port: KoneksiCepat • soon: 137985952 tatus: Defate cons waktur. Server: 25200 detk. Lokal: 25200 detk. Perbedaan: 0 detk. tatus: Pendataan drektori berhaal status: Menapallo dafa drektori server: Is stusting directory /home/agus Pendataan drektori berhaal Stus lokal: C:\Users\Agus\Desktop\OpenVPN\ Stus remote: /home/agus Desktop Desktop De                                                                                                    |                                                                                                    |                                                                                                    |
| sson:<br>1379856952<br>tabus: Dektona waktur. Server: 25200 detk. Lokal: 25200 detk. Perbedaan: 0 detk.<br>tabus: Pendataan drektori berhaal<br>Pendataan drektori berhaal<br>Penda                                                                                                    | Mesin: sftp://192.168.5.1 Nama pengguna: agus Kata kunci:                                                                                                    | •••• Port: KoneksiCepat 🔻                                                                                                    |
| Situs Iokal: C:\Users\Agus\Desktop\Open\PPI\<br>Contacts<br>Cockies<br>Desktop<br>Desktop | sson: 1379856952<br>aus: Offset zona waktu: Server: 25200 detik. Lokal: 25200 detik. Perbedaan: 0<br>latus: Pendataan dektori berhaal<br>aus: Menganbil daftar direktori<br>erintah: Is<br>Listing directory /home/agus<br>talus: Pendataan direktor berhaal | ) dešk.                                                                                                    |
| Contacts       Cookies         Desktop       agus         Nama berkas       Ukuran ber         Jenstop       Jenstop         Jenstop       Jenstop                                                                                                    | itus lokal: C: \Users\Agus\Desktop\OpenVPN\                                                                                                    | V Situs remote: /home/agus                                                                                                    |
| Nama berkas Ukuran ber Jenis berkas Terakhir dimodifik<br>Nama berkas Ukuran be Jenis berkas Terakhir dimodifik<br>Nama berkas Ukuran be Jenis berkas Terakhir dimo Hak akses<br><br><br><br><br><br><br>                                                                                                    | Contacts                                                                                                    | <ul> <li>▲ 2 /</li> <li>▲ 2 home</li> <li>▲ 3 agus</li> </ul>                                                                                                    |
| .                                                                                                    | Nama berkas Ukuran ber Jenis berkas Terakhir dimodifik                                                                                                    | Nama berkas Ukuran be Jenis berkas Terakhir dimo Hak akses                                                                                                    |
| Iriektori kosong.     Berkas yang dipilih 4. Ukuran total: 9.4     Buat direktori<br>Membuat berkas baru<br>Perbarui       Berkas server/lokal     Arah     Berkas remote     Ukuran       Ukuran     Prioritas     Status       Berkas antrian     Pengiriman yang gagal     Transfer berhasil                                                                                                    |                                                                                                    | 220         BASH_LOG         22/09/2013 20         -rw-rr            bashrc         3.392         BASHRC File         22/09/2013 20         -rw-rr            profile         675         PROFILE File         22/09/2013 20         -rw-rr            cs.crt         1.281         Secur         -pownload            client.conf         3.422         CONI;         -rw-range            rdient.conf         3.432         Secur         -pownload            client.key         916         KEV Fi         Lihat/Edit |
| Berkas server/lokal Arah Berkas remote Ukuran Prioritas Status Hapus<br>Gandi nama<br>Salin URL ke clipboard<br>Hak akses berkas                                                                                                    | irektori kosong.                                                                                                    | < Buat direktori<br>Membuat berkas baru<br>Perhanui                                                                                                    |
| Derkas antrian Penyinnan yang gagan Transier Dernasii                                                                                                    | Berkas server/lokal Arah Berkas remote                                                                                                    | Ukuran Prioritas Status Hapus<br>Ganti name<br>Salin URL ke clipboard<br>Hak akses berkas                                                                                                    |
|                                                                                                    | Derkas antrian eengirman yang gagai Transfer Dernasil                                                                                                    | 0                                                                                                    |

Download file certificate dan file clien.conf yang tadi sudah dicopy ke /home/agus ,untuk proses copy bisa menggunakan FileZilla dengan rincian seperti pada gambar,login dengan user yang terdaftar di server (misal : agus)

Edit file client.conf

Cari bagian : remote my-server-1 1194

Rubah menjadi : remote 192.168.5.1 1194

Kemudian tambahkan di bawah nya: auth-user-pass

42 remote 192.168.5.1 1194 43 auth-user-pass

Kemudian rename file "client.conf" menjadi "client.ovpn"

| 🙀 ca        | 23/12/2013 23:32 | Security Certificate | 2 KB |
|-------------|------------------|----------------------|------|
| client.conf | 23/12/2013 23:38 | CONF File            | 4 KB |
| 🙀 client    | 23/12/2013 23:32 | Security Certificate | 4 KB |
| client.key  | 23/12/2013 23:35 | KEY File             | 1 KB |
| 🕥 client    | 23/12/2013 23:38 | OpenVPN profile      | 4 KB |

Buka OpenVPN Client (jika belum ada,silakan diinstall caranya tinggal next-next-finish)

| •            | OpenVPN Client – 🗖 🗙                                                | • | OpenVPN Client – 🗆 🗙 |
|--------------|---------------------------------------------------------------------|---|----------------------|
| © Server Add | Recess Status Settings  dress  connect  n Profiles  Klik tombol "+" |   | Coccas Server        |

Setelah memilih "Import" akan muncul tampilan browse seperti di bawah

| Select an OpenVPN profile         Search OpenVPN         Organize          New folder         Favorites         Desktop         Downloads         Recent places         Homegroup         Documents         Documents         Videos         Videos         File game:         client |      |           |   |   |  |   |   |      |            |           |               |                               |                                            |                                               |
|----------------------------------------------------------------------------------------------------|------|-----------|---|---|--|---|---|------|------------|-----------|---------------|-------------------------------|--------------------------------------------|-----------------------------------------------|
| per                                                                                                    | )pen | VPN       |   |   |  | ¥ | ¢ |      | Search Op  | enVP!     | j.            |                               | į.                                         | p                                             |
| er                                                                                                    | der  |           |   |   |  |   |   |      |            | 1000      | )= •          | • []                          |                                            | 2                                             |
|                                                                                                    | 1    | Name      |   | * |  |   |   | Date | e modified |           | Тур           | pe                            |                                            |                                               |
|                                                                                                    |      | 🕜 clien   | t |   |  |   | ł | 23/1 | 2/2013 23: | 38        | Op            | enVPN                         | prof                                       | ile                                           |
|                                                                                                    |      |           |   |   |  |   |   |      |            |           |               |                               |                                            |                                               |
|                                                                                                    |      |           |   |   |  |   |   |      |            |           |               |                               |                                            |                                               |
|                                                                                                    |      |           |   |   |  |   |   |      |            |           |               |                               |                                            |                                               |
| <                                                                                                    | <    |           |   |   |  |   |   |      |            |           |               |                               |                                            |                                               |
| am                                                                                                    | name | e: client |   |   |  |   | 1 | ~    | OpenVP     | l profi   | les (*.       | ovpn)                         | eal                                        | ~                                             |
| am                                                                                                    | name | e: client |   |   |  |   | 2 |      | ~          | ✓ OpenVPN | OpenVPN profi | OpenVPN profiles (*.     Open | OpenVPN profiles (*.ovpn)     Open     Can | OpenVPN profiles (*.ovpn)     Open     Cancel |

Cari file client.ovpn yang tadi sudah di edit,kemudian pilih "open"

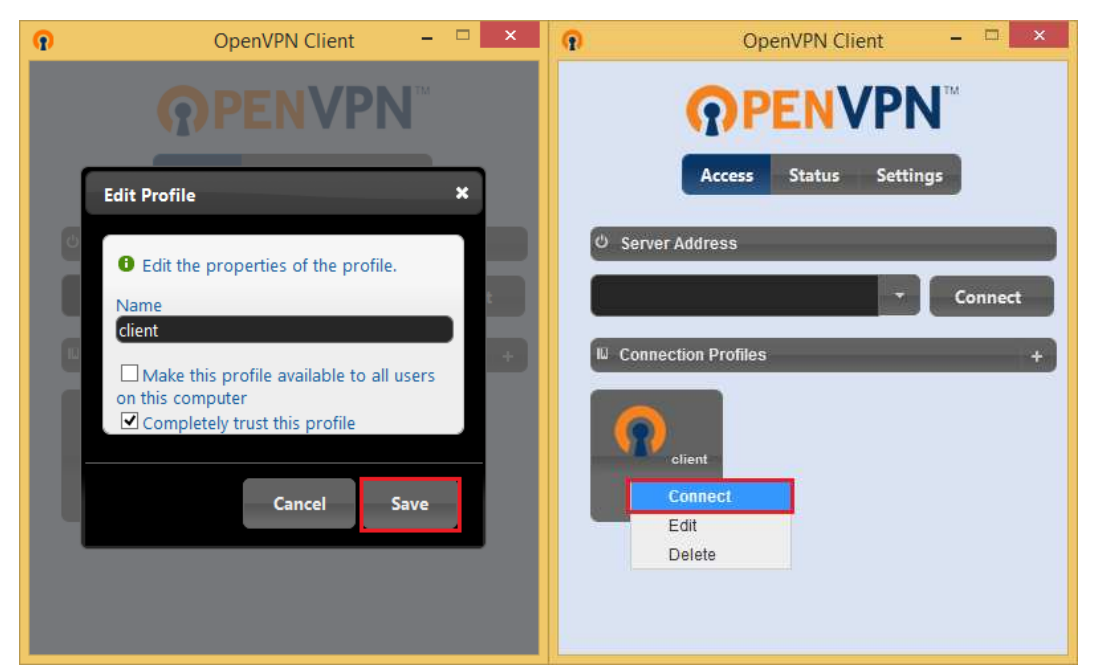

Beri nama kemudian "Save"

Klik kanan profil "client" kemudian pilih "Connect"

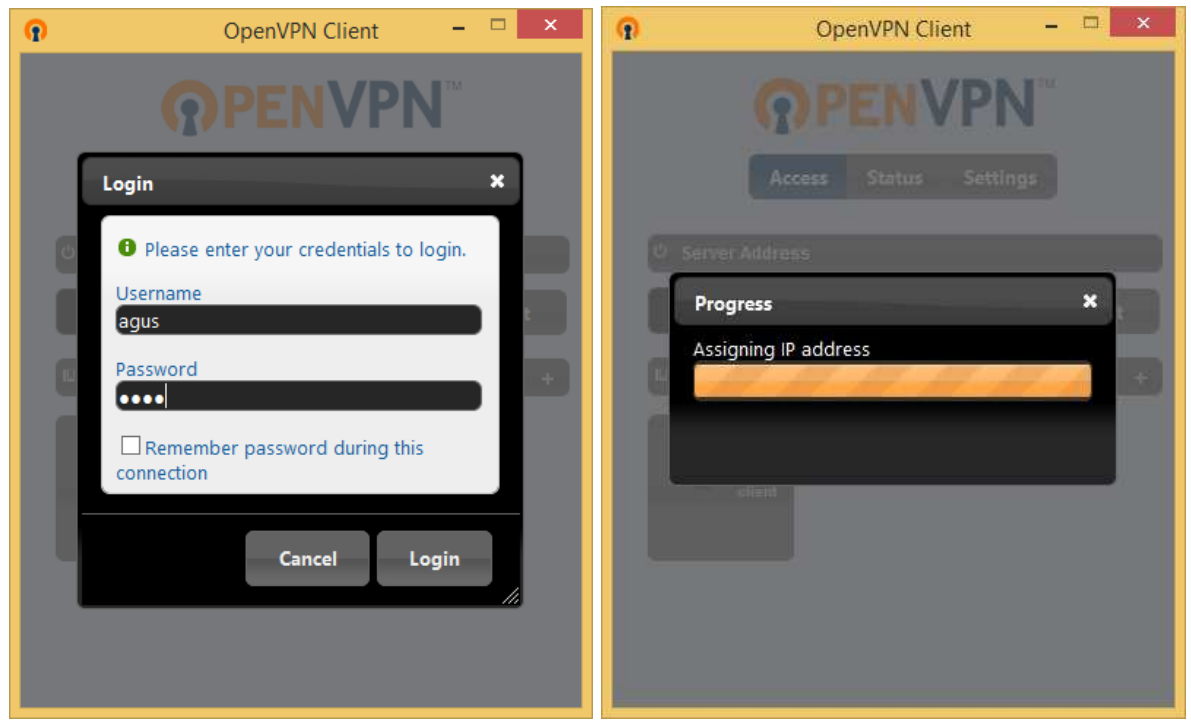

Isikan userame dan password linux (misal:agus) kemudian klik "login"

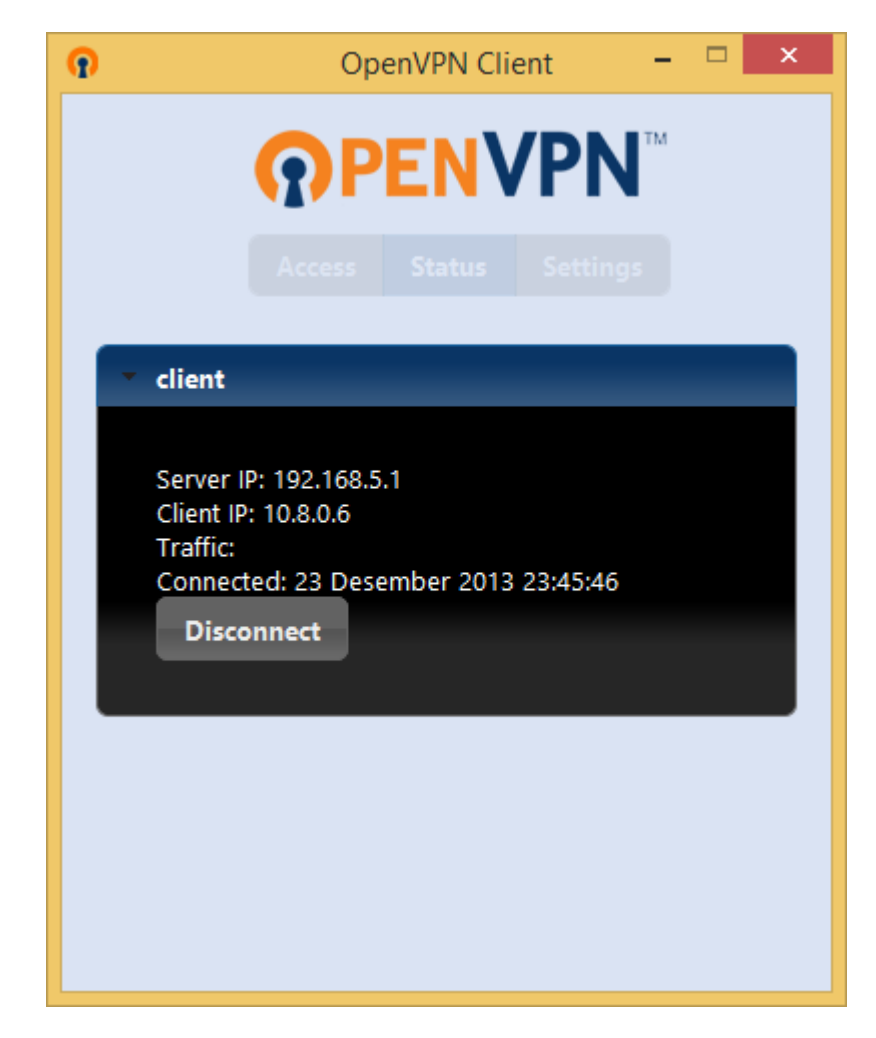

OpenVPN telah berjalan dan dapat digunakan.

# **NTP Server**

NTP adalah singkatan dari Network Time Protocol, sebuah protocol untuk mengsinkron-kan sistem waktu (clock) pada komputer terhadap sumber yang akurat, melalui jaringan intranet atau internet. Sedangkan NTP Server sendiri adalah sebuah server yang mensinkron-kan waktunya terhadap sumber waktu akurat, dan mentransmisikan paket informasi waktu kepada komputer client yang meminta. NTP Server ini sangat bermanfaat sekali apabila kalian mengelola jaringan yang sangat ketat sekali dalam urusan waktu. Misalnya ketika seluruh pegawai di kantor kalian, kalian perintah untuk mengumpulkan tugas dalam bentuk email yang harus dikirimkan ke email server kantor sebelum batas waktu jam 12 siang. Lewat dari itu, email akan di reject secara otomatis oleh sistem. Nah apa jadinya bila ternyata waktu yang terdapat di komputer server berbeda dengan waktu yang terdapat di komputer-komputer pegawai kalian? Salah-salah ketika pegawai kalian mengira waktu masih tersisa 5 menit lagi, ternyata jam yang terdapat di komputer server sudah menunjukkan pukul 12. Untuk hal-hal seperti ini lah NTP Server diperlukan, agar waktu/jam antara komputer satu dengan yang lainnya yang ada didalam suatu jaringan dapat sinkron atau sama.

### **INSTALASI**

Paket yang diperlukan untuk NTP server adalah ntp dan ntpdate.

```
root@router~# apt-get install ntpdate ntp
```

### **KONFIGURASI**

File konfigurasi ntp server berada di /etc/ntp.conf,edit file tersebut sesuai dengan jaringan yang kita buat

root@router:~# nano /etc/ntp.conf ... # pool: <http://www.pool.ntp.org/join.html> server 0.debian.pool.ntp.org iburst server 1.debian.pool.ntp.org iburst server 2.debian.pool.ntp.org iburst server 3.debian.pool.ntp.org iburst ... #restrict 192.168.123.0 mask 255.255.0 notrust (Network yang diperbolehkan menggunakan ntp server)

Hasilnya seperti berikut :

...

# pool: <http://www.pool.ntp.org/join.html>
server 0.id.pool.ntp.org iburst
server 1.id.pool.ntp.org iburst
server 2.id.pool.ntp.org iburst
server 3.id.pool.ntp.org iburst
...
restrict 192.168.5.0 mask 255.255.255.0 notrap nomodify

simpan, kemudian jalankan perintah berikut

menghentikan service ntp server,karena jika ntp server masih running kita tidak bisa melakukan sinkronisasi ke internet.

root@router:~# service ntp stop [ ok ] Stopping NTP server: ntpd.

Melakukan sincronisasi waktu ke internet (id.pool.ntp.org) root@router:~# ntpdate id.pool.ntp.org 24 Dec 00:20:39 ntpdate[4478]: adjust time server 203.34.118.4 offset -0.129439 sec Menjalankan kembali service ntp server root@router:~# service ntp start

### [ ok ] Starting NTP server: ntpd. Mengecek server yang tersinkronisasi

root@router:~# ntpq -p

| <pre>root&amp;router:-# service ntp stop [ ok ] Stopping NTF server: ntpd. root&amp;router:-# ntpdate id.pool.ntp.org 24 Dec 00:20:39 ntpdate[4478]: adjust time server 203.34.118.4 offset -0.129439 sec root&amp;router:-# service ntp start [ ok ] Starting NTF server: ntpd. root&amp;router:-# ntpd. root&amp;router:-# ntpd. root&amp;router:-# service ntp . root&amp;router:-# service ntp . root&amp;router:-# service ntpd. root&amp;router:-# service ntpd. roo</pre> |                            |                          |         |                      |                  |                                      |                                     |                                  |  |
|----------------------------------------------------------------------------------------------------|----------------------------|--------------------------|---------|----------------------|------------------|--------------------------------------|-------------------------------------|----------------------------------|--|
| remote re                                                                                                    | efid s                     | t t                      | when    | poll                 | reach            | delay                                | offset                              | jitter                           |  |
| buaya.klas.or.i 198.60.<br>gwprx.sims.co.i 203.185<br>kartolo.sby.dat .INIT.<br>nsl.jkt.datauta .INIT.<br>root@router:~#                                                                                                    | 22.240 2<br>5.69.60 1<br>1 | 2 U<br>2 U<br>6 -<br>6 U | - 1<br> | 64<br>64<br>64<br>64 | 1<br>1<br>0<br>0 | 324.590<br>415.637<br>0.000<br>0.000 | -64.060<br>-7.510<br>0.000<br>0.000 | 0.000<br>0.000<br>0.000<br>0.000 |  |

### PENGUJIAN

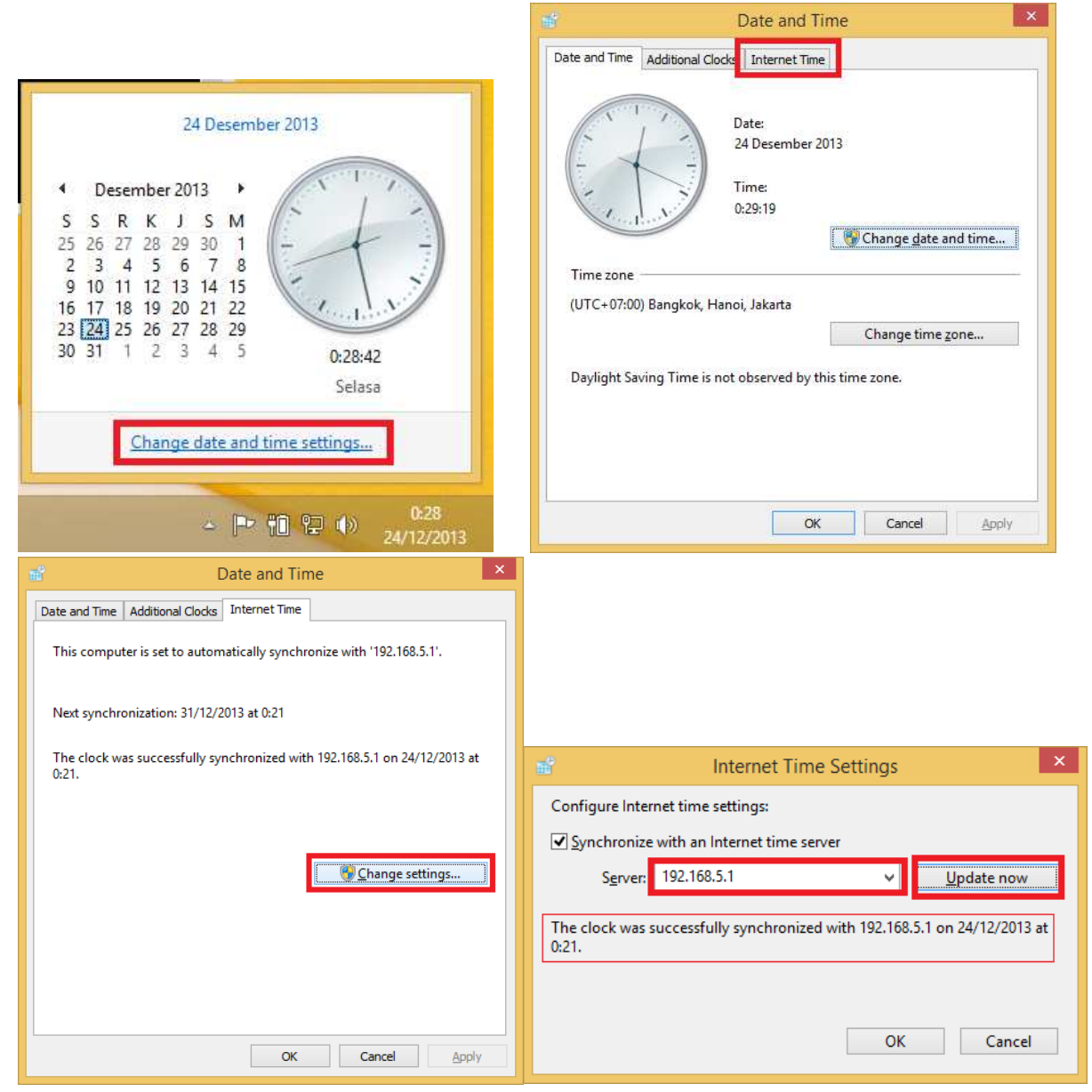

#### TIPS :

Jika suatu saat terjadi masalah koneksi yang mengakibatkan NTP server tidak dapat
mensinkronkan waktu ke internet,kita bisa menggunakan waktu pada system linux (router) sebagai acuan.

Tambahkan konfigurasi berikut ke "/etc/ntp.conf"

```
root@router:~# nano /etc/ntp.conf
...
server 127.127.1.0
fudge 127.127.1.0 stratum 10
...
```

root@router:~# service ntp restart

Penggunaan stratum 10 juga berfungsi untuk membatasi agar router tidak melakukan sinkronisasi ke ntp server (internet) yang memiliki stratum lebih dari 10,jika ntp server mendapat acuan waktu (internet) lebih dari 10,maka server tersebut tidak akan digunakan dan akan digantikan dengan waktu lokal router.

# **Konfigurasi Server**

| Keterangan PC Server      |             |                |  |  |
|---------------------------|-------------|----------------|--|--|
| OS                        | : Debian 7  |                |  |  |
| IP Address                | : eth0      | : 192.168.5.5  |  |  |
|                           | eth0:0      | : 192.168.5.10 |  |  |
| Hostname                  | : server.sm | kn1kediri.edu  |  |  |
| Username                  | : agus      |                |  |  |
| Aplikasi yang diinstall : |             |                |  |  |
|                           |             |                |  |  |

| (BIND)                             |
|------------------------------------|
| (Apache)                           |
| (MySQL)                            |
| (postfix,courier-pop,courier-imap) |
| (squirrelmail)                     |
| (proftpd)                          |
|                                    |

# **IP address dan IP Alias**

root@server:~# nano /etc/network/interfaces ... auto eth0 iface eth0 inet static address 192.168.5.5 netmask 255.255.255.0 gateway 192.168.1.1 (jangan h

(jangan lupa tambahkan gateway=ip router)

auto eth0:0 iface eth0:0 inet static address 192.168.5.10 netmask 255.255.255.0 root@server:~# ifconfig

eth0 Link encap:Ethernet HWaddr 08:00:27:aa:0c:1c inet addr:192.168.5.5 Bcast:192.168.5.255 Mask:255.255.255.0 inet6 addr: fe80::a00:27ff:feaa:clc/64 Scope:Link UF BROADCAST RUNNING MULTICAST MTU:1500 Metric:1 RX packets:201 errors:0 dropped:0 overruns:0 frame:0 TX packets:101 errors:0 dropped:0 overruns:0 carrier:0 collisions:0 txqueuelen:1000 RX bytes:21091 (20.5 KiB) TX bytes:14838 (14.4 KiB) eth0:0 Link encap:Ethernet HWaddr 08:00:27:aa:0c:1c inet addr:192.168.5.10 Bcast:192.168.5.255 Mask:255.255.255.0 UP BROADCAST RUNNING MULTICAST MTU:1500 Metric:1 lo Link encap:Local Loopback inet addr:127.0.0.1 Mask:255.0.0.0 inet6 addr: ::1/128 Scope:Host UP LOOPBACK RUNNING MTU:16436 Metric:1 RX packets:20 errors:0 dropped:0 overruns:0 frame:0 TX packets:20 errors:0 dropped:0 overruns:0 carrier:0 collisions:0 txqueuelen:0 RX bytes:1336 (1.3 KiB) TX bytes:1336 (1.3 KiB)

## Hostname

root@server:~# nano /etc/hostname

server.smkn1kediri.edu

root@ server:~# nano /etc/hosts

127.0.0.1 localhost192.168.5.5 server.smkn1kediri.edu server

# The following lines are desirable for IPv6 capable hosts
::1 localhost ip6-localhost ip6-loopback
ff02::1 ip6-allnodes
ff02::2 ip6-allrouters

root@ server:~# /etc/init.d/hostname.sh start

root@ server:~# hostname

server.smkn1kediri.edu

root@ server:~# hostname -f

server.smkn1kediri.edu

# Repository

Kali ini saya menggunakan repository DVD, saya menggunakan DVD 1 sampai DVD 3.

Pertama, masukkan Repository (DVD 1) ke DVD-ROM

Kedua, ketikkan perintah berikut : root@router:~# apt-cdrom add

Ketiga, keluarkan DVD 1 dengan perintah berikut : root@router:~# eject

Ulangi langkah di atas untuk DVD 2 dan DVD 3

Terakhir lakukan update database software, : root@router:~# apt-get update

Berikut isi dari file source.list

### root@router:~# cat /etc/apt/sources.list

deb cdrom:[Debian GNU/Linux 7.1.0 \_Wheezy\_ - Official i386 DVD Binary-3 ...

deb cdrom:[Debian GNU/Linux 7.1.0 \_Wheezy\_ - Official i386 DVD Binary-2 ...

deb cdrom:[Debian GNU/Linux 7.1.0 \_Wheezy\_ - Official i386 DVD Binary-1 ...

# SSH (remote)

### root@server:~# apt-get install openssh-server

contoh saat meremote server

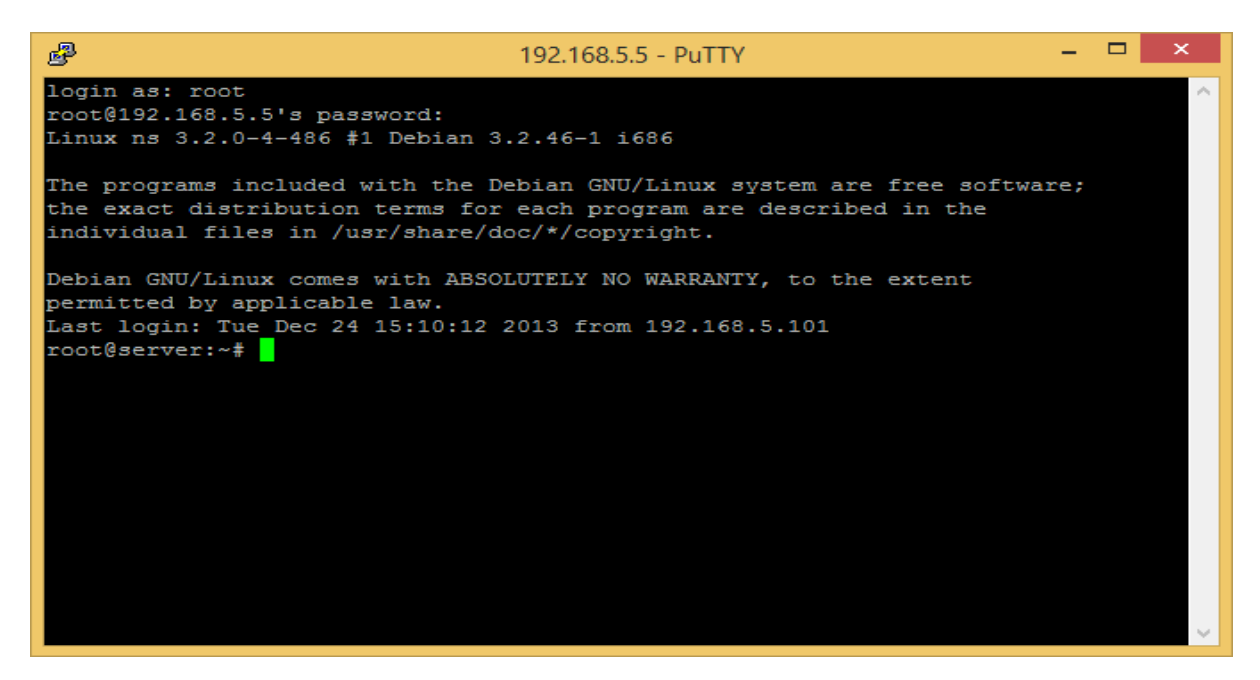

# **NTP Client**

Supaya pengaturan waktu antara router dan server sesuai,maka kita harus melakuka sinkronisasi waktu server ke router (NTP Server)

root@server:~# apt-get install ntpdate -y Media change: please insert the disc labeled 'Debian GNU/Linux 7.1.0 \_Wheezy\_ - Official i386 DVD Binary-1 20130615-21:54' in the drive '/media/cdrom/' and press enter

masukkan DVD 1 Debian, kemudian tekan enter. Untuk melakukan sinkronisasi waktu, ketikkan perintah berikut.

root@server:~# ntpdate 192.168.5.1#ip router (NTP server)14 Jan 11:32:26 ntpdate[2798]: step time server 192.168.5.1 offset 31.348012 sec

# **DNS Server**

DNS atau Domain Name System, adalah sebuah server yang berfungsi menangani translasi penamaan host-host kedalam IP Address, begitu juga sebaliknya dalam menangani translasi dari IP Address ke Hostname/Domain. Dalam dunia internet, komputer berkomunikasi satu sama lain dengan mengenali IP Address-nya, bukan domainnya. Akan tetapi, manusia jauh lebih sulit dalam mengingat angka-angka dibanding dengan huruf. Contohnya saja, lebih mudah mana mengetikkan alamat ip 118.98.36.20 di browser dibandingkan dengan mengetik domain www.google.com saja? Tentunya lebih mudah mengingat yang www.google.combukan? Untuk itulah DNS Server dibuat, dimana alamat IP akan diubah menjadi domain, begitu pula sebaliknya.

Sebelum melanjukan ke tahap instalasi dan konfigurasi,saya akan sedikit menjelaskan beberapa parameter yang sering digunakan untuk DNS Server.

| Parameter                   | Keterangan                                                                                                    |
|-----------------------------|----------------------------------------------------------------------------------------------------|
| @                           | Bagian ini merupakan zona (domain) yang telah didefinisikan di file<br>named.conf.local.<br>Dalam hal ini @ adalah smkn1kediri.edu. Kita juga dapat menggantikan<br>simbol @ dengan smkn1kediri.edu.                                                                                                    |
| SOA<br>(Start Of Authority) | Sebagai tanda dari awal zone dan mendefinisikan parameter yang berhubungan (mempengaruhi) seluruh zona                                                                                                    |
| NS<br>(Name Server)         | Menentukan DNS Server yang bertanggung jawab menangani domain                                                                                                    |
| A<br>(Address)              | Memetakan hostname ke IP                                                                                                    |
| PTR<br>(Pointer)            | Memetakan IP ke Hostname                                                                                                    |
| MX<br>(Mail Exchanger)      | Menentukan mail server yang digunakan oleh domain                                                                                                    |
| CNAME<br>(Canonical Name)   | Merupakan nama alias dari nama host<br>(misal : www. smkn1kediri.edu merupakan CNAME dari<br>smkn1kediri.edu)                                                                                                    |
| 2 ; Serial                  | Nomor seri dari berkas zona, yang akan digunakan jika kita membuat DNS<br>Master da Slave. Jika nomor seri di DNS Master lebih besar dari DNS<br>Slave, maka DNS Master akan mentransfer seluruh pengaturan zona ke<br>DNS Slave. (setiap melakukan perubahan nomor serial harus dinaikkan)<br>Sebenarnya serial boleh ditulis dengan angka biasa, tetapi pada umumnya<br>admin lebih sering menggunakan tanggal dengan format<br>YYYYMMDDhhmm untuk memudahkan mengingat terakhir konfigurasi. |
| 604800 ; Refresh            | Mendeklarasikan selang waktu ( dalam detik ) yang diperlukan oleh DNS<br>Slave untuk melakukan pengecekan terhadap perubahan file zona di DNS<br>Master.Secondary server akan melakukan pengecekan serial number untuk<br>mengetahui apakah ada perubahan file zona. Jika ada perubahan serial<br>maka dilakukan zona transfer ( copy file ).                                                                                                    |
| 86400 ; Retry               | Menentukan berapa lama ( dalam detik ) secondary server menunggu<br>untuk mengulangi pengecekan terhadap primary server apabila primary<br>server tidak memberikan respon pada saat proses Refresh. Jangan<br>menggunakan nilai retry yang terlalu kecil karena pengulangan dalam<br>waktu singkat tidak menghasilkan apa-apa.                                                                                                    |
| 2419200 ; Expire            | Menentukan berapa lama file zona dipertahankan pada secondary server<br>apabila secondary server tidak dapat melakukan zona refresh. Apabila<br>setelah masa expire, secondary server tidak dapat melakukan zona refresh<br>maka secondary server akan menghapus file zona miliknya.Sebaiknya nilai<br>expire cukup besar ( lebih dari 30 hari ).                                                                                                    |

604800); Negative Cache TTL Waktu (detik) yang akan menentukan lamanya informasi negatif disimpan di dalam cache server. Misalnya apabila server kita memberitahukan bahwa tidak ada host tkj.smkn1kediri.edu,maka informasi ini akan disimpan di dalam cache server DNS

Kali ini kita akan membuat DNS server lokal dengan zone :

**smkn1kediri.edu** yang memiliki IP 192.168.5.5,dan 192.168.5.10

| NS yang digunakan adalah : ns1.smkn1kediri.edu |                      | (192.168.5.5) dan      |  |  |
|------------------------------------------------|----------------------|------------------------|--|--|
|                                                | ns2.smkn1 kediri.edu | (192.168.5.10).        |  |  |
| MX yang digunakan adalah :                     | mx.smkn1kediri.edu   | (192.168.5.10)         |  |  |
| Adapun record yang lain adalah:                |                      |                        |  |  |
| server.smkn1 kediri.edu                        | dengan alamat ip     | 192.168.5.5            |  |  |
| router. smkn1 kediri.edu                       | dengan alamat ip     | 192.168.5.1            |  |  |
| www. smkn1kediri.edu                           | CNAME/alias dari     | server.smkn1kediri.edu |  |  |
| webmail. smkn1kediri.edu                       | CNAME/alias dari     | server.smkn1kediri.edu |  |  |

## **INSTALASI**

### root@server:~# apt-get install bind9 bind9utils dnsutils

Reading package lists... Done Building dependency tree Reading state information... Done dnsutils is already the newest version. Suggested packages: bind9-doc resolvconf ufw The following NEW packages will be installed: bind9 bind9utils 0 upgraded, 2 newly installed, 0 to remove and 0 not upgraded. Need to get 0 B/494 kB of archives. After this operation, 1,257 kB of additional disk space will be used. Do you want to continue [Y/n]? **Y** Preconfiguring packages ... Selecting previously unselected package bind9utils. (Reading database ... 24936 files and directories currently installed.) Unpacking bind9utils (from .../bind9utils 9.8.4.dfsg.P1-6+nmu2 i386.deb) ... Selecting previously unselected package bind9.

Unpacking bind9 (from .../bind9\_9.8.4.dfsg.P1-6+nmu2\_i386.deb) ... Processing triggers for man-db ... Setting up bind9utils (1:9.8.4.dfsg.P1-6+nmu2) ... Setting up bind9 (1:9.8.4.dfsg.P1-6+nmu2) ... Adding group `bind' (GID 106) ... Done. Adding system user `bind' (UID 104) ... Adding new user `bind' (UID 104) with group `bind' ... Not creating home directory `/var/cache/bind'. wrote key file "/etc/bind/rndc.key" # [ ok ] Starting domain name service...: bind9. root@server:~#

## **KONFIGURASI**

Setelah instalasi sebenarnya BIND9 sudah bisa digunakan,namu hanya untuk caching DNS bukan sebagai DNS server. Agar BIND9 bisa berperan sebagai DNS Server,ada beberapa file yang harus di konfigurasi.

File yang dirubah antara lain:

- /etc/bind/named.conf.local
- Membuat file forward (mentranslasikan domain ke IP)
- Membuat file reverse (mentranslasikan IP ke domain/hostname)
- /etc/resolv.conf

```
root@server:~# cd /etc/bind/
```

root@server:~# nano named.conf.local

tambahkan konfigurasi berikut

```
zone "smkn1kediri.edu" {
   type master;
   file "/etc/bind/db.forward";
};
zone "5.168.192.in-addr.arpa" {
   type master;
   file "/etc/bind/db.reverse";
};
```

...

. . .

### Keterangan:

```
• zone "smkn1kediri.edu" {
```

Merupakan awal dari zona smkn1kediri.edu.

Segala sesuatu yang berhubungan dengan zona smkn1kediri.edu harus ditulis

di dalam tanda kurung kurawal ( $\{\dots,\}$ ).

• type master;

Baris ini untuk deklarasi bahwa server menjadi primary atau master NS. Jika anda ingin membangun Secondary NS perintahnya menjadi

type slave;

Untuk Caching NS perintahnya menjadi : type hint;

```
• file "/etc/bind/db.forward";
```

Mendefinisikan nama file record (forward) dari zona smkn1kediri.edu.

• };

Akhir dari sebuah zona selalu ditutup dengan };

• zone "5.168.192.in-addr.arpa" {

Awal dari zona reverse. Merupakan kebalikan network address dari zona smkn1kediri.edu. Network address smkn1kediri.edu. adalah 192.168.5.0, ambil 3 oktet terdepan kemudian tulis terbalik menjadi 5.168.192 kemudian ditambahkan in-addr.arpa maka hasilnya menjadi

### 5.168.192.in-addr.arpa.

Kemudian untuk memudahkan konfigurasi,copy file db bawaan dari BIND9

root@server:/etc/bind# cp db.local db.forward root@server:/etc/bind# cp db.127 db.reverse

kemudian edit file db.forward

root@server:/etc/bind# nano db.forward

; ; BIND data file for local loopback interface ; \$TTL 604800 @ IN SOA smkn1kediri.edu. admin.smkn1kediri.edu. ( 2 ; Serial

|                                                               | 60480                                  | 00                                | ; Refre  | sh                                                                                                    |
|---------------------------------------------------------------|----------------------------------------|-----------------------------------|----------|----------------------------------------------------------------------------------------------------|
|                                                               | 8640                                   | 0                                 | ; Retry  |                                                                                                    |
|                                                               | 24192                                  | 00                                | ; Expir  | e                                                                                                    |
|                                                               | 60480                                  | 0)                                | ; Negat  | tive Cache TTL                                                                                                    |
| ;                                                             |                                        |                                   |          |                                                                                                    |
| @                                                             | IN                                     | NS                                |          | ns1.smkn1kediri.edu.                                                                                                |
| @                                                             | IN                                     | NS                                |          | ns2.smkn1kediri.edu.                                                                                                |
| @                                                             | IN                                     | А                                 |          | 192.168.5.5                                                                                                    |
| @                                                             | IN                                     | А                                 |          | 192.168.5.10                                                                                                    |
| @                                                             | IN                                     | MX 10                             | )        | mx.smkn1kediri.edu.                                                                                                 |
| mx                                                            | IN                                     | А                                 |          | 192.168.5.10                                                                                                    |
| ns1                                                           | IN                                     | А                                 |          | 192.168.5.5                                                                                                    |
| ns2                                                           | IN                                     | А                                 |          | 192.168.5.10                                                                                                    |
| server                                                        | IN                                     | А                                 |          | 192.168.5.5                                                                                                    |
| router                                                        | IN                                     | А                                 |          | 192.168.5.1                                                                                                    |
| WWW                                                           | IN                                     | CNAM                              | ſE       | server                                                                                                    |
| webmail                                                       | IN                                     | CNAM                              | ſE       | server                                                                                                    |
| (a)<br>mx<br>ns1<br>ns2<br>server<br>router<br>www<br>webmail | IN<br>IN<br>IN<br>IN<br>IN<br>IN<br>IN | MX 10<br>A<br>A<br>A<br>A<br>CNAM | 1E<br>1E | mx.smkn1kediri.edu<br>192.168.5.10<br>192.168.5.5<br>192.168.5.10<br>192.168.5.5<br>192.168.5.1<br>server<br>server |

kemudian simpan dan keluar

check konfigurasi, apakah sudah benar atau belum.

root@server:/etc/bind# **named-checkzone smkn1kediri.edu db.forward** zone smkn1kediri.edu/IN: loaded serial 2 OK root@server:/etc/bind#

jika hasilnya OK (seperti di atas) berarti konfigurasi sudah benar.

kemudian edit file db.reverse.

#### <u>note:</u>

Sebetulnya dalam dunia internet, pengaturan reverse (PTR) hanya bisa dilakukan oleh ISP besar yang memiliki alokasi IP Publik dengan prefix "/24" misal : Telkom

root@server:/etc/bind# nano db.reverse

| ;<br>; BIND<br>; | ) rev | erse data f | ile for local loopback in | terface                  |
|------------------|-------|-------------|---------------------------|--------------------------|
| \$TTL            | 604   | 4800        |                           |                          |
| a 1              | IN    | SOA s       | smkn1kediri.edu.          | admin.smkn1kediri.edu. ( |
|                  |       | 1           | ; Serial                  |                          |
|                  |       | 60480       | 00 ; Refresh              |                          |
|                  |       | 8640        | 0 ; Retry                 |                          |

|     |    | 24192 | 200    | ; Expire             |
|-----|----|-------|--------|----------------------|
|     |    | 6048  | 00)    | ; Negative Cache TTL |
| ;   |    |       |        |                      |
| (a) | IN | NS    | ns1.sı | nkn1kediri.edu.      |
| (a) | IN | NS    | ns2.sı | nkn1kediri.edu.      |
| (a) | IN | А     | 255.2  | 55.255.0             |
| @   | IN | PTR   | smkn   | 1kediri.edu.         |
| 1   | IN | PTR   | router | .smkn1kediri.edu.    |
| 5   | IN | PTR   | ns1.sı | nkn1kediri.edu.      |
| 10  | IN | PTR   | ns2.si | nkn1kediri.edu.      |

Simpan dan keluar.

root@server:/etc/bind# named-checkzone 5.168.192.in-addr.arpa db.reverse zone 5.168.192.in-addr.arpa/IN: loaded serial 1 OK root@server:/etc/bind#

jika hasilnya OK (seperti di atas) berarti konfigurasi sudah benar.

Kemudian, restart service bid9

root@server:/etc/bind# service bind9 restart

edit atau buat file /etc/resolv.conf

root@server:/etc/bind# nano /etc/resolv.conf nameserver 192.168.5.5

simpan dan keluar, kemudian restart service network

root@server:/etc/bind# service networking restart

### **PENGUJIAN**

Untuk mengecek zona/domain smkn1kediri.edu,bisa menggunakan nslookup,ping atau dig.

root@server:/etc/bind# nslookup smkn1kediri.edu Server: 192.168.5.5 Address: 192.168.5.5#53

Name: smkn1kediri.edu Address: 192.168.5.5 Name: smkn1kediri.edu Address: 192.168.5.10 root@server:/etc/bind#

contoh pengecekan reverse zone

```
P
                                 192.168.5.5 - PuTTY
root@server:/etc/bind# nslookup 192.168.5.1
                192.168.5.5
Server:
Address:
                192.168.5.5#53
1.5.168.192.in-addr.arpa
                                name = router.smkn1kediri.edu.
root@server:/etc/bind# nslookup 192.168.5.5
Server:
                192.168.5.5
Address:
                192.168.5.5#53
5.5.168.192.in-addr.arpa
                                name = ns1.smkn1kediri.edu.
root@server:/etc/bind# nslookup 192.168.5.10
              192.168.5.5
Server:
               192.168.5.5#53
Address:
10.5.168.192.in-addr.arpa
                                name = ns2.smkn1kediri.edu.
root@server:/etc/bind#
```

# Web Server

Server web atau peladen web dapat merujuk baik pada perangkat keras ataupun perangkat lunak yang menyediakan layanan akses kepada pengguna melalui protokol komunikasi HTTP atau HTTPS atas berkas-berkas yang terdapat pada suatu situs web dalam layanan ke pengguna dengan menggunakan aplikasi tertentu seperti peramban web.[1]

Penggunaan paling umum server web adalah untuk menempatkan situs web, namun pada prakteknya penggunaannya diperluas sebagai tempat peyimpanan data ataupun untuk menjalankan sejumlah aplikasi kelas bisnis. (Wikipedia).

## **INSTALASI**

Install paket yang diperlukan, apache2 untuk web server dan lynx untuk mengujinya.

```
root@server:~# apt-get install apache2 lynx
```

## **KONFIGURASI**

Hal yang perlu di lakukan pertama kali setelah instalasi Apache adalah dengan menyesuaikan beberapa konfigurasi yang digunakan oleh Apache.

File yang perlu di konfigurasi adalah "/etc/apache2/sites-available/default"

| root@server:~# nano /etc/apache2/sites-a | vailable/default                   |
|------------------------------------------|------------------------------------|
| <virtualhost *:80=""></virtualhost>      |                                    |
| ServerAdmin webmaster@smkn1kediri.edu    | #sesuaikan dengan E-Mail webmaster |
| ServerName www.smkn1kediri.edu           | #tambahkan baris ini (sesuaikan)   |
| ServerAlias smkn1kediri.edu              | #tambahkan baris ini (sesuaikan)   |
|                                          |                                    |

Kemudian restart service apache2.

root@server:~# service apache2 restart

### **PENGUJIAN**

Buka alamat www.smkn1kediri.edu menggunakan lynx

root@server:~# lynx www.smkn1kediri.edu

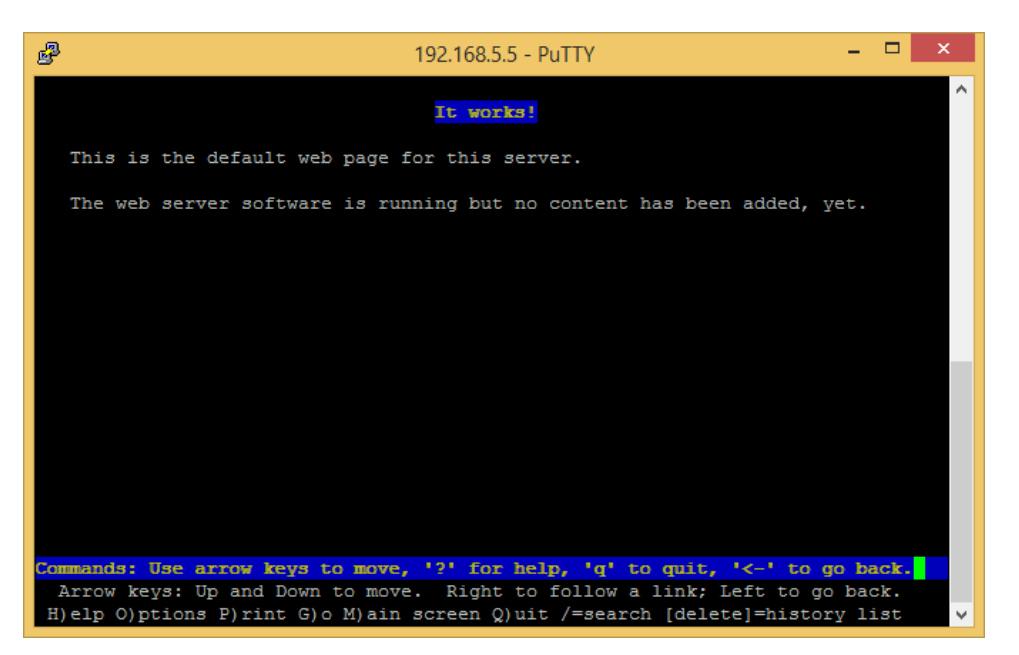

Jika muncul seperti di atas berarti web server telah berhasil di install. Untuk menutup lynx tekan "q" kemudian "y".

### VIRTUALHOST

Konfigurasi virtualhost yang akan saya bahas yaitu : Virtualhost berdasarkan IP dan Virtualhost berdasarkan Hostname.

### **VIRTUALHOST VIA IP**

Pada pembahasan sebelumnya sudah saya jelaskan tentang membuat IP Alias dan kita sudah membuat 1 IP Alias. IP Alias yang kita buat tadi akan kita gunakan untuk konfigurasi hostname. Sebelumnya silakan cek ip yang sudah kita konfigurasi

| ₽        | 192.168.5.5 - PuTTY – 🗖 🗾                                                                                                    | × |
|----------|----------------------------------------------------------------------------------------------------|---|
| root@ser | ver:~# ifconfig                                                                                                    | ^ |
| ethO     | Link encap:Ethernet HWaddr 08:00:27:aa:0c:1c<br>inet addr:192.168.5.5 Bcast:192.168.5.255 Mask:255.255.255.0<br>inet6 addr: fe80::a00:27ff:feaa:c1c/64 Scope:Link<br>UP BROADCAST RUNNING MULTICAST MTU:1500 Metric:1<br>RX packets:835 errors:0 dropped:0 overruns:0 frame:0<br>TX packets:495 errors:0 dropped:0 overruns:0 carrier:0<br>collisions:0 txqueuelen:1000<br>RX bytes:80448 (78.5 KiB) TX bytes:66894 (65.3 KiB) |   |
| eth0:0   | Link encap:Ethernet HWaddr 08:00:27:aa:0c:1c<br>inet addr:192.168.5.10 Bcast:192.168.5.255 Mask:255.255.255.0<br>UP BROADCAST RUNNING MULTICAST MTU:1500 Metric:1                                                                                                    |   |

Pertama, sebelum mengkonfigurasi virtualhost, matikan dulu virtualhost default

root@server:/etc/apache2/sites-available# a2dissite 000-default

Kita akan membuat Virtualhost untuk IP 192.168.5.5 (dengan nama file "vhost.5")

| root@server:~# cd /etc/apache2/ sites-a                                                                                                    | available/                                   |
|----------------------------------------------------------------------------------------------------|----------------------------------------------|
| root@server:/etc/apache2/sites-available                                                                                                    | e# cp default vhost.5                        |
| root@server:/etc/apache2/sites-available                                                                                                    | e# nano vhost.5                              |
| berikut isi konfigurasi vhost.5 (text berwarna co                                                                                                    | oklat tidak usah ditulis)                    |
| <virtualhost 192.168.5.5:80=""></virtualhost>                                                                                                    | <i>,</i>                                     |
| #konfigurasi Global                                                                                                    |                                              |
| ServerAdmin webmaster@smkn1kediri.ed                                                                                                    | lu                                           |
| #ServerName www.smkn1kediri.edu                                                                                                    | #enable-kan jika menggunakan hostname        |
| #ServerAlias smkn1kediri.edu                                                                                                    | #enable-kan jika menggunakan hostname        |
| DocumentRoot /var/vhost/vhost.5                                                                                                    | #Lokasi root directory                       |
| <directory var="" vhost="" vhost.5=""></directory>                                                                                                    |                                              |
| Options Indexes FollowSymLinks M                                                                                                    | ultiViews                                    |
| AllowOverride None                                                                                                    |                                              |
| Order allow denv                                                                                                    |                                              |
| allow from all                                                                                                    |                                              |
|                                                                                                    |                                              |
| ErrorLog \${APACHE_LOG_DIR}/vhost                                                                                                    | 5 error log #lokasi log yhost 5              |
| # Possible values include: debug info not                                                                                                    | ice warn error crit                          |
| # alert_emerg                                                                                                    |                                              |
| Log evel warn                                                                                                    |                                              |
| Custom $\log $ APACHE I OG DIR $\frac{1}{vho}$                                                                                                    | st 5 access log combined #lokasi log phost 5 |
|                                                                                                    | st.s.access.log combined monast log most.s   |
|                                                                                                    |                                              |
| Buat root directori untuk vhost 5                                                                                                    |                                              |
| root@server:/etc/anache?/sites_available                                                                                                    | -# mkdir _n /var/vhost/vhost 5               |
| Enablekan virtualhost "vhost5" dengan perintak                                                                                                    | herikut                                      |
| root@server:/ete/apache2/sites_availabl                                                                                                    | p# alansite wheet 5                          |
| Duet file index html schoosi file index deri yhe                                                                                                    | et 5                                         |
| Buat me mdex.num sebagar me mdex dan vnos                                                                                                    | SLJ                                          |
| root( <i>a</i> )server:/etc/apache2/sites-available                                                                                                    | e# nano /var/vnost/vnost.5/index.ntmi        |
| conton Isi index.ntmi                                                                                                    |                                              |
| <hr/> http://www.second.com/second/second/sec |                                              |
| <title>192.168.5.5</title>                                                                                                    |                                              |
|                                                                                                    |                                              |
| <body><h1>VirtualHost 192.168.5.5</h1></body>                                                                                                    |                                              |
| Ini adalah halaman default VirtualHost 192.                                                                                                    | 168.5.5                                      |
|                                                                                                    |                                              |
|                                                                                                    |                                              |

Kemudian kita akan membuat Virtualhost untuk IP 192.168.5.10 (dengan nama file "vhost.10")

root@server:~# cd /etc/apache2/ sites-available/ root@server:/etc/apache2/sites-available# cp default vhost.10 root@server:/etc/apache2/sites-available# nano vhost.10 ut isi konfigurasi vhost 10 (text berwarna coklat tidak usah ditulis)

berikut isi konfigurasi vhost.10 (text berwarna coklat tidak usah ditulis)

<VirtualHost 192.168.5.10:80> #konfigurasi Global ServerAdmin <u>webmaster@smkn1kediri.edu</u> #ServerName mail.smkn1kediri.edu *#enable-kan jika menggunakan hostname* DocumentRoot /var/vhost/vhost.10 #Lokasi root directory <Directory /var/vhost/vhost.10/> Options Indexes FollowSymLinks MultiViews AllowOverride None Order allow, deny allow from all </Directory> ErrorLog \${APACHE LOG DIR}/vhost.10.error.log *#lokasi log vhost.10* # Possible values include: debug, info, notice, warn, error, crit, # alert, emerg. LogLevel warn CustomLog \${APACHE LOG DIR}/vhost.10.access.log combined #lokasi log vhost.10 </VirtualHost> Buat root directori untuk vhost.10 root@server:/etc/apache2/sites-available# mkdir -p /var/vhost/vhost.10 Enablekan virtualhost "vhost.10" dengan perintah berikut. root@server:/etc/apache2/sites-available# a2ensite vhost.10 Buat file index.html sebagai file index dari vhost.10 root@server:/etc/apache2/sites-available# nano /var/vhost/vhost.10/index.html contoh isi index.html <html> <head> <title>192.168.5.10</title> </head> <body><h1>VirtualHost 192.168.5.10</h1> Ini adalah halaman default VirtualHost 192.168.5.5 </body> </html> Jika sudah restart service apache2 root@server:/etc/apache2/sites-available# service apache2 restart

[....] Restarting web server: apache2[Tue Jan 14 15:46:49 2014] [warn] NameVirtualHost \*:80 has no VirtualHosts

... waiting [Tue Jan 14 15:46:50 2014] [warn] NameVirtualHost \*:80 has no VirtualHosts

OK.

Jika muncul tampilan seperti di atas,jangan khawatir,itu terjadi karena memang tidak ada default virtualhost.

### Pengujian

root@server:/etc/apache2/sites-available# lynx 192.168.5.5

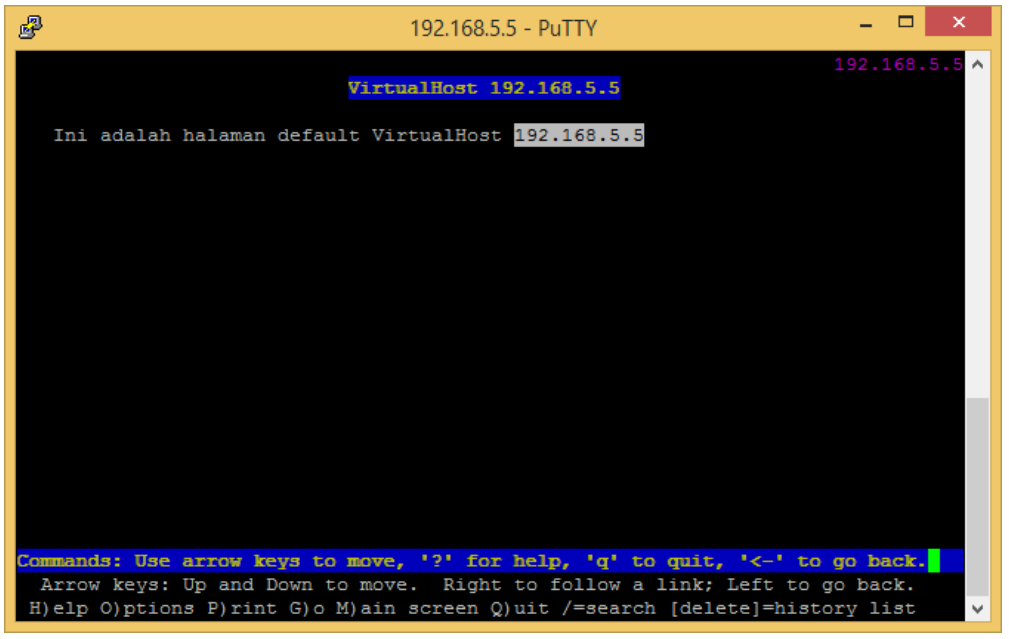

root@server:/etc/apache2/sites-available# lynx 192.168.5.10

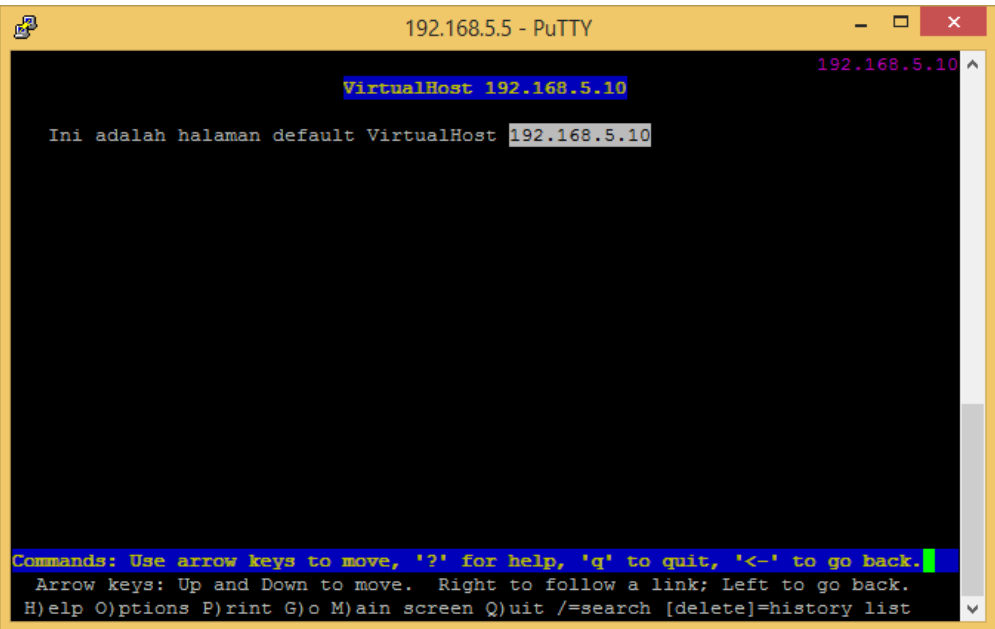

### VIRTUALHOST VIA Domain/Hostname

Mungkin banyak yang bertanya tanya,bagaimana membuat sebuah web hosting hanya dengan menggunakan 1 IP? Jawabannya adalah menggunakan Virtualhost. Dengan virtualhost,kita bisa membuat beberapa website dengan domain yang berbeda hanya dengan bemodal 1 IP (dalam penerapannya adalah IP Publik).

Pertama kita buat dulu domain/subdomain yang akan digunakan untuk virtualhost,arahkan domain/subdomain tersebut ke alamat IP Web Server. Kali ini saya akan membuat contoh subdomain.

root@...# echo "mail IN A 192.168.5.5" >> /etc/bind/db.forward

root@server: /etc/apache2/sites-available# service bind9 restart

pastikan subdomain yang baru sudah terpointing ke IP web server

root@server: /etc/apache2/sites-available# nslookup mail.smkn1kediri.edu Name: mail.smkn1kediri.edu Address: 192.168.5.5

Pertama, sebelum mengkonfigurasi virtualhost, matikan dulu virtualhost yang tadi sudah dibuat.

root@server: /etc/apache2/sites-available# a2dissite vhost.10 root@server: /etc/apache2/sites-available# a2dissite vhost.5

Kita akan membuat virtualhost dengan alamat <u>www.smkn1kediri.edu</u> root@server:/etc/apache2/sites-available# nano <u>www.smkn1kediri.edu</u> berikut isi file konfigurasi **www.smkn1kediri.edu** 

### <VirtualHost \*:80>

#konfigurasi Global
ServerAdmin webmaster@smkn1kediri.edu
ServerName www.smkn1kediri.edu
ServerAlias smkn1kediri.edu

#Lokasi root directory
DocumentRoot /var/vhost/www.smkn1kediri.edu
<Directory /var/vhost/www.smkn1kediri.edu/>
Options Indexes FollowSymLinks MultiViews
AllowOverride None
Order allow,deny
allow from all
</Directory>
ErrorLog \${APACHE\_LOG\_DIR}/www.smkn1kediri.edu.error.log

# Possible values include: debug, info, notice, warn, error, crit,# alert, emerg.LogLevel warn

CustomLog \${APACHE\_LOG\_DIR}/www.smkn1kediri.edu.access.log combined </VirtualHost>

Kita akan membuat virtualhost dengan alamat <u>mail.smkn1kediri.edu</u> root@server:/etc/apache2/sites-available# nano <u>mail.smkn1kediri.edu</u> berikut isi file konfigurasi **mail.smkn1kediri.edu** 

### <VirtualHost \*:80>

#konfigurasi Global ServerAdmin webmaster@smkn1kediri.edu ServerName mail.smkn1kediri.edu

#Lokasi root directory

DocumentRoot /var/vhost/mail.smkn1kediri.edu <Directory /var/vhost/mail.smkn1kediri.edu/>

Options Indexes FollowSymLinks MultiViews AllowOverride None Order allow,deny allow from all

</Directory> ErrorLog \${APACHE\_LOG\_DIR}/mail.smkn1kediri.edu.error.log

# Possible values include: debug, info, notice, warn, error, crit, # alert, emerg. LogLevel warn CustomLog \${APACHE\_LOG\_DIR}/mail.smkn1kediri.edu.access.log combined

```
</VirtualHost>
```

Buat root direcroty sesuai dengan konfigurasi di atas,kemudian buat file index.html root@server:/etc/apache2/sites-available# mkdir -p /var/vhost/www.smkn1kediri.edu root@server:/etc/apache2/sites-available# mano /var/vhost/www.smkn1kediri.edu/index.html <html> <head> <title>www.smkn1kediri.edu</title> </head> <body><h1>VirtualHost www.smkn1kediri.edu</h1> Ini adalah halaman default VirtualHost www.smkn1kediri.edu

</body>

</html>

root@server:/etc/apache2/sites-available# nano /var/vhost/mail.smkn1kediri.edu/index.html <html> <head> <title>mail.smkn1kediri.edu</title> </head> <body><h1>VirtualHost mail.smkn1kediri.edu</h1> Ini adalah halaman default VirtualHost mail.smkn1kediri.edu </body> </html>

Kemudian aktifkan virtualhost <u>www.smkn1kediri.edu</u> dan <u>mail.smkn1kediri.edu</u> root@server:/etc/apache2/sites-available# a2ensite www.smkn1kediri.edu root@server:/etc/apache2/sites-available# a2ensite mail.smkn1kediri.edu

restart service aache2 root@server:/etc/apache2/sites-available# service apache2 restart

### Pengujian

root@server:/etc/apache2/sites-available# lynx mail.smkn1kediri.edu/index.html

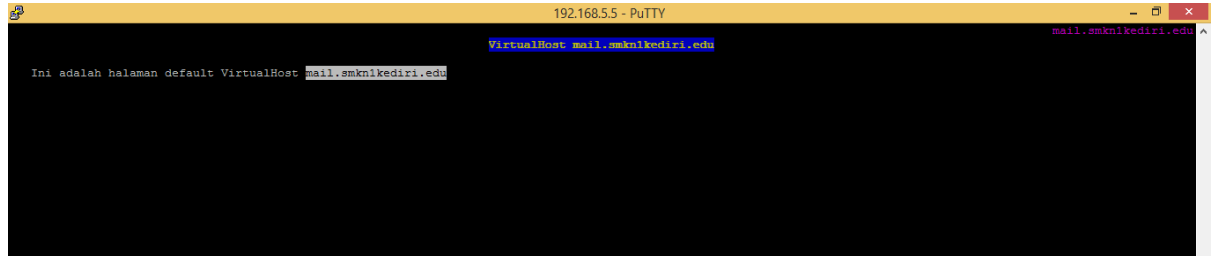

root@server:/etc/apache2/sites-available# lynx www.smkn1kediri.edu/index.html

| \$ | 192.168.5.5 - PuTTY                                        | - 🗇 🗙                 |
|----|------------------------------------------------------------|-----------------------|
|    | VirtualHost www.smknlkediri.edu                            | www.smkn1kediri.edu ٨ |
| Ir | ini adalah halaman default VirtualHost www.smknikediri.edu |                       |
|    |                                                            |                       |
|    |                                                            |                       |
|    |                                                            |                       |
|    |                                                            |                       |

## **Dukungan PHP**

PHP adalah sebuah bahasa pemrograman web yang sangat terkenal dan sering digunakan oleh para web programmer untuk membangun website. Banyak website yang ada di Internet menggunakan PHP sebagai engine-nya. Akan tetapi secara default, Apache belum memiliki dukungan untuk dapat membaca bahasa PHP. Oleh karena itu kita perlu menginstall paket PHP5 agar Apache dapat membaca dan mengenali kode-kode PHP yang berekstensi .php.

Cara menginstallnya cukup mudah yaitu dengan cara

root@server:/etc/apache2/sites-available# apt-get install php5

kemudian aktifkan modul php5 (biasanya modul ini otomatis aktif saat php5 sudah terinstall)

root@server:/etc/apache2/sites-available# **a2enmod php5** root@server:/etc/apache2/sites-available# **service apache2 restart** 

### Pengujian

Buat file info.php di root directory www.smkn1kediri.edu

root@server:/etc/apache2/sites-available# nano /var/vhost/www.smkn1kediri.edu/info.php

```
<?php
phpinfo();
?>
```

Coba sekarang buka <u>www.smkn1kediri.edu/info.php</u> menggunakan lynx root@server:/etc/apache2/sites-available# lynx <u>www.smkn1kediri.edu/info.php</u>

jika muncul tampilan seperti di bawah, berarti web server sudah mendukung bahasa php

| £                                       | 192.168.5.5 - PuTTY                                                                                                   | – 🗇 🗙        |
|-----------------------------------------|----------------------------------------------------------------------------------------------------|--------------|
| PHP Logo                                | phpinfo()                                                                                                    | (p1 of 15) ^ |
|                                         |                                                                                                    |              |
| PHP Version 5.4.4-14+deb7u2             |                                                                                                    |              |
| System                                  | Linux server.smknlkediri.edu 3.2.0-4-486 #1 Debian 3.2.46-1 i686                                                      |              |
| Build Date                              | Jun 6 2013 03:41:16                                                                                                   |              |
| Server API                              | Apache 2.0 Handler                                                                                                    |              |
| Virtual Directory Support               | disabled                                                                                                    |              |
| Configuration File (php.ini) Path       | /etc/php5/apache2                                                                                                    |              |
| Loaded Configuration File               | /etc/php5/apache2/php.ini                                                                                             |              |
| Scan this dir for additional .ini files | 3 /etc/php5/apache2/conf.d                                                                                            |              |
| Additional .ini files parsed            | /etc/php5/apache2/conf.d/10-pdo.ini                                                                                   |              |
| PHP API                                 | 20100412                                                                                                    |              |
| PHP Extension                           | 20100525                                                                                                    |              |
| Zend Extension                          | 220100525                                                                                                    |              |
| Zend Extension Build                    | API220100525,NTS                                                                                                    |              |
| PHP Extension Build                     | API20100525,NTS                                                                                                    |              |
| Debug Build                             | no                                                                                                    |              |
| Thread Safety                           | disabled                                                                                                    |              |
| Zend Signal Handling                    | disabled                                                                                                    |              |
| Zend Memory Manager                     | enabled                                                                                                    |              |
| Zend Multibyte Support                  | provided by mbstring                                                                                                  |              |
| IPv6 Support                            | enabled                                                                                                    |              |
| DTrace Support                          | disabled                                                                                                    |              |
| Registered PHP Streams                  | https, ftps, compress.zlib, compress.bzip2, php, file, glob, data, http, ftp, phar, zip                               |              |
| Registered Stream Socket Transports     | tcp, udp, unix, udg, ssl, sslv3, tls                                                                                  |              |
| Registered Stream Filters               | zlib.*, bzip2.*, convert.iconv.*, string.rot13, string.toupper, string.tolower, string.strip_tags, convert.*, consume | d, dechunk   |
| Zend logo This program makes use of     | the Zend Scripting Language Engine:                                                                                   |              |
| Zend Engine v2.4.0, Copyright (c) 19    | 98-2012 Zend Technologies                                                                                             |              |
|                                         |                                                                                                    |              |
| PHP Credits                             |                                                                                                    |              |
|                                         |                                                                                                    |              |
| Configuration                           |                                                                                                    |              |
| apache2handler                          |                                                                                                    |              |
| Apache Version Apache/2.2.22 (Debian    |                                                                                                    |              |
| press space for next page               |                                                                                                    |              |
| Arrow keys: Up and Down to move. Rig    | nt to follow a link; Left to go back.                                                                                 |              |
| H)elp O)ptions P)rint G)o M)ain screen  | Q)uit /=search [delete]=history list                                                                                  |              |
|                                         |                                                                                                    | ~            |

# Database (MySQL Server)

Database adalah tempat dimana kalian meletakkan file-file data yang diperlukan oleh sebuah website ataupun aplikasi. Berhubung pada saat ini hampir seluruh website sudah berwujud dinamis yang pastinya membutuhkan database, maka kalian juga perlu menginstall sebuah Database Server sebagai lanjutan dari penginstalan Web Server di pembahasan sebelumnya.

Aplikasi database yang cukup sering digunakan adalah Mysql dikarenakan MySQL memiliki beberapa kelebihan berikut:

- Portabilitas (dapat berjalan di berbagai plaform)

- Open Source
- Multi User,dsb.

## **INSTALASI**

Untuk menginstall mysql langkahnya cukup mudah, yaitu dengan menggunakan perintah berikut

root@server:~# apt-get install mysql-server

jika saat proses penginstalan kita diminta untuk menentukan password, maka buatlah password "root" mysql.

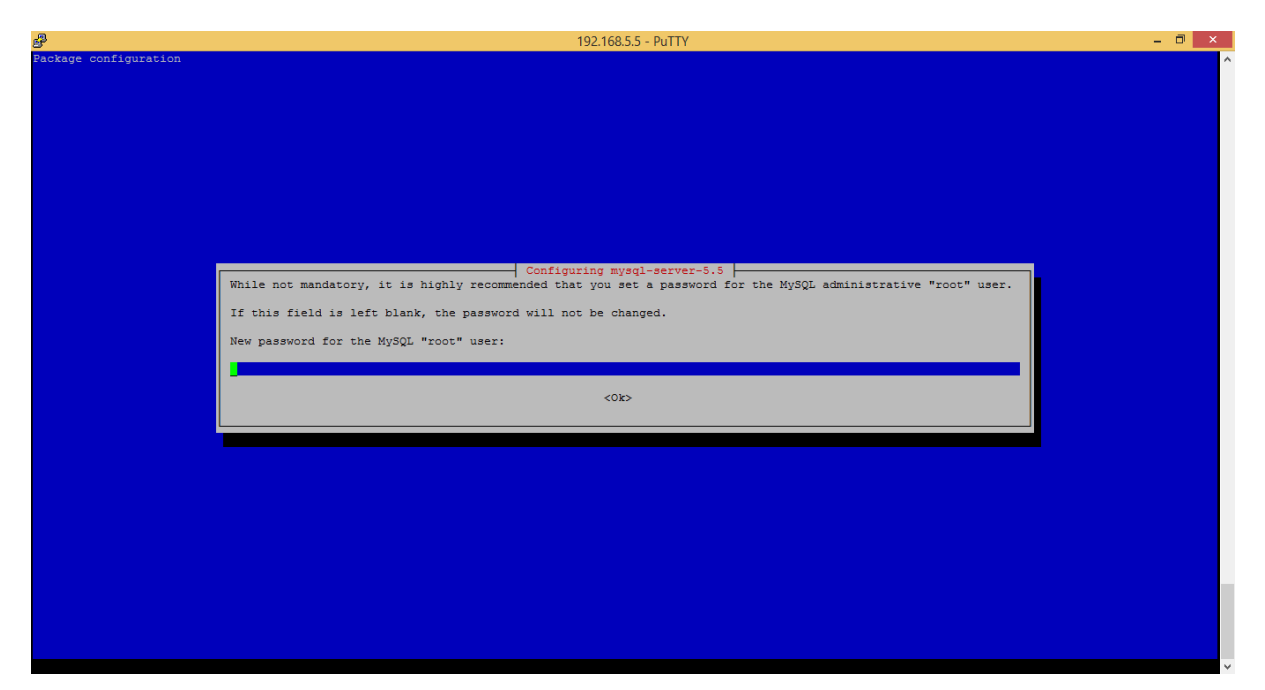

## **KONFIGURASI**

Sebetulnya tanpa dikonfigurasi secara komplex pun,mysql server sudah dapat berjalan dengan baik. Namun kali ini saya akan mengkonfigurasi supaya mysql server dapat diakses oleh jaringan. Letak konfigurasi mysql terletak pada file "/etc/mysql/my.cnf"

```
root@server:~# nano /etc/mysql/my.cnf
```

edit bagian bind-address, sesuai dengan IP mysql server yang terkoneksi ke jaringan.

... bind-address = **192.168.5.5** 

...

Seperti biasa, restart service mysql

```
root@server:~# service mysql restart
```

[ ok ] Stopping MySQL database server: mysqld.

[ ok ] Starting MySQL database server: mysqld ..

## **PENGUJIAN**

Untuk menguji mysql,terlebih dahulu kita harus menginstall paket mysql-client dengan perintah :

```
root@server:~# apt-get install mysql-client
```

untuk masuk ke mysql,ketikkan perintah berikut

```
root@server:~# mysql -u root -p
```

Enter password: #isikan password root mysql

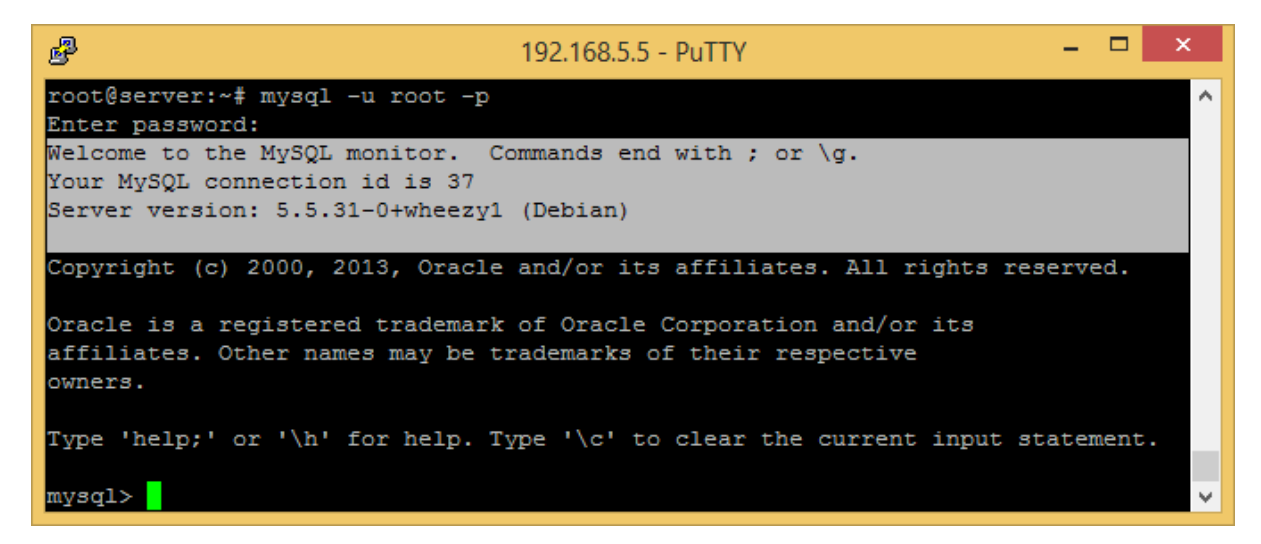

Agar user di luar jaringan bisa menggunakan database (mysql server) kita,ketikkan query berikut pada cli mysql yang terbuka di atas

mysql> **CREATE DATABASE umum;** Query OK, 1 row affected (0.00 sec) #perintah diatas untuk membuat database "**umum**"

### mysql> GRANT ALL PRIVILEGES ON umum.\* to guest@192.168.5.108 IDENTIFIED BY "rahasia";

Query OK, 0 rows affected (0.00 sec)

#perintah diatas untuk membuat user "guest" yang memiliki hak penuh atas database "umum". User "guest" hanya bisa login dari IP 192.168.5.108 dengan password "rahasia"

mysql> **FLUSH PRIVILEGES;** Query OK, 0 rows affected (0.00 sec)

# untuk memperbarui hak akses

mysql>**quit** #untuk keluar dari console mysql

### **PHPMYADMIN**

phpMyAdmin adalah perangkat lunak bebas yang ditulis dalam bahasa pemrograman PHP yang digunakan untuk menangani administrasi MySQL melalui Web Browser. phpMyAdmin mendukung berbagai operasi MySQL, diantaranya (mengelola basis data, tabel-tabel, bidang (fields), relasi (relations), indeks, pengguna (users), perijinan (permissions), dan lain-lain).

Keberadaan phpMyAdmin yang dianggap sangat penting dan juga sifatnya yang terbuka menjadikannya salah satu aplikasi yang selalu ada di dalam cPanel (sebuah aplikasi populer untuk pengontrol website). Hal ini menunjukkan bahwa penyedia web hosting (web hosting provider) menaruh kepercayaan yang sangat bersar pada phpMyAdmin sebagai salah satu aplikasi web yang diinstal di server. Keuntungan hadirnya phpMyAdmin tidak saja dinikmati oleh penyedia web hosting, Anda juga bisa menginstal phpMyAdmin di server Anda sendiri asalkan syarat minimumnya (minimum requirenments) telah terpenuhi.

Instalasi phpMyadmin dapat dilakukan dengan cara berikut

root@server:~# apt-get install phpmyadmin

jika muncul tampilan berikut,pilih apache2 (sesuai webserver yang telah di install), OK

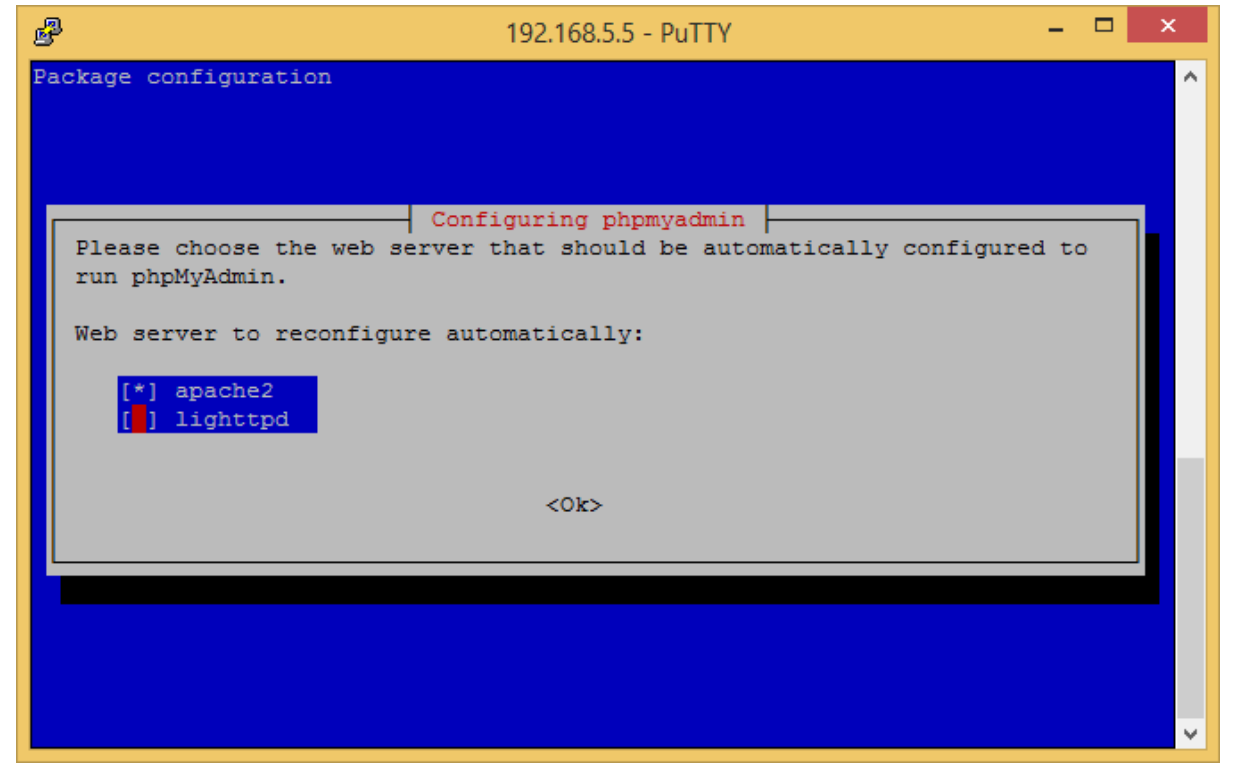

Kemudian jika muncul tampilan berikut pilih saja "NO" karena kita tidak ingin membuat

database untuk phpMyadmin

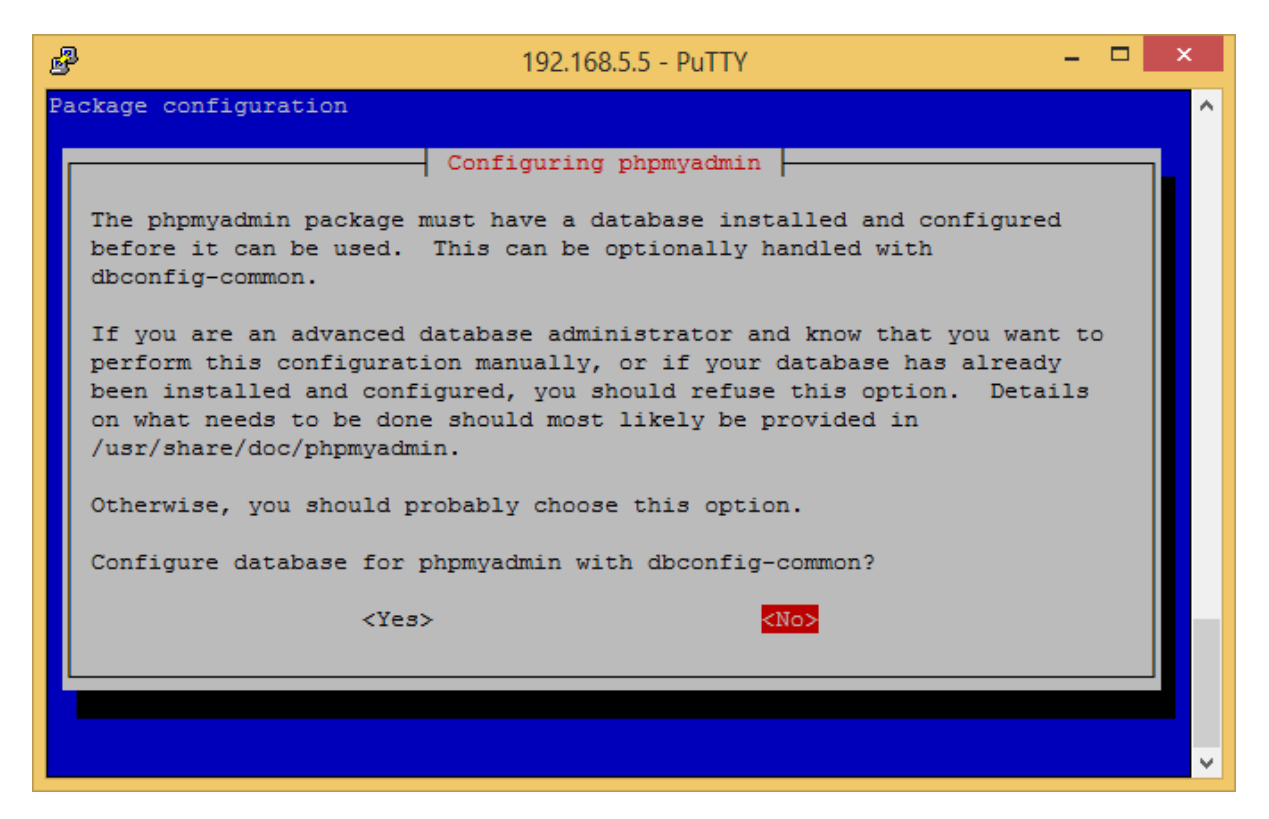

Untuk mencoba phpmyadmin bisa menggunakan lynx, dengan cara

| root@server.~# 1        | vny htt | n•//192_1  | 68 5 5/1 | nhnm | vadmin |
|-------------------------|---------|------------|----------|------|--------|
| $1000(a) sci vci ?~\pi$ | упл пш  | J•// 1/4·1 | 00.3.3/  | րոհա | yaumm  |

| P                                     | 192.168.5.5 - PuTTY                  |       | ×       |
|---------------------------------------|--------------------------------------|-------|---------|
| phpMyAdmin                            |                                      | phpMy | Admin ^ |
| Welcome to                            |                                      |       |         |
| phpMyAdmin                            |                                      |       |         |
| Language                              |                                      |       |         |
| [English                              | ]                                    |       |         |
| Go                                    |                                      |       |         |
| Log in phpMyAdmin documentatio        | n                                    |       |         |
| Username: root<br>Password: ********* |                                      |       |         |
| Go                                    |                                      |       |         |
| Cookies must be enabled past t        | chis point.                          |       |         |
| Enter text into the f                 | field by typing on the keyboard      |       |         |
| Ctrl-U to delete all text in          | field, [Backspace] to delete a chara | cter  | ~       |

Jika muncul tampilan di atas berarti phpMyadmin telah berhasil di install

# **Mail Server**

Mail server adalah sebuah layanan yang diberikan oleh sebuah server untuk melakukan pengiriman pesan atau bahasa yang lebih keren electronic mail (email). Kita pastinya sudah mengenal banyak email server yang ada di internet, misal saja email server milik google, milik yahoo, dan masih banyk yang lainnya. Untuk kali ini kita akan mencoba untuk belajar membuat mail server sendiri.

Paket yang kita perlukan antara lain :

postfix(sebagai MTA/Mail Transfer Agent), courier-imap(sebagai incoming/outgoing mail server), courier-pop(sebagai incoming/outgoing mail server). Sebenarnya kita bisa memilih salah satu, tetapi untuk kelengkapan fasilitas, maka kita bisa menginstall keduanya.

## **INSTALASI**

root@server:~# apt-get install postfix courier-imap courier-pop

jika muncul tampilan berikut, pilih "Internet Site"

```
Postfix Configuration
Please select the mail server configuration type that best meets your
needs.
No configuration:
 Should be chosen to leave the current configuration unchanged.
 Internet site:
 Mail is sent and received directly using SMTP.
 Internet with smarthost:
 Mail is received directly using SMTP or by running a utility such
 as fetchmail. Outgoing mail is sent using a smarthost.
 Satellite system:
 All mail is sent to another machine, called a 'smarthost', for
deliverv.
 Local only:
 The only delivered mail is the mail for local users. There is no
network.
General type of mail configuration:
                        No configuration
                        Internet Site
                        Internet with smarthost
                        Satellite system
                        Local only
                  <0k>
                                             <Cancel>
```

Kemudian isikan hostname server kita (misal : mail.smkn1kediri.edu)

 Postfix Configuration

 The "mail name" is the domain name used to "qualify" \_ALL\_ mail addresses without a domain name. This includes mail to and from <root>: please do not make your machine send out mail from root@example.org unless root@example.org has told you to.

 This name will also be used by other programs. It should be the single, fully qualified domain name (FQDN).

 Thus, if a mail address on the local host is foo@example.org, the correct value for this option would be example.org.

 System mail name:

 mail.smknlkediri.edu

 <Ok>
 <Cancel>

Kemudian jika muncul tulisan berikut:

Media change: please insert the disc labeled 'Debian GNU/Linux 7.1.0 \_Wheezy\_ - Official i386 DVD **Binary-2** 20130615-21:54' in the drive '/media/cdrom/' and press enter

masukkan DVD 2 Debian, kemudian tekan Enter

kemudian jika muncul tampilan berikut pilih "YES"

Configuring courier-base Courier uses several configuration files in /etc/courier. Some of these files can be replaced by a subdirectory whose contents are concatenated and treated as a single, consolidated, configuration file. The web-based administration provided by the courier-webadmin package relies on configuration directories instead of configuration files. If you agree, any directories needed for the web-based administration tool will be created unless there is already a plain file in place. Create directories for web-based administration? <a href="https://www.web-based.com/"></a>

## **KONFIGURASI**

Sesuaikan konfigurasi postfix yang terletak pada file "/etc/postfix/main.cf" root@server:~# nano /etc/postfix/main.cf

tambahkan option berikut

```
...
mydomain = smkn1kediri.edu
home mailbox = Maildir/
```

```
...
```

Kemudian buat directory "Maildir/" di directory /etc/skel,ini berfungsi supaya setiap

menambahkan user baru, directory /**etc/skel/Maildir**/ akan otomatis tercopy ke home directory (~) user baru tersebut.

root@server:~# maildirmake /etc/skel/Maildir/

lakukan re-konfigurasi postfix

#### root@server:~# dpkg-reconfigure postfix

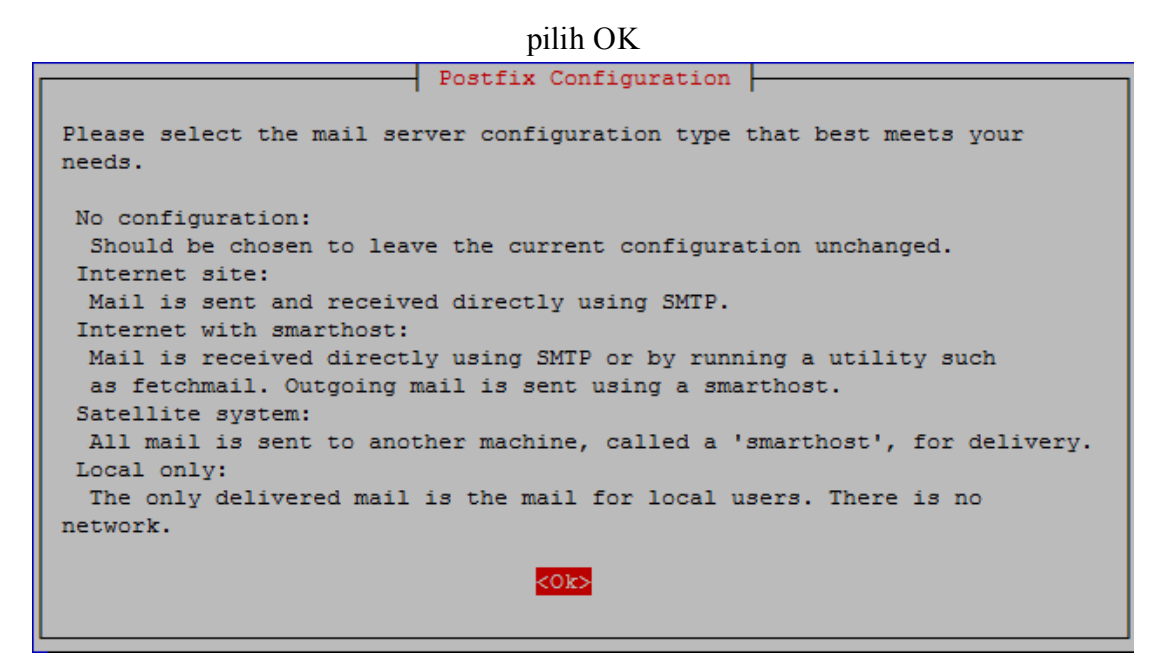

Pilih "Internet Site"

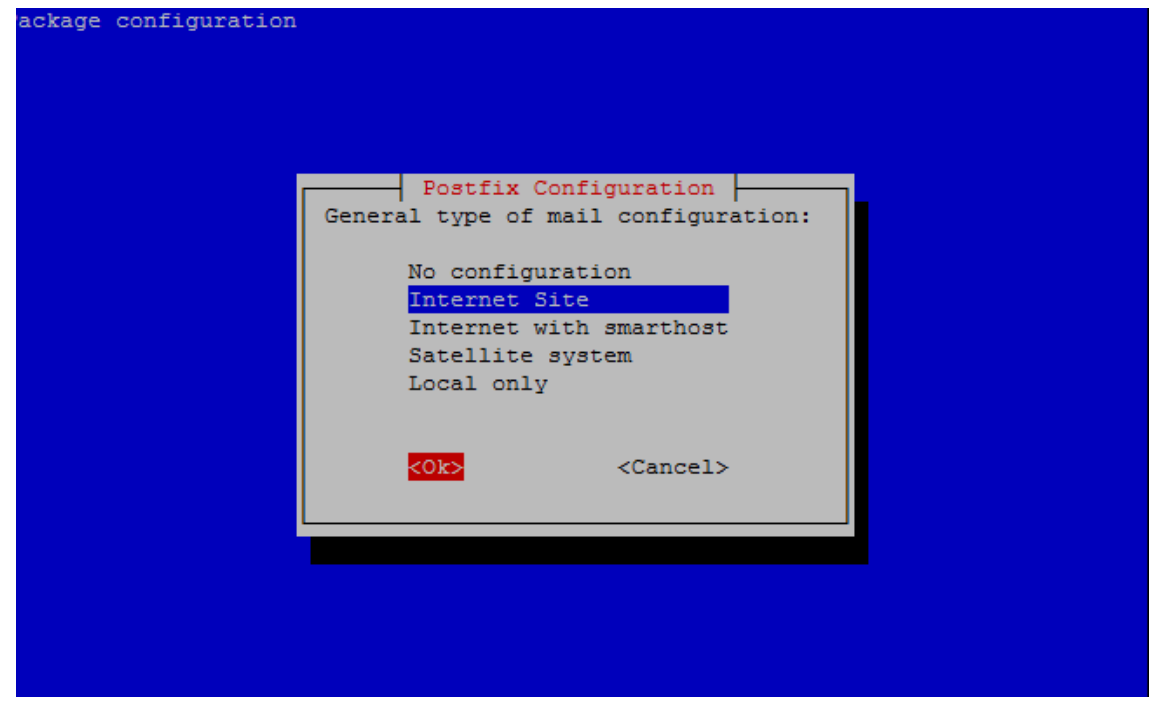

#### Isikan hostname server (misal:mail.smkn1kediri.edu)

 Postfix Configuration

 The "mail name" is the domain name used to "qualify" \_ALL\_ mail addresses

 without a domain name. This includes mail to and from <root>: please do

 not make your machine send out mail from root@example.org unless

 root@example.org has told you to.

 This name will also be used by other programs. It should be the single,

 fully qualified domain name (FQDN).

 Thus, if a mail address on the local host is foo@example.org, the correct

 value for this option would be example.org.

 System mail name:

 mail.smknlkediri.edu

 <Ok>

 <Ok>

Pada bagian ini,kita diminta untuk menerima e-mail yang dikirim ke user "root" (alias) jika kita tidak ingin menentukan sekarang biarkan saja kosong,lalu tekan enter

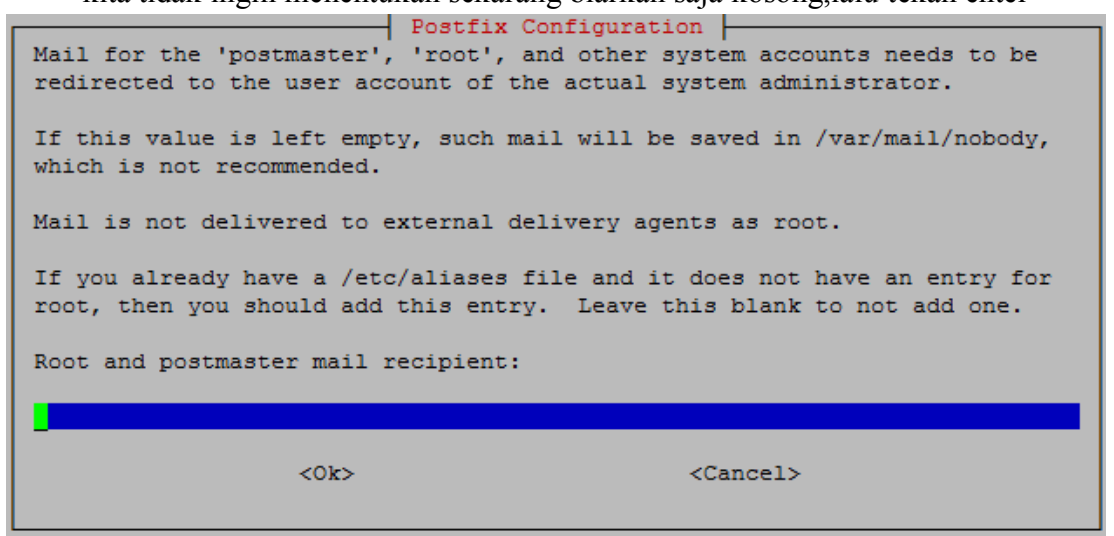

Supaya postfix dapat menerima E-Mail yang ditujukan ke domain **smkn1kediri.edu** dan meneruskannya ke mailbox lokal, maka tambahkan opsi **smkn1kediri.edu** pada bagian

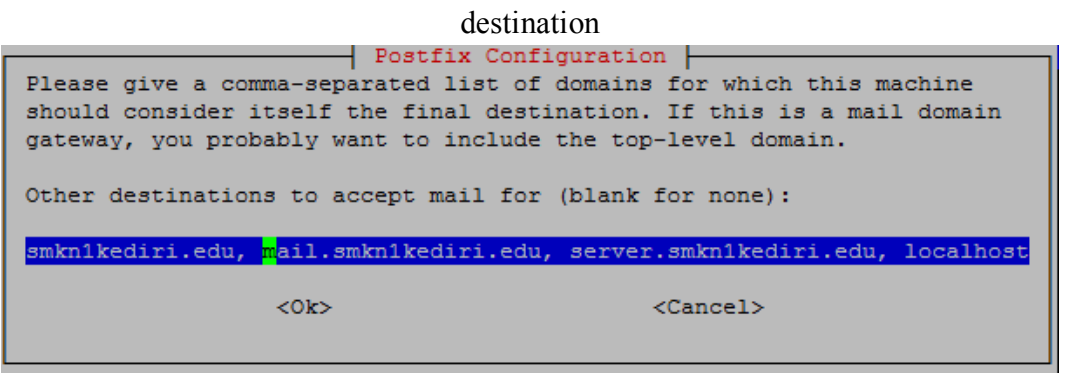

Setelah itu pilih No dan tekan Enter ketika ditanya Force synchronous update on mail queue:

|                                                                                                    | Postfix Configuration                                                                                                    |
|----------------------------------------------------------------------------------------------------|----------------------------------------------------------------------------------------------------|
| If synchronous updates are<br>not forced, then there is a<br>system crashes at an inoppo<br>filesystem (such as ext3). | forced, then mail is processed more slowly. If<br>a remote chance of losing some mail if the<br>ortune time, and you are not using a journaled |
| Force synchronous updates (                                                                                            | on mail queue?                                                                                                    |
| <yes></yes>                                                                                                    | KNO>                                                                                                    |

Kemudian pada bagian "**Local Network**" isikan IP/Network kita untuk alasan keamanan,karena postfix hanya akan meneruskan E-Mail yang berasal dari IP/Network yang

terdaftar pada bagian "Local Network"

 Postfix Configuration

 Please specify the network blocks for which this host should relay mail.

 The default is just the local host, which is needed by some mail user agents. The default includes local host for both IPv4 and IPv6. If just connecting via one IP version, the unused value(s) may be removed.

 If this host is a smarthost for a block of machines, you need to specify the netblocks here, or mail will be rejected rather than relayed.

 To use the postfix default (which is based on the connected subnets), leave this blank.

 Local networks:

 127.0.0.0/8 [::ffff:127.0.0.0]/104 [::1]/128 192.168.5.0/24]

 <Ok>
 <Cancel>

| Postfix Configuration                                                     |
|---------------------------------------------------------------------------|
|                                                                           |
| Please choose whether you want to use procmail to deliver local mail.     |
|                                                                           |
| Note that if you use procmail to deliver mail system-wide, you should set |
| up an alias that forwards mail for root to a real user.                   |
|                                                                           |
| Use procmail for local delivery?                                          |
|                                                                           |
| <yes> <no></no></yes>                                                     |
|                                                                           |

Pilih "NO"

Isikan quota mailbox tiap user (0 untuk Unlimited)

| Postfix Configuration<br>Please specify the limit that Postfix should place on mailbox files to<br>prevent runaway software errors. A value of zero (0) means no limit. The<br>upstream default is 51200000.<br>Mailbox size limit (bytes): |  |
|----------------------------------------------------------------------------------------------------|--|
| <ok> <cancel></cancel></ok>                                                                                                    |  |

Pada bagian ini biarkan saja default

| Postfix Configuration<br>Please choose the character that will be used to define a local address<br>extension. |
|----------------------------------------------------------------------------------------------------|
| To not use address extensions, leave the string blank.                                                         |
| Local address extension character:                                                                             |
|                                                                                                    |
| <ok> <cancel></cancel></ok>                                                                                    |

Pilih IP yang akan digunakan (untuk dual stack,pilih All) karena saya menggunakan IPv4 maka saya hanya memilih IPv4

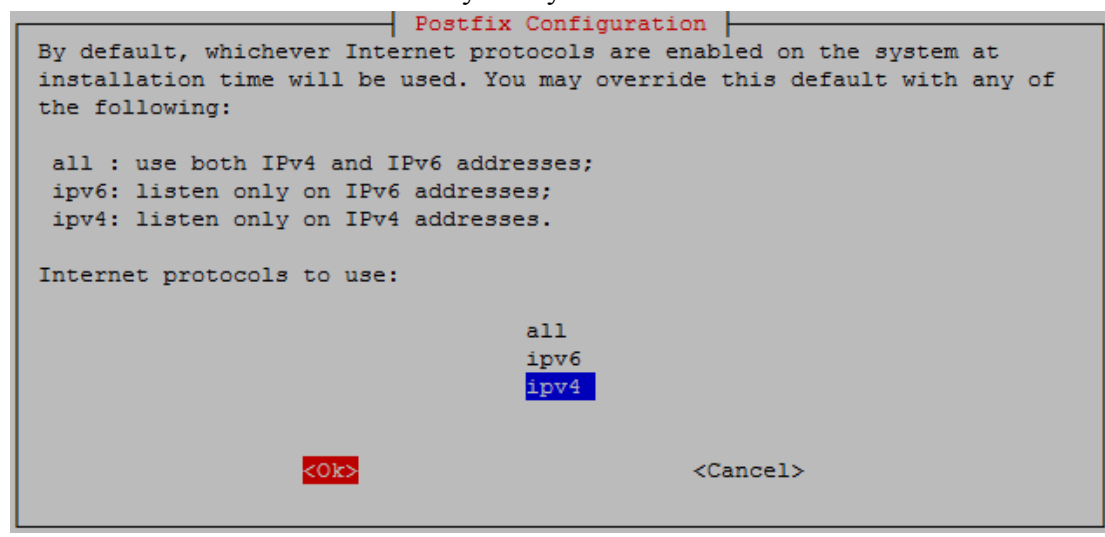

kemudian restart service postfix dan courier

root@server:~# service postfix restart

root@server:~# service courier-imap restart

root@server:~# service courier-pop restart

## **PENGUJIAN**

Tambahkan user baru misal (google dan yahoo)

root@server:~# adduser google Adding user `google' ... Adding new group `google' (1001) ... Adding new user `google' (1001) with group `google' ... Creating home directory `/home/google' ... Copying files from `/etc/skel' ... #ini menunjukkan bahwa berkas di /etc/skel di salin ke home dir google Enter new UNIX password: #isikan password untuk "google" Retype new UNIX password: #ulangi password untuk "google" passwd: password updated successfully Changing the user information for google Enter the new value, or press ENTER for the default Full Name []: Google Room Number []: Work Phone []: Home Phone []: Other []: Is the information correct? [Y/n]root@server:~# ls /home/google/ Maildir

Tambahkan userbaru dengan nama yahoo

root@server:~# adduser yahoo

test kirim E-Mail melalui CLI,

### root@server:~# telnet mail.smkn1kediri.edu 25

ketik: mail from:google@smkn1kediri.edu ENTER
ketik: rcpt to:yahoo@smkn1kediri.edu ENTER
ketik: data untuk tes kirim email
ketik: tes kirim email ENTER
akhiri dengan tanda titik ( . )untuk selesai menulis,ENTER
tekan ctrl+]untuk keluar
tekan q ENTER

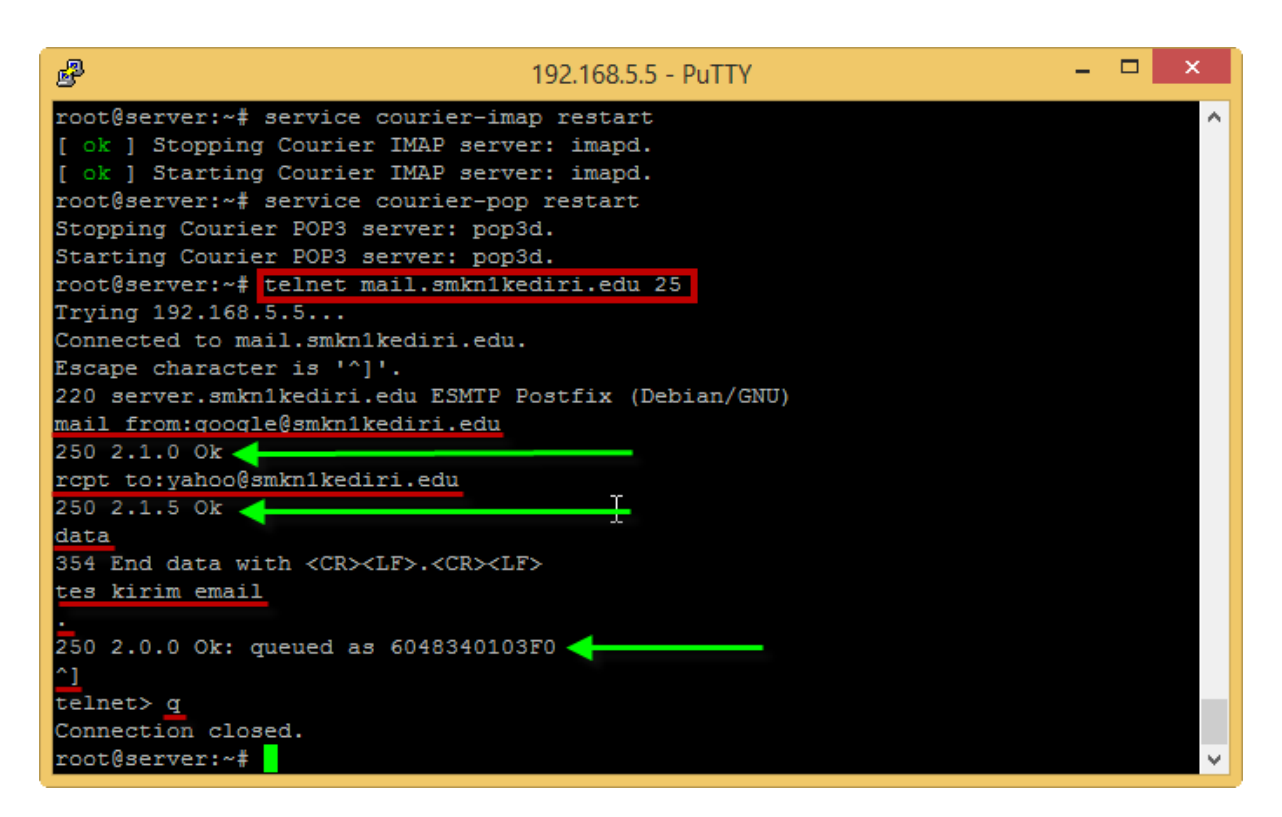

Untuk mengecek E-Mail yang telah dikirim,pindah ke user yahoo dengan perintah

root@server:~# su - yahoo

lokasi E-Mail yang baru berada di ~/Maildir/new

yahoo@server:~\$ ls ~/Maildir/new/ 1389966227.V801I4010414M107359.server.smkn1kediri.edu

Untuk melihat E-Mail ketik perintah berikut

yahoo@server:~\$ cd ~/Maildir/new/

#### \$ cat 1389966227.V801I4010414M107359.server.smkn1kediri.edu

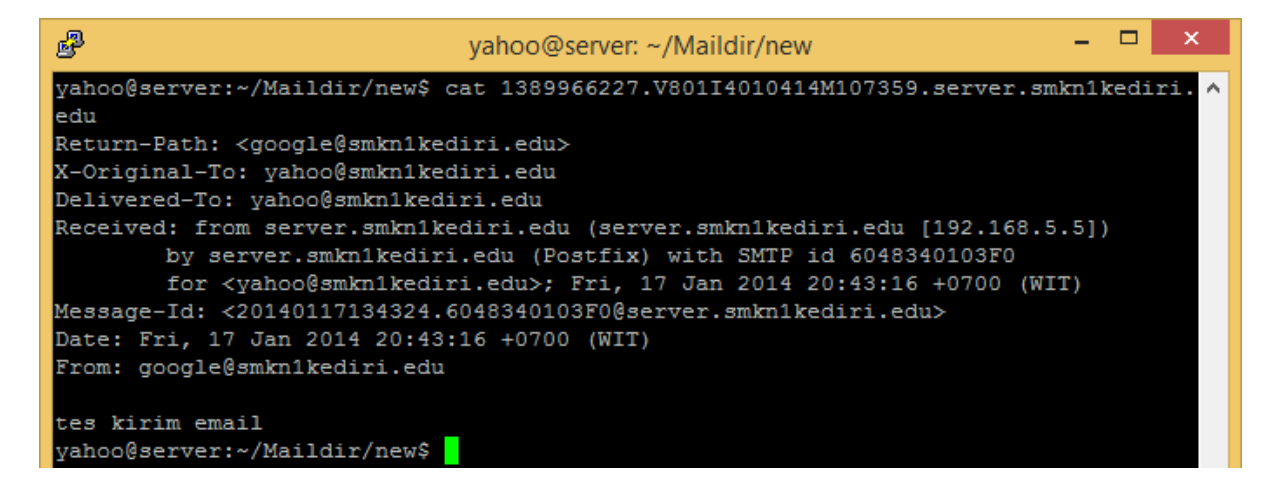

# Web Mail

Webmail merupakan frontend dari Mail.Tujuan Webmail hanya untuk memudahkan user dalam mengakses Mail Server tersebut.

Pilihan Webmail yang sering digunakan antara lain : Rouncube dan Squirrelmail. Kali ini saya akan membahas tentang instalasi squirrelmail dan Rouncube.

## **SQUIRRELMAIL**

### **INSTALASI**

root@server:~# apt-get install squirrelmail

### **KONFIGURASI**

Untuk mengubah konfigurasi squirrelmail,kita dapat menggunakan perintah berikut:

root@server:~# squirrelmail-configure

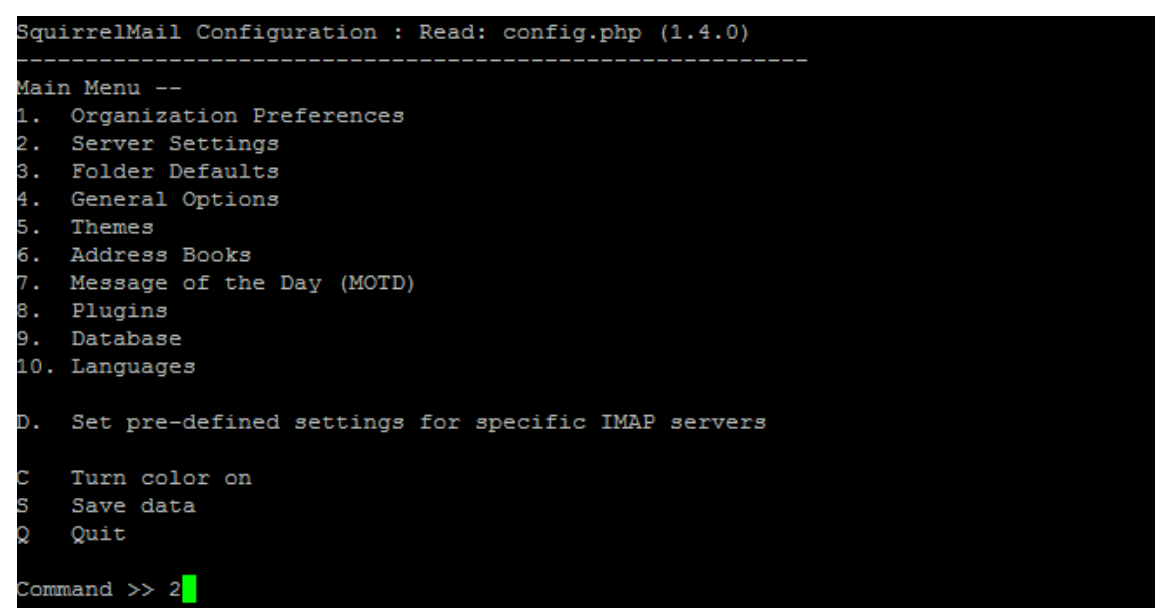

Pada tampilan di atas pilih nomor "2"

Kemudian pilih nomor "1"

```
General
                          : trim(implode('', file('/etc/'.(file_exists('/etc/mail
  Domain
1.
name')?'mail':'host').'name')))
   Sendmail or SMTP : SMTP
2.
   Update IMAP Settings : localhost:143 (other)
  Update SMTP Settings : localhost:25
   Return to Main Menu
   Turn color on
   Save data
   Quit
Command >> 1 <
The domain name is the suffix at the end of all email addresses. If
for example, your email address is jdoe@example.com, then your domain
would be example.com.
[trim(implode('', file('/etc/'.(file exists('/etc/mailname')?'mail':'host').'name
)))]: smkn1kediri.edu 🔶
```

Kemudian isikan domain (misal : smkn1kediri.edu)

Jika sudah,tekan "S" kemudian enter, kemudian tekan "q"

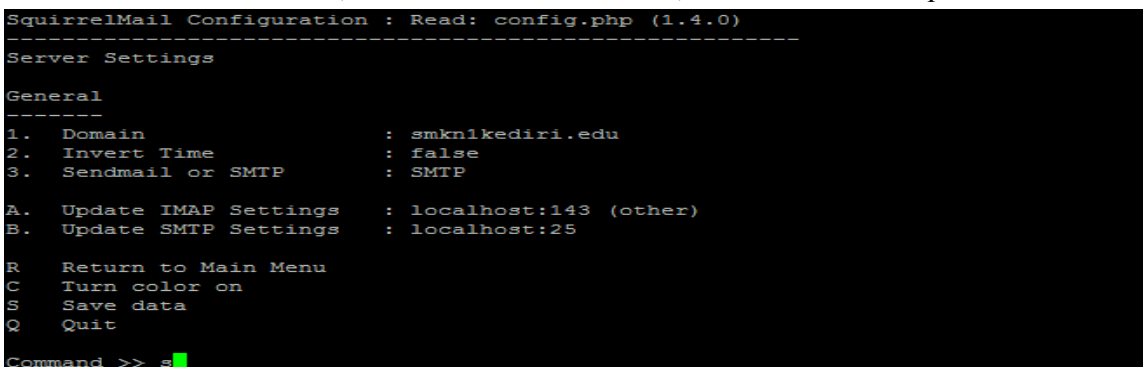

Tambahkan konfigurasi squirrelmail pada apache

root@server:~# In -s /etc/squirrelmail/apache.conf /etc/apache2/conf.d/mail

```
root@server:~# nano /etc/apache2/conf.d/mail
```

sesuaikan bagian berikut

#### Alias /webmail /usr/share/squirrelmail

```
<VirtualHost *:80>
DocumentRoot /usr/share/squirrelmail
ServerName webmail.smkn1kediri.edu #sesuai sub-domain pada BIND9
</VirtualHost>
```

root@server:~# service apache2 restart

### **PENGUJIAN**

root@server:~# lynx webmail.smkn1kediri.edu

| P          | yahoo@server: ~/Maildir/new -                                                              |      | ×     |
|------------|--------------------------------------------------------------------------------------------|------|-------|
|            | SquirrelMail Logo<br>SquirrelMail version 1.4.23 [SVN]<br>By the SquirrelMail Project Team | - Lo | gin ^ |
|            |                                                                                            |      |       |
| N<br>Passw | ame: yahoo ord: *****                                                                      |      |       |
| Login      |                                                                                            |      |       |
|            |                                                                                            |      |       |
|            |                                                                                            |      |       |
| Enter te   | xt. Use arrows or tab to move off of field.                                                |      |       |
| Ctrl       | -U to delete all text in field, [Backspace] to delete a character                          |      | ~     |

## ROUNDCUBE

### **INSTALASI**

root@server:~# apt-get install roundcube-core roundcube roundcube-mysql

| Configuring roundcube-core                                                                                                    |
|----------------------------------------------------------------------------------------------------|
| The roundcube package must have a database installed and configured before<br>it can be used. This can be optionally handled with dbconfig-common.                                                                                                    |
| If you are an advanced database administrator and know that you want to<br>perform this configuration manually, or if your database has already been<br>installed and configured, you should refuse this option. Details on what<br>needs to be done should most likely be provided in<br>/usr/share/doc/roundcube. |
| Otherwise, you should probably choose this option.                                                                                                    |
| Configure database for roundcube with dbconfig-common?                                                                                                    |
| <yes> <no></no></yes>                                                                                                    |

| Configuring roundcube-core<br>The roundcube package can be configured to use one of several database<br>types. Below, you will be presented with the available choices. |  |
|----------------------------------------------------------------------------------------------------|--|
| Database type to be used by roundcube:                                                                                                    |  |
| mysql<br>pgsql                                                                                                    |  |
| <cancel></cancel>                                                                                                    |  |

| Please provide the password for th<br>package should create its MySQL da | g roundcube-core e administrative account with which this tabase and user. |
|--------------------------------------------------------------------------|----------------------------------------------------------------------------|
| Password of the database's adminis                                       | trative user:                                                              |
| *****                                                                    |                                                                            |
| <mark>&lt;0i⊳</mark>                                                     | <cancel></cancel>                                                          |

| Configuring roundcube-core Please provide a password for roundcube to register with the database server. If left blank, a random password will be generated.                                                                                                    |
|----------------------------------------------------------------------------------------------------|
| MySQL application password for roundcube:                                                                                                    |
| ******                                                                                                    |
| <ok> <cancel></cancel></ok>                                                                                                    |
| Configuring roundcube-core                                                                                                    |
| Password confirmation:                                                                                                    |
| <pre></pre> <pre></pre> <pre< td=""></pre<> |

### **KONFIGURASI**

Konfigurasi Roundcube tidak terlalu rumit. Hanya perlu menambahkan alamat server IMAP dan menulis file konfigurasi pada Webserver pada saat melakukan perintah "dpkg-reconfigure". Langkah-langkahnya seperti berikut :

root@server:~# dpkg-reconfigure roundcube-core

| Configuring roundcube-core                                                                                                    |
|----------------------------------------------------------------------------------------------------|
| Please select the IMAP server(s) that should be used with RoundCube.                                                                                                    |
| If this is left blank, a text box will be displayed at login. Entering a space-separated list of hosts will display a pull-down menu. Entering a single host will enforce using this host. |
| To use SSL connections, please enter host names as 'ssl://hostname:993'.                                                                                                    |
| IMAP server(s) used with RoundCube:                                                                                                    |
| smkn1kediri.edu                                                                                                    |
|                                                                                                    |

| Configuri                                                                                          | ng roundcube-core                                   |
|----------------------------------------------------------------------------------------------------|-----------------------------------------------------|
| Please choose the default language for RoundCube.                                                  |                                                     |
| This choice can be overridden by individual users in their preferences.                            |                                                     |
| However, the default language will be used for the login screen and the first connection of users. |                                                     |
| Default language:                                                                                  |                                                     |
|                                                                                                    | de_CH †<br>de_DE □<br>el_GR ■<br>en_GB ■<br>en_US ↓ |
|                                                                                                    |                                                     |

| Configuring roundcube-core                                                                                                    |  |
|----------------------------------------------------------------------------------------------------|--|
| Since you are reconfiguring roundcube, you may also want to reinstall the database which it uses.                                                                                                    |  |
| If you wish to reinstall the database for roundcube, you should select<br>this option. If you do not wish to do so (if you are reconfiguring the<br>package for unrelated reasons), you should not select this option. |  |
| Reinstall database for roundcube?                                                                                                    |  |
| <yes> <no></no></yes>                                                                                                    |  |
| Configuring roundcube-core                                                                               |                      |
|----------------------------------------------------------------------------------------------------|----------------------|
| RoundCube supports any web server supported by PHP, how<br>and lighttpd can be configured automatically. | ever only Apache 2   |
| Please select the web server(s) that should be configur<br>for RoundCube.                                | ed automatically     |
| Web server(s) to configure automatically:                                                                |                      |
| [*] apache2<br>[ ] lighttpd                                                                              |                      |
| <ok> <cancel:< td=""><td>*</td></cancel:<></ok>                                                          | *                    |
|                                                                                                    |                      |
| Configuring roundcube-core                                                                               |                      |
| In order to activate the new configuration, the reconfination have to be restarted.                      | igured web server(s) |
| Should the webserver(s) be restarted now?                                                                |                      |
| <yes> <no></no></yes>                                                                                    |                      |

Setelah proses **dpkg-reconfigure** selesai, sekarang kalian harus membuat simbolic link agar Webserver apache dapat mengakses direktori tempat Webmail berada walaupun direktori tersebut berada di luar direktori root dari apache. Caranya adalah dengan mengetik perintah berikut ini :

#### root@server:~# In -s /usr/share/roundcube/ /var/www/rouncube

sehingga kita bisa mengakses rouncube melalui smkn1kediri.edu/rouncube

atau kita bisa membuat virtualhost supaya rouncube bisa di akses melalui url : <u>http://webmail2.smkn1kediri.edu</u>, letak konfigurasi rouncube,berada di /etc/apache2/conf.d/roundcube

root@server:~# nano /etc/apache2/conf.d/roundcube

tambahkan baris berikut

<VirtualHost \*:80> DocumentRoot /var/lib/roundcube ServerName webmail2.smkn1kediri.edu </VirtualHost> ... Setelah itu,buat dulu subdomain untuk webmail2.smkn1kediri.edu root@server:~# echo "webmail2 IN A 192.168.5.5" >> /etc/bind/db.forward

```
root@server:~# service bind9 restart
```

root@server:~# service apache2 restart

### PENGUJIAN

root@server:~# lynx webmail2.smkn1kediri.edu

| چه y                                                 | ahoo@server: ~/Maildir        | r/new                                   | - 🗆 ×                  |
|------------------------------------------------------|-------------------------------|-----------------------------------------|------------------------|
| ‡<br><mark>‡</mark> index                            | Roundcube Webmail             | :: Welcome to Rou                       | ndcube Webmail A       |
| Roundcube Webmail                                    |                               |                                         |                        |
| Welcome to Roundcube Webmail<br>Username<br>Password |                               |                                         |                        |
| Login                                                |                               |                                         |                        |
| (NORMAL LINK) Use right-arrow o                      | r <return> to active</return> | ate.                                    |                        |
| H)elp O)ptions P)rint G)o M)ai                       | n screen Q)uit /=sea          | w a link; Left to<br>arch [delete]=hist | go back.<br>ory list ∨ |

# Konfigurasi Router (bagian 2)

# **DHCP Server**

Ubah konfigurasi DHCP server agar client mendapat DNS dari DNS Lokal.

root@router:~# nano /etc/dhcp/dhcpd.conf

cari bagian option "option domain-name-servers 8.8.8.8.8.8.4.4;" menjadi option domain-name-servers 192.168.5.5,192.168.5.10;

kemudian simpan.

Restart service DHCP Server

root@router:~# service isc-dhcp-server restart

# Pengujian pada Client

Setting lancard pada client sebagai mode dhcp client,agar mendapat IP secara otomatis dari DHCP Server.

| Internet Protocol Version 4 (TCP/IPv4) Properties                       | Network Connection Details                                                               |
|-------------------------------------------------------------------------|------------------------------------------------------------------------------------------|
| General Alternate Configuration                                         | Network Connection Details:                                                              |
| You can get IP settings assigned automatically if your network supports | Property Value                                                                           |
| for the appropriate IP settings.                                        | Connection-specific DN smkn1kediri.edu<br>Description Microsoft KM-TEST Loopback Adapter |
| Obtain an IP address automatically                                      | Physical Address 02-00-4C-4F-4F-50                                                       |
| O Use the following IP address:                                         | DHCP Enabled Yes<br>IPv4 Address 192.168.5.101                                           |
| IP address:                                                             | IPv4 Subnet Mask 255.255.255.0                                                           |
| Subnet mask:                                                            | Lease Obtained 21 Januar 2014 10:54:39<br>Lease Expires 21 Januari 2014 11:09:39         |
| Default gateway:                                                        | IPv4 Default Gateway 192.168.5.1                                                         |
| Obtain DNS server address automatically                                 | IPv4 DHCP Server 192.168.5.1<br>IPv4 DNS Server 192.168.5.1                              |
| O Use the following DNS server addresses:                               | IPv4 WINS Server                                                                         |
| Preferred DNS server:                                                   | Link-local IPv6 Address fe80::1174:9cbc:eee8:80%25                                       |
| Alternate DNS server:                                                   | IPv6 Default Gateway<br>IPv6 DNS Server                                                  |
| Validate settings upon exit Advanced                                    | Client mendapat IP secara                                                                |
| OK Cancel                                                               | otomatis dari DHCP Server <sub>Gose</sub>                                                |

### **DNS Server**

Buka CMD dengan menekan tombol "Windows" + R

Kemudian pada jendela yang terbuka ketikkan "CMD" kemudian OK

|               | Run ×                                                                                                 |
|---------------|----------------------------------------------------------------------------------------------------|
|               | Type the name of a program, folder, document, or Internet resource, and Windows will open it for you. |
| <u>O</u> pen: | cmd 🗸                                                                                                 |
|               | OK Cancel <u>B</u> rowse                                                                              |

C:\Users\Agus>nslookup #ketikkan "nslookup"

Default Server: *ns1.smkn1kediri.edu* 

Address: 192.168.5.5

> set type=any #ubah mode query dengan option "set type=any"

Jika sudah masukkan record yang telah dibuat pada BAB DNS Server

#### Misal : **smkn1kediri.edu**

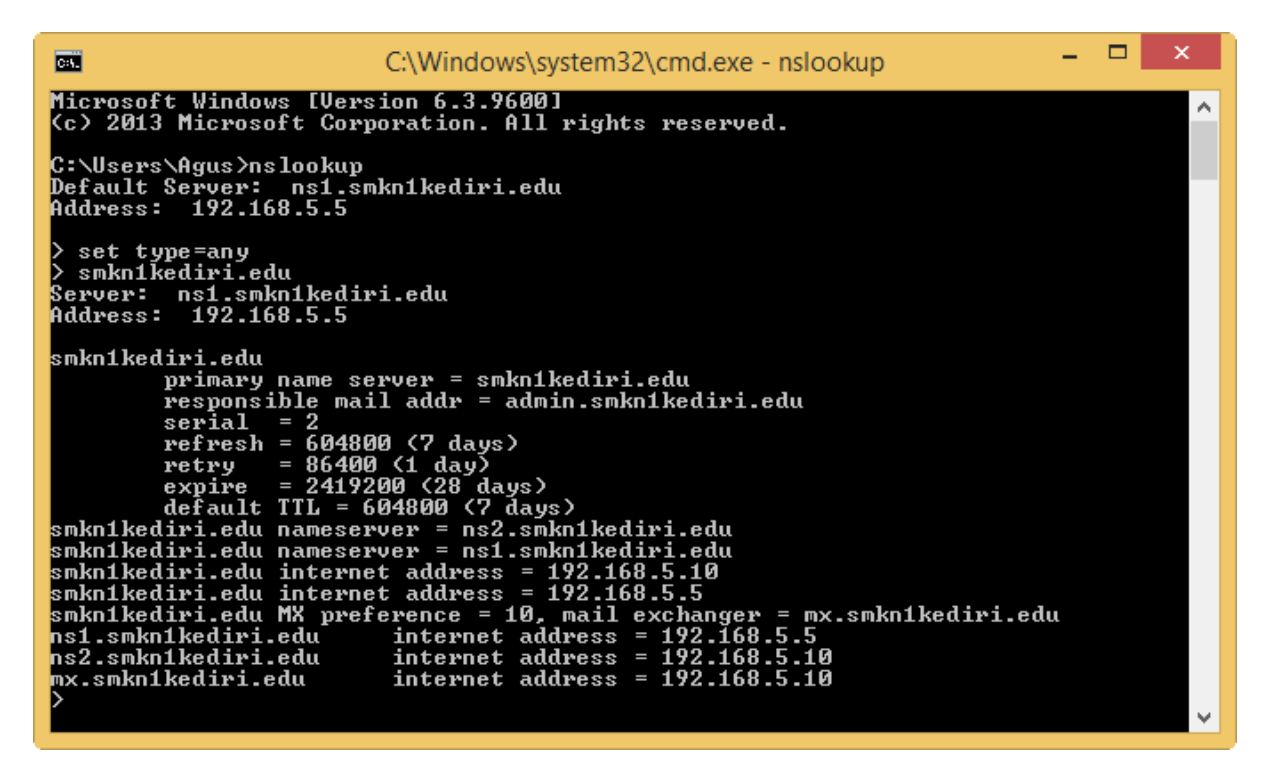

kemudian akan muncul beberapa record yang telah kita tentukan pada BAB DNS Server. Kurang lebih seperti berikut

#### > smkn1 kediri.edu Server: ns1.smkn1 kediri.edu

#### Address: 192.168.5.5

```
smkn1kediri.edu
```

```
primary name server = smkn1kediri.edu
    responsible mail addr = admin.smkn1kediri.edu
    serial = 2
    refresh = 604800 (7 days)
    retry = 86400 (1 \text{ day})
    expire = 2419200 (28 days)
    default TTL = 604800 (7 days)
smkn1kediri.edu nameserver = ns2.smkn1kediri.edu
smkn1kediri.edu nameserver = ns1.smkn1kediri.edu
smkn1kediri.edu internet address = 192.168.5.10
smkn1kediri.edu internet address = 192.168.5.5
smkn1kediri.edu MX preference = 10, mail exchanger = mx.smkn1kediri.edu
                      internet address = 192.168.5.5
ns1.smkn1kediri.edu
                      internet address = 192.168.5.10
ns2.smkn1kediri.edu
mx smkn1kediri edu
                      internet address = 192.168.5.10
```

jika muncul seperti di atas, berarti konfigurasi DNS Server sudah benar.

### Web Server

Buka web browser kesayangan anda (misal : firefox). Kemudian coba buka situs web (virtualhost) yang telah kita buat pada BAB Web Server.

Misal : <u>www.smkn1kediri.edu</u> dan <u>mail.smkn1kediri.edu</u>

| Firefox <b>*</b> | www.smkn1kediri.edu | + |  |
|------------------|---------------------|---|--|
| <b>€</b>         | .smkn1kediri.edu    |   |  |

# VirtualHost www.smkn1kediri.edu

Ini adalah halaman default VirtualHost www.smkn1kediri.edu

| Firefox 🔻 | 🗍 mail.smkn1kediri.edu | + |  |
|-----------|------------------------|---|--|
| e mail.   | mkn1kediri.edu         |   |  |
|           |                        |   |  |

# VirtualHost mail.smkn1kediri.edu

Ini adalah halaman default VirtualHost mail.smkn1kediri.edu

Kemudian coba akses halaman PHP yang sebelumnya telah kita buat,

http://www.smkn1kediri.edu/info.php

| Firefox T phpinfo()          |                                         |                                                                                                    | - 0 ×              |
|------------------------------|-----------------------------------------|----------------------------------------------------------------------------------------------------|--------------------|
| www.smkn1kediri.edu/info.php |                                         | 습 후 C 🚷                                                                                                    | - Google P 🎓 🖾 - 🔘 |
|                              | PHP Version                             | 5.4.4-14+deb7u2                                                                                                    |                    |
|                              | System                                  | Linux server.smkn1kediri.edu 3.2.0-4-486 #1 Debian 3.2.46-1 i686                                                                                                    |                    |
|                              | Build Date                              | Jun 6 2013 03:41:16                                                                                                    |                    |
|                              | Server API                              | Apache 2.0 Handler                                                                                                    |                    |
|                              | Virtual Directory<br>Support            | disabled                                                                                                    |                    |
|                              | Configuration File<br>(php.ini) Path    | /etc/php5/apache2                                                                                                    |                    |
|                              | Loaded<br>Configuration File            | /etc/php5/apache2/php.ini                                                                                                    |                    |
|                              | Scan this dir for additional .ini files | /etc/php5/apache2/conf.d                                                                                                    |                    |
|                              | Additional .ini files<br>parsed         | /etc/php5/apache2/conf.dt/10-pdo.ini, /etc/php5/apache2/conf.dt20-gd.ini, /etc/php5/<br>/apache2/conf.dt20-inti ini, /etc/php5/apache2/conf.dt20-mcrypt.ini, /etc/php5/apache2<br>/conf.dt20-mrysql.ini, /etc/php5/apache2/conf.dt20-msryptl.ini, /etc/php5/apache2/conf.dt<br>70-pdo_mrysql.ini, /etc/php5/apache2/conf.dt20-pspell.ini |                    |
|                              | PHP API                                 | 20100412                                                                                                    |                    |
|                              | PHP Extension                           | 20100525                                                                                                    |                    |
|                              | Zend Extension                          | 220100525                                                                                                    |                    |
|                              | Zend Extension<br>Build                 | API220100525,NTS                                                                                                    |                    |
|                              | PHP Extension<br>Build                  | API20100525,NTS                                                                                                    |                    |
|                              | Debug Build                             | no                                                                                                    |                    |
|                              | Thread Safety                           | disabled                                                                                                    |                    |
|                              | Zend Signal<br>Handling                 | disabled                                                                                                    |                    |
|                              | Zend Memory<br>Manager                  | enabled                                                                                                    |                    |

# Database (MySQL)

Untuk menguji MySQL server yang telah kita buat,kita bisa menggunakan aplikasi MySQL Client ataupun menggunakan phpmyadmin yang telah kita install di BAB sebelumnya.

Untuk menggunakan phpmyadmin, masukkan alamat beikut ke address bar mazolla firefox

http://smkn1kediri.edu/phpmyadmin/

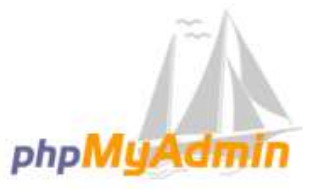

#### Welcome to phpMyAdmin

| English   | ~     |  |
|-----------|-------|--|
|           |       |  |
| Log in 🕤  |       |  |
|           |       |  |
| username: | root  |  |
| Password: | ••••• |  |
|           |       |  |

Jika muncul tampilan di atas, isikan username **root** dan password MySQL. Jika sudah berhasil login maka akan muncul halaman seperti berikut

| smkn1kediri.edu/phpmy              | admin/index.php?token=60ab61b3de521db4f4d73c9a43e90c78#PMAURL:server=1⌖=main.php&token=60ab61b3de521db4f4 | $\begin{array}{c} c \\ c \\ c \\ c \\ c \\ c \\ c \\ c \\ c \\ c$                                                                                                |  |
|------------------------------------|----------------------------------------------------------------------------------------------------|----------------------------------------------------------------------------------------------------|--|
| WilyAdmin                          | 印 localhost                                                                                               |                                                                                                    |  |
|                                    | Databases Databases SQL 🐁 Status 🔅 Processes 💷 Privileges 🔜 Export 🗐 Import                               | ▶ Variables                                                                                                    |  |
| 📕 🗟 🥹 🖭 🤤                          | General Settings                                                                                          | MySQL                                                                                                    |  |
| al<br>al<br>rmance_schema<br>dcube | Change password  MySQL connection collation  CuttB_general_ci  Appropriate Settings                       | Server: Localhost via UNIX socket     Server version: 5.5.31-0+wheezy1     Protocol version: 10     User: root@localhost     MySQL charset: UTF-8 Unicode (utf8) |  |
|                                    | Language : English<br>Theme / Style: pmahomme v<br>• Font size: 82% v<br>More settings                    | Web server<br>• Apache/2.2.22 (Debian)<br>• MySQL client version: 5.5.31<br>• PHP extension: mysqli •                                                            |  |
|                                    |                                                                                                    | phpMyAdmin<br>• Version information: 3.4.11.1deb2<br>• Documentation<br>• Wiki<br>• Official Homepage<br>• Contribute<br>• Get support<br>• List of changes      |  |

Dengan menggunakan phpmyadmin kita bisa dengan mudah memanajemen database pada MySQL server,misalnya membuat database,menghapus database,mengeksekusi query sql,dll. Untuk aplikasi MySQL Client, kali ini saya menggunakan aplikasi SQLyog.

Buka aplikasi SQLyog, kemudian pilih menu : file - New Connection ( CTRL + M )

| thers Tools Powertools Window Help |
|------------------------------------|
| Ctrl+N                             |
| Ctrl+M                             |
| Ctrl+T                             |
| Ctrl+K                             |
| Ctrl+Alt+D                         |
| Ctrl+Shift+D                       |
| Alt+L                              |
| Ctrl+F4/Ctrl+W                     |
|                                    |
| Ctrl+O                             |
| Ctrl+S                             |
|                                    |
| •                                  |
| Alt+F4                             |
|                                    |

Kemudian klik new, kemudian isikan identitas MySQL Server.

|            | Connect to MySQL Host                    | ×  |
|------------|------------------------------------------|----|
|            | New Clone Save Rename Delete             | e  |
|            | Saved Connections                        |    |
| STREET     | MySQL HTTP SSH SSL Advanced              | _  |
|            | MySQL Host Address                       | Ĩ. |
|            | New Connection                           | 1  |
| Name       | Save Passwor                             | rd |
|            |                                          |    |
|            | OK Cancel ave blank to display all)      |    |
|            | Use Compressed Protocol                  |    |
| WORKS WITH | Session Idle Timeout Keep-Alive Interval | -  |
| MySQL      | Default O (seconds) (seconds)            | )  |
|            | Connect Cancel Test Connection           | n  |

|            | New Clone              | e            | Save Re           | name Delete       |
|------------|------------------------|--------------|-------------------|-------------------|
|            | Saved Connections      | Mysql        |                   |                   |
| Same       | MySQL HTTP SSH         | SSL          | Advanced          |                   |
|            | MySQL Host Address     | 192, 168.    | 5.5               |                   |
|            | Username               | root         |                   |                   |
|            | Password               | •••••        |                   | Save Password     |
|            | Port                   | 3306         |                   |                   |
|            | Database(s)            |              |                   |                   |
|            | (Use ';' to seperate m | ultiple data | bases. Leave blan | k to display all) |
|            | Use Compressed P       | rotocol      |                   |                   |
| WORKS WITH | Session Idle Timeou    | tugin<br>t   | Kee               | o-Alive Interval  |
| MySQL      | Default      28        | 800 (        | (seconds)         | (seconds)         |

Kemudian isikan detail MySQL Server

Isikan IP Address (MySQL Server), username dan Password kemudian klik "Connect"

Jika muncul error seperti berikut, berarti kita tidak diperbolehkan untuk mengakses MySQL Server

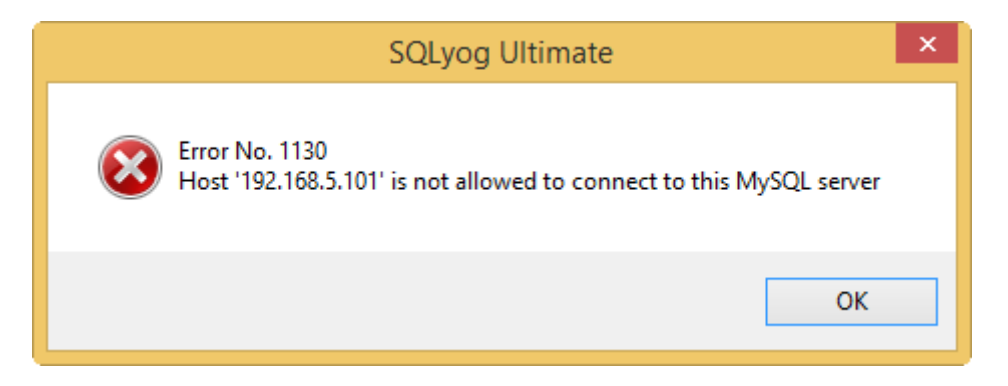

Untuk mengizinkan akses ke MySQL Server, kita perlu menambahkan user ke MySQL server yang diperbolehkan mengakses database.

Masukkan query berikut pada MySQL server (bisa juga menggunakan PHPmyadmin):

mysql> **CREATE DATABASE umum;** Query OK, 1 row affected (0.00 sec) #perintah diatas untuk membuat database "**umum**"

mysql> GRANT ALL PRIVILEGES ON umum.\* to "guest"@"%" IDENTIFIED BY

#### "rahasia"; Query OK, 0 rows affected (0.00 sec) #perintah diatas untuk membuat user "guest" yang memiliki hak penuh atas database "umum". User "guest" dapat login dari semua IP "%" (wilcard) dengan password "rahasia"

mysql> **FLUSH PRIVILEGES;** Query OK, 0 rows affected (0.00 sec) # untuk memperbarui hak akses

mysql>**quit** #untuk keluar dari console mysql

|      | Connect to                                                                                                | MySQL Host                                                                                  | ×                             |
|------|----------------------------------------------------------------------------------------------------|---------------------------------------------------------------------------------------------|-------------------------------|
|      | New Clor<br>Saved Connections                                                                             | ne Save Re                                                                                  | name Delete                   |
| Same | MySQL HTTP SSH                                                                                            | H SSL Advanced                                                                              |                               |
|      | MySQL Host Address<br>Username<br>Password<br>Port<br>Database(s)                                         | 192.168.5.5 <b>1</b><br>guest <b>2</b><br>•••••• <b>3</b><br>3306 <b>4</b><br>umum <b>5</b> | Save Password                 |
|      | (Use ; to seperate m<br>✓ Use Compressed I<br>Enable Cleartext I<br>Session Idle Timeou<br>● Default 0 28 | Protocol Plugin ut seconds)                                                                 | p-Alive Interval<br>(seconds) |
|      | Connect                                                                                                   | Cancel                                                                                      | Test Connection               |

Kemudian sesuaikan pengaturan di SQLyog

Keterangan :

- 1. IP MySQL Server
- 2. Username (yang memiliki hak akses untuk remote)
- 3. Password user
- 4. Port yang digunakan MySQL (defaul nya : 3306)
- 5. Database yang diperbolehkan

|                                                     | SQLyog Ultima                           | ate - [Mysql - guest   | @192.168.5.5]                         |                      | - 🗆 🗙                                 |
|-----------------------------------------------------|-----------------------------------------|------------------------|---------------------------------------|----------------------|---------------------------------------|
| File Edit Favorites Database Table Others Tools Pow | ertools Window Help                     |                        |                                       |                      | - 6                                   |
| 🔊 😳 🥝 🖓 📢 🛵 🗄 umum 🛛 🗸 🍃                            | ) 🕼 🕼 🖳 📲 🔛 💊 🝇                         | 5 🛨 🧺 🖷 🖉              | 9 福 超                                 |                      |                                       |
| Mysql × +                                           |                                         |                        |                                       |                      |                                       |
| Filter tables in umum                               | 🗞 Query 🗙 😰 History 🛛 🕂                 |                        |                                       |                      |                                       |
| Filter (Ctrl+Shift+B)                               | Autocomplete: [Tab]->Next Tag. [Ct      | rl+Space]->List All Ta | gs. [Ctrl+Enter]->List Matching Tags. | [Ctrl+Shift+Space]-> | List Function and Routine Parameters. |
| tere (#192.168.5 5                                  |                                         |                        |                                       |                      |                                       |
|                                                     | U <u>1</u> Messages <u>2</u> Table Data | 🚰 <u>3</u> Info        |                                       |                      |                                       |
|                                                     | AI V                                    |                        |                                       |                      |                                       |
| Building tag file completed                         |                                         | Exec: 0 sec            | Total: 0 sec                          | Ln 1, Col 1          | Connections: 1                        |

Tampilan SQLyog setalah berhasil login.

### **Mail Server**

Untuk menguji Mail Server,kita bisa menggunakan aplikasi mail client (misal:Ms. Outlook) dan menggunakan Web Mail yang telah kita buat pada bab sebelumnya.

Jika menggunakan Ms. Outlook, langkah langkahnya seperti berikut.

- 1. Buka Ms. Outlook
- 2. Pilih menu file add account

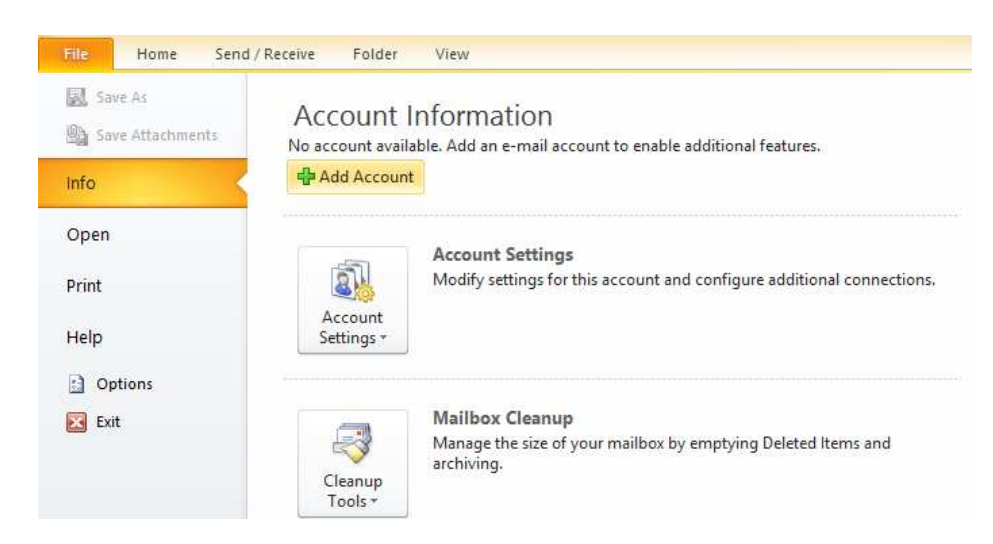

3. Pilih mode maual

|                                          | Add New Account                                                 | ×     |
|------------------------------------------|-----------------------------------------------------------------|-------|
| Auto Account Setup<br>Connect to other s | erver types.                                                    | ×     |
| C E-mail Account                         |                                                                 |       |
| Your Name;                               | Example: Ellen Adams                                            |       |
| E-mail Address:                          | Example: ellen@contoso.com                                      |       |
| Password:<br>Retype Password:            |                                                                 |       |
|                                          | Type the password your Internet service provider has given you. |       |
| Text Messaging (                         | 5M5)                                                            |       |
|                                          | e server setungs or additional server types                     |       |
|                                          | < Back Next > C                                                 | ancel |

#### Kemudian pilih "Internet E-Mail"

| Add New Account                                                                                                    | ×      |
|----------------------------------------------------------------------------------------------------|--------|
| Choose Service                                                                                                    | ×      |
| Internet E-mail     Connect to POP or IMAP server to send and receive e-mail messages.                                             |        |
| Microsoft Exchange or compatible service<br>Connect and access e-mail messages, calendar, contacts, faxes and voice mail messages. |        |
| O Text Messaging (SMS)<br>Connect to a mobile messaging service.                                                                   |        |
| < Back Next >                                                                                                    | Cancel |
|                                                                                                    |        |

4. Isikan detail E-Mail ke Ms. Outlook

|                                                       | Add Nev                             | v Account                                                                                                    | ×                                             |
|-------------------------------------------------------|-------------------------------------|----------------------------------------------------------------------------------------------------|-----------------------------------------------|
| Internet E-mail Settings<br>Each of these settings ar | e required to get your e-mail accou | nt working.                                                                                                    | Ť                                             |
| User Information                                      |                                     | Test Account Settings                                                                                               |                                               |
| Your Name: 1<br>E-mail Address: 2                     | google<br>google@smkn1kediri.edu    | After filling out the information on th<br>recommend you test your account b<br>below. (Requires network connection | iis screen, we<br>y clicking the button<br>n) |
| Server Information                                    |                                     | Test Account Settings                                                                                               |                                               |
| Account Type:<br>Incoming mail server:                | POP3 v<br>mail.smkn1kediri.edu      | Test Account Settings by dick                                                                                       | ing the Next button                           |
| Outgoing mail server (SMTP):                          | mail.smkn1kediri.edu                | New Outlook Data File                                                                                               |                                               |
| User Name:                                            | google                              | Existing Outlook Data File                                                                                          | Browse                                        |
| Password:                                             | ****** 4                            |                                                                                                    |                                               |
| Require logon using Secure                            | Password Authentication (SPA)       |                                                                                                    | More Settings                                 |
|                                                       |                                     | < Back Net                                                                                                    | xt > Cancel                                   |

Keterangan :

- 1. Nama
- 2. Alamat E-Mail
- 3. Alamat SMTP yang digunakan
- 4. Username dan password
- 5. Test Account (untuk mengecek apakah user valid atau tidak)
- 5. Klik "Next" jika hasilnya seperti berikut, maka account sudah bisa digunakan

| Test Account                                                         | Settings               |       |
|----------------------------------------------------------------------|------------------------|-------|
| Congratulations! All tests completed successfully. Clic              | k Close to continue.   | Stop  |
|                                                                      |                        | Close |
| Tasks Errors                                                         |                        |       |
| Tasks                                                                | Status                 |       |
| ✓ Log onto incoming mail server (POP3)<br>✓ Send test e-mail message | Completed<br>Completed |       |

#### Kemudian klik "finish"

6. Kemudian jika sudah, di sebelah kiri akan muncul tab baru dengan alamat E-Mail yang baru kita tambahkan

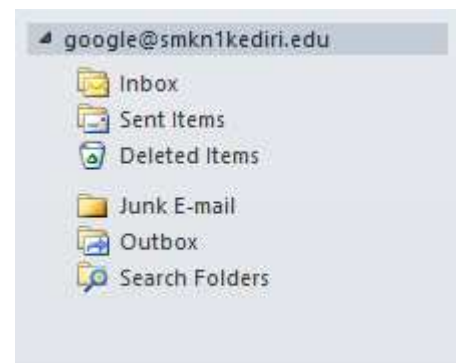

7. Kemudian test untuk mengirim E-Mail,klik pada menu "New E-Mail"

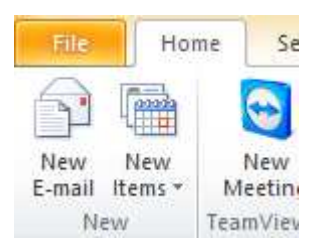

8. Kemudian isikan "**To..**" dengan alamat E-Mail tujuan (misal : yahoo@smkn1kediri.edu) kemudian klik "Send"

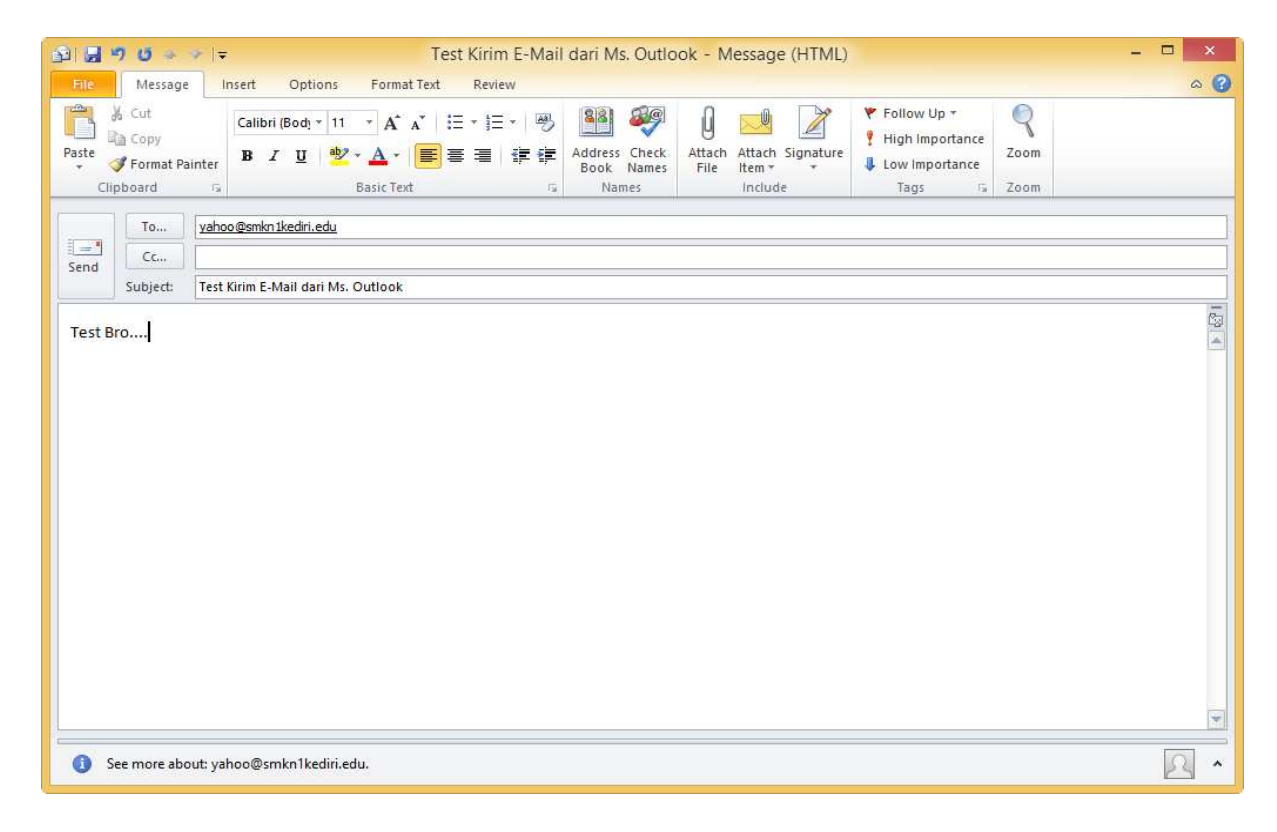

## Web Mail

Untuk mengakses E-Mail menggunakan Web Mail,kita tunggal mengakses alamat webmail yang telah kita install pada bab sebelumnya.

Pada bab sebelumnya kita sudah menginstall 2 aplikasi Web Mail, yaitu:

- 1. Squirrelmail dengan alamat
- : http:// webmail.smkn1kediri.edu
- 2. Roundcube dengan alamat
- : http:// webmail2.smkn1kediri.edu

### **SQUIRRELMAIL**

Pertama saya akan menggunakan squirrelmail, ketikkan alamat http://webmail.smkn1kediri.edu pada address bar web browser. Kemudian akan muncul tampilan berikut:

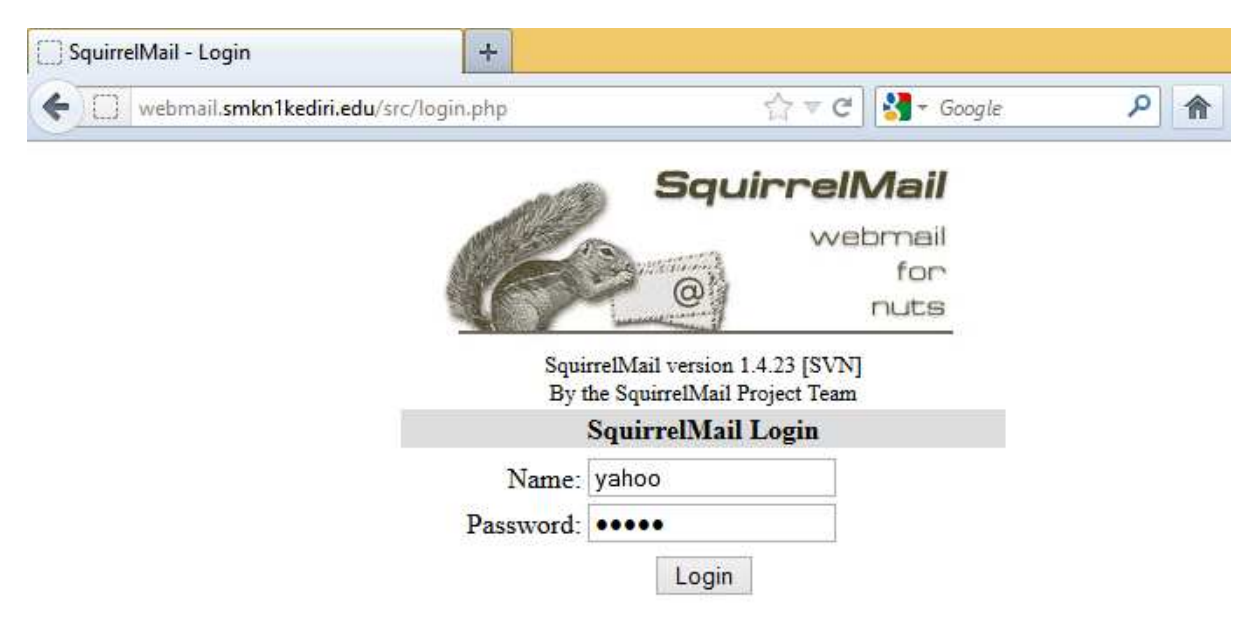

Masukkan username yang sebelumnya telah dibuat, saya akan menggunakan username : yahoo@smkn1kediri.edu, maka saya hanya perlu mengisikan yahoo pada kolom name. Jika menggunakan google@smkn1kediri.edu, hanya perlu memasukkan username : google. Karena squirrelmail akan otomatis menambahkan prefix @smkn1kediri.edu, sesuai dengan pengaturan yang telah kita tentukan sebelumnya. Kemudian klik "login"

Kemudian jika udah login, akan terlihat tampilan seperti berikut

| Firefox T                                     | ×                                                                                                    |
|-----------------------------------------------|----------------------------------------------------------------------------------------------------|
| ( P webma                                     | il.smkn1kediri.edu/src/webmail.php 🏠 🔻 C 🚼 - Google 🔎 🏠 🖸 🗸                                                                                      |
| Folders                                       | Current Folder: INBOX Sign Out                                                                                                    |
| Last Refresh:<br>Wed, 4:40 pm<br>(Check mail) | Compose Addresses Folders Options Search Help SquirrelMail                                                                                       |
|                                               | Toggle All Viewing Messages: 1 to 2 (2 total)                                                                                                    |
| - INBOX (2)<br>Drafts<br>Sent                 | Move Selected To:         Transform Selected Messages:           INBOX •         Move         Forward         Read         Unread         Delete |
| Trash                                         | From     Date     Subject       google     4:26 pm     Test Kirim E-Mail dari Ms. Outlook                                                        |
|                                               | <b>google@smkn1kediri.eduFri, 8:43 pm</b> (no subject)                                                                                           |
|                                               | Toggle All Viewing Messages: 1 to 2 (2 total)                                                                                                    |

Di sana kita bisa lihat ada 2 buah pesan yang diterima dari <u>google@smkn1kediri.edu</u>, yaitu E-Mail yang sebelumnya kita kirim melalui CLI dan satu lagi yang kita kirim melalui Ms. Outlook. Untuk membuka E–Mail tersebut klik salah satu pesan

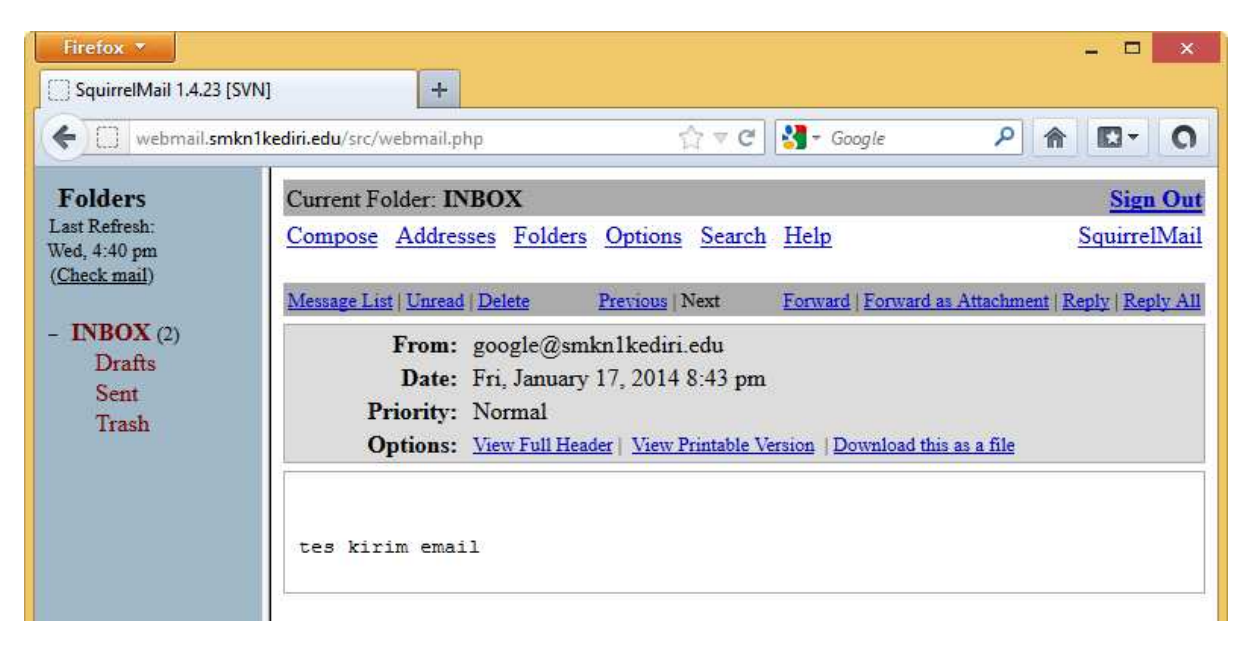

Untuk membalas E-Mail, klik tombol "reply"

| Firefox T                                                                                          | N] +                                                                                                    |                                | _ <b>_</b> ×             |
|----------------------------------------------------------------------------------------------------|----------------------------------------------------------------------------------------------------|--------------------------------|--------------------------|
| webmail.smkr                                                                                       | 1 <b>kediri.edu</b> /src/webmail.php                                                                                                    | ☆ ▼ C                          | P                        |
| Folders<br>Last Refresh:<br>Wed, 4:40 pm<br>(Check mail)<br>- INBOX (2)<br>Drafts<br>Sent<br>Trash | Current Folder: INBOX<br><u>Compose Addresses Folders Or</u><br>To: google@smkn1kediri.edu<br>Cc:<br>Bcc:<br>Subject: Re: Kirim E-Mail<br>Priority Normal 	Receip<br>Signature Addresses | otions <u>Search Help</u>      | Sign Out<br>SquirrelMail |
|                                                                                                    | > teg kirim email<br>><br>E-Mail gudah gaya terima den<br>apapun                                                                                                    | gan selamat sampai tuluan, tan | pa kurang satu           |

Jika sudah klik "Send" untuk mengirim pesan.

### **ROUNDCUBE**

Kemudian saya akan membuka E-Mail balasan yang dikirim oleh <u>yahoo@smkn1kediri.edu</u> kepada <u>google@smkn1kediri.edu</u> menggunakan rouncube.

Buka alamat : http://webmail2.smkn1kediri.edu/

Kemudian akan muncul tampilan login berikut

| webmail2.smkn1kediri.edu | u                                          | ର ହ <b>୯</b>         | Soogle € | ۶ 🏠 🖸 |
|--------------------------|--------------------------------------------|----------------------|----------|-------|
|                          |                                            |                      |          |       |
|                          |                                            |                      |          |       |
|                          |                                            |                      |          |       |
|                          | Welcome to Roundcu                         | be Webmail           |          |       |
|                          | Welcome to Roundcu                         | be Webmail           |          |       |
|                          | Welcome to Roundcu<br>Username<br>Password | be Webmail<br>google |          |       |

Isikan username "google" dan passwordnya, jika sudah klik login.

Jika sudah berhasil login, maka kita akan melihat tampilan utama roundcube seperti berikut

|           |      | 🖼 🔟 🖅 📨 · 🗠                                    |                         | V (Qr       | (6)    |
|-----------|------|------------------------------------------------|-------------------------|-------------|--------|
| olders    | E\$. | Subject                                        | * From                  | Date        | Size 🏫 |
| Inbox (3) |      | • Re: Kirim E-Mail                             | * yahoo@smkn1kediri.edu | Today 16:47 | 1 KB   |
|           |      | <ul> <li>Microsoft Outlook Test Mes</li> </ul> | Microsoft Outlook       | Tue 12:07   | 1 KB   |
|           |      | <ul> <li>Microsoft Outlook Test Mes</li> </ul> | Microsoft Outlook       | Tue 12:06   | 1 KB   |
|           | ~    |                                                |                         |             |        |

Di sana terdapat 3 E-Mail, yaitu : 2 E-Mail dari Ms. Outlook ( E-Mail yang dikirimkan untuk verifikasi saat kita menggunakan Ms. Outlook pada bab sebelumnya) dan 1 E-Mail dari <u>yahoo@smkn1kediri.edu</u>, untuk membuka E-Mail tersebut double klik pada salah satu pesan (E-Mail)

| Free webmail for the masses | Mail 🖾 Address Book 🗓 Settings 🔕 Logou                                                                                                    |
|-----------------------------|----------------------------------------------------------------------------------------------------|
| Folders                     | Subject Re: Kirim E-Mail<br>From yahoo@smkn1kediri.edu 1<br>To google@smkn1kediri.edu 1<br>Date Today 16:47<br>tes kirim email<br>E-Mail sudah saya terima dengan selamat sampai tujuan, tanpa kurang satu<br>apapun |
| <b>奈 v</b>                  | Message 1 of 3 🅨                                                                                                    |

### Tentang Penuli*s*

| Nama Lengkap         | : Agus Prasetiyo             |               |
|----------------------|------------------------------|---------------|
| Nama Panggilan       | : Agus <i>a.k.a</i> A'ok     |               |
| Tempat, Tanggal lahi | r: Kediri, 08 Desembe        | r 1995        |
| Pekerjaan            | : Pelajar / Freelance        |               |
| Hobi                 | : Ngoprek sampai pag         | gi            |
| Alamat E-Mail        | : agusprasetyo27@gr          | nail.com      |
| Facebook             | : <u>http://fb.me/aoktox</u> |               |
| Nomor Rekening :D    | : 627101006738537            | a.n. SUPRIADI |

# SELAMAT MENCOBA DAN SEMOGA BERHASIL